Mobile Application Builder-Android Guide Oracle Banking Digital Experience Patchset Release 22.2.2.0.0

Part No. F72987-01

December 2023

## ORACLE

Mobile Application Builder-Android Guide December 2023

Oracle Financial Services Software Limited Oracle Park Off Western Express Highway Goregaon (East) Mumbai, Maharashtra 400 063 India Worldwide Inquiries: Phone: +91 22 6718 3000 Fax:+91 22 6718 3001

www.oracle.com/financialservices/

Copyright © 2006, 2022, Oracle and/or its affiliates. All rights reserved.

Oracle and Java are registered trademarks of Oracle and/or its affiliates. Other names may be trademarks of their respective owners.

U.S. GOVERNMENT END USERS: Oracle programs, including any operating system, integrated software, any programs installed on the hardware, and/or documentation, delivered to U.S. Government end users are "commercial computer software" pursuant to the applicable Federal Acquisition Regulation and agency-specific supplemental regulations. As such, use, duplication, disclosure, modification, and adaptation of the programs, including any operating system, integrated software, any programs installed on the hardware, and/or documentation, shall be subject to license terms and license restrictions applicable to the programs. No other rights are granted to the U.S. Government.

This software or hardware is developed for general use in a variety of information management applications. It is not developed or intended for use in any inherently dangerous applications, including applications that may create a risk of personal injury. If you use this software or hardware in dangerous applications, then you shall be responsible to take all appropriate failsafe, backup, redundancy, and other measures to ensure its safe use. Oracle Corporation and its affiliates disclaim any liability for any damages caused by use of this software or hardware in dangerous applications.

This software and related documentation are provided under a license agreement containing restrictions on use and disclosure and are protected by intellectual property laws. Except as expressly permitted in your license agreement or allowed by law, you may not use, copy, reproduce, translate, broadcast, modify, license, transmit, distribute, exhibit, perform, publish or display any part, in any form, or by any means. Reverse engineering, disassembly, or decompilation of this software, unless required by law for interoperability, is prohibited.

The information contained herein is subject to change without notice and is not warranted to be error-free. If you find any errors, please report them to us in writing.

This software or hardware and documentation may provide access to or information on content, products and services from third parties. Oracle Corporation and its affiliates are not responsible for and expressly disclaim all warranties of any kind with respect to third-party content, products, and services. Oracle Corporation and its affiliates will not be responsible for any loss, costs, or damages incurred due to your access to or use of third-party content, products, or services.

## **Table of Contents**

| 1. |     | Pre  | face                                                                         | 1–1  |
|----|-----|------|------------------------------------------------------------------------------|------|
|    | 1.  | 1    | Intended Audience                                                            | 1–1  |
|    | 1.2 | 2    | Documentation Accessibility                                                  | 1–1  |
|    | 1.: | 3    | Access to Oracle Support                                                     | 1–1  |
|    | 1.4 | 4    | Structure                                                                    | 1–1  |
|    | 1.  | 5    | Related Information Sources                                                  | 1–1  |
| 2. |     | ОΒΙ  | DX Servicing Application                                                     | 2–1  |
|    | 2.  | 1    | Prerequisites                                                                | 2–1  |
|    | 2.2 | 2    | Create project using Remote UI                                               | 2–3  |
|    | 2.3 | 3    | Local UI by running on local machine or local server                         | 2–3  |
|    | 2.4 | 4    | Importing in Android Studio                                                  | 2–6  |
|    | 2.  | 5    | Widget Functionality                                                         | 2–7  |
|    | 2.0 | 6    | Scan to Pay from Application Icon –                                          | 2–8  |
|    | 2.  | 7    | Scan Card using Augmented Reality                                            | 2–8  |
|    | 2.8 | 8    | Passkey (Passwordless login)                                                 | 2–8  |
|    | 2.9 | 9    | Deeplinking - To open reset password, claim money links with the application | 2–11 |
|    | 2.  | 10   | Device Registration and Push Registration Functionality                      | 2–13 |
| 3. |     | Goo  | ogle Play Integrity                                                          | 3–1  |
| 4. |     | FCN  | M Push Notifications                                                         | 4–6  |
| 5. |     | Bui  | Id Release Artifacts                                                         | 5–1  |
| 6. |     | OBI  | DX Authenticator Application                                                 | 6–10 |
|    | 6.  | 1    | Authenticator UI (Follow any one step below)                                 | 6–10 |
|    | 6.2 | 2    | Authenticator Application Workspace Setup                                    | 6–11 |
| 7. |     | App  | plication Security Configuration                                             | 7–1  |
| 8. |     | Live | e Experience With Jumio Integration                                          | 8–1  |
| 9. |     | Adc  | ding Custom Cordova Plugin                                                   | 9–1  |
| 1( | ).  | о    | DDA Chatbot Inclusion                                                        | 10–4 |
| 1' | ۱.  | Li   | ive Experience Integration                                                   |      |
|    |     | Р    | Push Notification 2FA configuration                                          |      |

## 1. Preface

### 1.1 Intended Audience

This document is intended for the following audience:

- Customers
- Partners

### 1.2 **Documentation Accessibility**

For information about Oracle's commitment to accessibility, visit the Oracle Accessibility Program website at <a href="http://www.oracle.com/pls/topic/lookup?ctx=acc&id=docacc">http://www.oracle.com/pls/topic/lookup?ctx=acc&id=docacc</a>.

### 1.3 Access to Oracle Support

Oracle customers have access to electronic support through My Oracle Support. For information, visit

http://www.oracle.com/pls/topic/lookup?ctx=acc&id=info or visit

http://www.oracle.com/pls/topic/lookup?ctx=acc&id=trs\_if you are hearing impaired.

### 1.4 Structure

This manual is organized into the following categories:

Preface gives information on the intended audience. It also describes the overall structure of the User Manual.

The subsequent chapters describes following details:

- Introduction
- Preferences & Database
- Configuration / Installation.

### 1.5 Related Information Sources

For more information on Oracle Banking Digital Experience Patchset Release 22.2.1.0.0, refer to the following documents:

Oracle Banking Digital Experience Installation Manuals

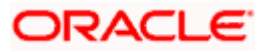

## 2. OBDX Servicing Application

### 2.1 <u>Prerequisites</u>

OBDX Android App is supported only on versions n (current) and n-1 release.

- a. Download and Install node Js (will be downloaded to default path)
- b. Install node js from https://nodejs.org
- c. DOWNLOAD AND INSTALL ANDROID STUDIO
- d. Download and install Android Studio from https://developer.android.com/studio/index.html
- e. Download and Install Android platforms
- f. Update Android SDK to latest API Level.
- g. Gradle Version: gradle-4.6
- h. Android Gradle Plugin Version (3.4.0): 'com.android.tools.build:gradle:3.4.0' or above
- i. Set Environment variables
- j. Set following system variables:
  - 1. Click on Windows key and type Environment Variables.
  - 2. A dialog box will appear. Click on the Environment Variables button as shown below

| System Properties                                                                                                    | $\times$ |
|----------------------------------------------------------------------------------------------------|----------|
| Computer Name Hardware Advanced System Protection Remote                                                                                                    |          |
| You must be logged on as an Administrator to make most of these changes.<br>Performance<br>Visual effects, processor scheduling, memory usage, and virtual memory |          |
| User Profiles<br>Desktop settings related to your sign-in<br>S <u>e</u> ttings                                                                                    |          |
| Startup and Recovery<br>System startup, system failure, and debugging information<br>Settings                                                                     |          |
| OK Cancel Apply                                                                                                    |          |

3. NODEJS <nodejs\_path> Example: "C:\Program Files\nodejs\".

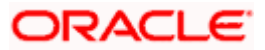

|                                                                                                    | 17-2_app_document_Final.docx - Microsoft Word                                                                                                    | - 8 ×                                                                                                    |
|----------------------------------------------------------------------------------------------------|----------------------------------------------------------------------------------------------------|----------------------------------------------------------------------------------------------------|
| Home Insert Page Layout References I                                                                                                    | Aailings Review View                                                                                                    |                                                                                                    |
| Calibri (Body) • 11 • A                                                                                                    | Environment Variables X                                                                                                    | Aab AabbCc. AabbCcDu 🔆 🗛 🛔 Find *                                                                                                    |
| Paste<br>v                                                                                                    | 2 P                                                                                                    | Title Subtitle Subtle Em = Change Styles + Select +                                                                                   |
| Clipboard 🕞 Font                                                                                                    | User variables for MGARI                                                                                                    | G Editing                                                                                                    |
|                                                                                                    | Variable Value                                                                                                    | ×                                                                                                    |
|                                                                                                    | TEMP %USERPROFILe%\AppData\Local\Temp                                                                                                    |                                                                                                    |
|                                                                                                    | TMP %USERPROFILE%\AppData\Local\Temp                                                                                                    | Variced System Protection Remote                                                                                                    |
|                                                                                                    |                                                                                                    | dministrator to make most of these changes.                                                                                           |
|                                                                                                    | New User Variable                                                                                                    | ng, memory usage, and virtual memory                                                                                                  |
|                                                                                                    |                                                                                                    | Settings                                                                                                    |
|                                                                                                    | Variable name: NODEJS                                                                                                    |                                                                                                    |
|                                                                                                    | Variable <u>value</u> : C:\Program Files\nodejs                                                                                                    | ign-in                                                                                                    |
|                                                                                                    | Browse Directory Browse File OK Cancel                                                                                                    | Settings                                                                                                    |
|                                                                                                    |                                                                                                    |                                                                                                    |
|                                                                                                    | NUMBER_OF_PROCESSORS 4 OS Windows NT                                                                                                    | and debugging information                                                                                                    |
|                                                                                                    | Path C:\ProgramData\Oracle\Java\javapath;C:\app\MGARI\product\11.2                                                                                                    | Settings                                                                                                    |
|                                                                                                    | PATHEAT .CUM;EXE;BAT;CMD;VBS;VBE;JS;JSE;WSF;WSF;MSC<br>PERL5LIB Y                                                                                                    |                                                                                                    |
|                                                                                                    | New Edit Delete                                                                                                    | Envirogment Variables                                                                                                    |
|                                                                                                    |                                                                                                    |                                                                                                    |
|                                                                                                    | OK Cancel                                                                                                    | OK Cancel Apply                                                                                                    |
|                                                                                                    |                                                                                                    |                                                                                                    |
|                                                                                                    | Page 1 22                                                                                                    |                                                                                                    |
| Page: 1 of 22 Words: 1,206 🕉                                                                                                    |                                                                                                    |                                                                                                    |
| 📲 🏳 🗇 📜 🗐 🍯 🔛                                                                                                    | 🥏 👰 🐼 🚺 🔀 🌿 🖾 🖉                                                                                                    | ^ 별 문 Φ) 팀 12:39 PM<br>7/25/2017                                                                                                    |
|                                                                                                    |                                                                                                    |                                                                                                    |
| <b>(1</b> ) <b>(1 (1 - ) =</b>                                                                                                    | MobileAPps.ds [Compatibility Mode] - Microsoft Excel                                                                                                    | - 0 ×                                                                                                    |
| Home Insert Page Layout Formulas Dat                                                                                                    | a Review View                                                                                                    | () _ = * X                                                                                                    |
| Cut Calibri • 11 • A A                                                                                                    |                                                                                                    | Σ AutoSum -                                                                                                    |
| Paste Format Painter B I U - · · · · ·                                                                                                    | Environment Variables                                                                                                    | Fill Fill & Find &                                                                                                    |
| Clipboard <sup>[2]</sup> Font <sup>[2]</sup>                                                                                                    | User variables for MGARI                                                                                                    | Editing                                                                                                    |
| A118 • (* fx                                                                                                    | Variable Value                                                                                                    | ¥                                                                                                    |
| A B C D E F G<br>97                                                                                                    | H NODEJS C:\Program Files\nodejs                                                                                                    | × AB AC                                                                                                    |
| 98<br>99 Browse Directory                                                                                                    | PATH C:\Users\MGAR\\AppData\Roaming\npm     TEMP %\USEPPPOEILE%\\AppData\Local\Temp     Va                                                                                                    | nced System Protection Remote                                                                                                    |
| 100<br>101                                                                                                    | TMP %USERPROFILE%\AppData\Local\Temp dm                                                                                                    | inistrator to make most of these changes.                                                                                             |
| 102 NUMBER_0F                                                                                                    | 19                                                                                                    |                                                                                                    |
| 100                                                                                                    |                                                                                                    |                                                                                                    |
| 103 Path<br>104 PATHEXT<br>105 DEGISIO                                                                                                    | ou                                                                                                    | ing, memory usage, and virtual memory                                                                                                 |
| 103 Path<br>104 Path<br>105 PathAIT<br>106 PathAIT<br>107                                                                                                    | New Edit Delete                                                                                                    | ing, memory usage, and virtual memory Settings                                                                                        |
| 000 Park<br>105 Park<br>105 Park<br>106 Park<br>107<br>107<br>108<br>109                                                                                                    | New Delete                                                                                                    | ing, memory usage, and vitual memory<br>Settings                                                                                      |
| 000 946 946 946 946 946 946 946 946 946 946                                                                                                    | System variables                                                                                                    | ing, memory usage, and vitual memory                                                                                                  |
| 000 946 9476 9476 9476 9476 9476 9476 9476                                                                                                    | System variables rt<br>Variable Value                                                                                                    | ign-in                                                                                                    |
| 100 A Anthon<br>101 A Anthon<br>101 A Anthon<br>101 A Anthon<br>102 A Anthon<br>103 A Anthon<br>103 A Anthon<br>10                                                                                                    | System variables Variable Variable Vari | ign-in Settings                                                                                                    |
| No.         Park           105         Park           105         Park           107         Park           108         Park           109         Park           101         Park           102         Park           103         Park           104         Park           105         Park           106         Park           107         Park           108         Park           109         Park           100         Park           101         Park           102         Park           103         Park           104         Park           105         Park           106         Park           107         Park           108         Park           109         Park           101         Park           102         Park           103         Park           104         Park           105         Park           106         Park           107         Park                                                                                                    | System variables System variables Variable Variable Variable ComSpec CiVIMIDOWSlaystem32(cmd.exe DEFLOGDIR CiVIProgramData/McAfeel.DesktopProtection NUMDER(.0F,PROCESSORS 4                                                                                                    | ign-in Settings                                                                                                    |
| 100<br>100<br>100<br>100<br>100<br>100<br>100<br>100                                                                                                    | System variables System variables Variable Variable Variable Variable ComSpec CoWNDOWSlaystem32.cmd.exe DEFLOCOR CoPogramData/McAfeel.DesktopProtection NMMERE.OF_PROCESSORS OS Windows_NT Data CoENCIDENT Data CoENCIDENT Dat | ign-in Settings d debugging information                                                                                               |
| 100<br>100<br>100<br>100<br>100<br>100<br>100<br>100                                                                                                    | New         Edit         Delete           System variables         rt           Variable         Value.           ComSpec         C/WINDOWS/system32/cmd.exe           DEFLOCIOR         C/VProgramData/McAfrei/DesktopProtection           NUMBER_OF_PROCESSORS         4           OS         Windows_NT           Path         C/VProgramData/Oracle/Javajavapath/C/app/MGAB/Iproduct/11.2           RATHEXT         C.OM_XEL_BAT./CMD_VBS_VBS_FLS_SVE_MSH_MSC                                                                                                    | Ign in Settings                                                                                                    |
| 100<br>100<br>100<br>100<br>100<br>100<br>100<br>100                                                                                                    | New         Edit         Delete           System variables              Variable         Value              ComSpec         C\WINDOWS\system32\cmd.exe               DEFLOCOIR         C\ProgramData\McAfeel DesktopProtection                an             an                                                                                                    | ign in                                                                                                    |
| 000         1         2         2         2         2         2         2         2         2         2         2         2         2         2         2         2         2         2         2         2         2         2         2         2         2         2         2         2         2         2         2         2         2         2         2         2         2         2         2         2         2         2         2         2         2         2         2         2         2         2         2         2         2         2         2         2         2         2         2         2         2         2         2         2         2         2         2         2         2         2         2         2         2         2         2         2         2         2         2         2         2         2         2         2         2         2         2         2         2         2         2         2         2         2         2         2         2         2         2         2         2         2         2         2         2         2                                                                                                    | New         Edit         Delete           System variables              Variable         Value              ComSpec         CIWINDOWSIsystem32/cmd.exe               DEFLOGOIR         CI/ProgramData/McAfeel DesktopProtection              art           OS         Windows, NT              art           PAth         C(I)PogramData/OraceUsenijsvapathr_Claepi/MGARI/product/112           art           PATHEXT         .COM_EXE,BAT;.CMD,VBS;VBE,JS,JSE,WSF,WSH,MSC               Verv         Edit         Delete                                                                                                    | Ing. memory usage, and virtual memory<br>Settings                                                                                     |
| 100<br>100<br>100<br>100<br>100<br>100<br>100<br>100                                                                                                    | New         Edit         Delete           System variables              Variable         Value              ComSpec         CIWINDOWSIsystem32/cmd.exe               DEFLOGOIR         CI/ProgramData/McAfeel DesktopProtection              art           OS         Windows, NT              art           PATHEXT         COM_EXE, BAT; CMD; VBS; VBE; JS; JSE, WSF; WSH; MSC                                                                                                    | Ing. memory usage, and vitual memory<br>Settings                                                                                      |
| 100<br>100<br>105<br>105<br>107<br>107<br>108<br>109<br>109<br>109<br>109<br>109<br>109<br>109<br>109                                                                                                    | System variables System variables Variable Variable Varia | ing, memory usage, and virtual memory<br>Settings                                                                                     |
| 1000<br>1010<br>1015<br>1015<br>1017<br>1015<br>1017<br>1017 | System variables     Pathological System Variables       Variable     Value       ComSpec     C-WINDOWSJeystem32,cmd.exe       DEFLOGOIR     C-VProgramData/McAfeel DesktopProtection       NUMBER_OF_PROCESSORS     4       OS     Windows_NT       Path-EC:     VeryagamData/OracleUavajiavapathy_C/lappi/MGARI/product/112       PATHEXT     C.OM_EXE_BAT;C.MD,VBS_VBE_JS_S_VSE_MSF;WSH_MSC       Verw.     Edit       Delete     OK                                                                                                    | ing, memory usage, and virtual memory<br>Settings                                                                                     |
| 200     Jan       105     Jan       105     Jan       107     Jan       108     Jan       109     Jan       101     Jan       102     Jan       103     Jan       104     Jan       105     Jan       105     Jan       106     Jan       107     Jan       108     Jan       109     Jan       109     Jan       100     Jan       101     Jan       102     Jan       103     Jan       104     Jan       105     Jan       105     Jan       106     Jan       107     Jan       108     Jan       109     Jan       101     Jan       102     Jan       102     Jan       103     Jan       104     Jan       105     Jan       105     Jan       106     Jan       107     Jan       108     Jan       109     Jan       101     Jan       102     Jan       103     Ja                                                                                                    | Variable     Value       ComSpec     CIVINIDOWSIsystem32.cmd.exe       DEFLOGDR     C/ProgramData/McAfed/DesktopProtection       NUMBER, OF_PROCESSORS     4       OS     Windows, NT       Path     C/VrogramData/Code/Uava/javapathyC/tapp/MGARI/product/112       PATHEXT     .COM, EXE, BAT, CMD, VBS, VBE, US, USF, WSF, WSF, WSF, WSF, WSF, WSF, WSF, W                                                                                                    | ing, memory usage, and vitual memory<br>Settings                                                                                      |
| 000         Jane K           105         105           105         105           105         105           105         105           105         105           105         105           105         105           105         105           105         105           105         105           105         105           105         105           105         105           105         105           105         105           105         105           105         105           105         105           105         105           105         105           105         105           105         105           105         105           105         105           107         105           108         105           108         105           108         105           108         105           108         105           108         105           108         105           108 <td>System variables     Faite.     Delete       System variables     ComSpec     CVWINDOWSkystem32.cmd.exe       DEFLOGDIR     CVProgramData/McAfeel DesktopProtection     n       NUMBER_OF_PROCESSORS     4     oS       Variable     CVProgramData/OcaleUavajavapathyChapp/MGARI/product/112     a       Path     CVProgramData/OcaleUavajavapathyChapp/MGARI/product/112     v       Path     CVProgramData/OcaleUavajavapathyChapp/MGARI/product/112     v       PERLSUB     Verv     Edit     Delete</td> <td>ing, memory usage, and virtual memory<br/>Settings<br/>d debugging information<br/>Settings<br/>Envirogment Variables<br/>OK Cancel (poly)</td>                                                                                                    | System variables     Faite.     Delete       System variables     ComSpec     CVWINDOWSkystem32.cmd.exe       DEFLOGDIR     CVProgramData/McAfeel DesktopProtection     n       NUMBER_OF_PROCESSORS     4     oS       Variable     CVProgramData/OcaleUavajavapathyChapp/MGARI/product/112     a       Path     CVProgramData/OcaleUavajavapathyChapp/MGARI/product/112     v       Path     CVProgramData/OcaleUavajavapathyChapp/MGARI/product/112     v       PERLSUB     Verv     Edit     Delete                                                                                                    | ing, memory usage, and virtual memory<br>Settings<br>d debugging information<br>Settings<br>Envirogment Variables<br>OK Cancel (poly) |

k. Add the above variables in "PATH" system variable.

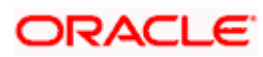

In 20.1, you can create app in two ways-using local UI or using remote UI (if want to create using remote go to section **Create project using Remote UI2.2** else directly to section **Local UI** )

### 2.2 Create project using Remote UI

- a. Index.html changes(use Android Studio or any other editor)
  - Update the server URL in app.properties against KEY\_SERVER\_URL key. This is the URL where the UI is also hosted.

After this proceed to 2.4 Importing in Android Studio directly.

### 2.3 Local UI by running on local machine or local server.

### 2.3.1 Adding UI to workspace

Use any 1 option below of a/b

- a) Building un-built UI (required in case of customizations)
  - 1. For this version, since the UI is built with webpack, the built UI cannot be modified from with the mobile workspace as it is minified code. Hence, either bank can hoist the UI is two ways:
    - Use local machine as local server and host the UI on local development machine and connect the application using localhost.
    - OR host the UI on local development server and point the application to that server URL
  - 1. Ul is same for internet and mobile, same build process of internet to be followed.

Bank can follow the UI build steps from "Oracle Banking Digital Experience User Interface Guide".

2. For building UI for mobile, Open scripts->webpack->webpack.dev.js and add below line in devServer object:

as below:

headers: {

"Access-Control-Allow-Origin": "\*"

},

SAMPLE:

compress: true,

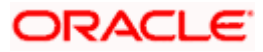

3. Also, in webpack.dev.js comment out below lines inside "entry" key.

entry: {

// main: "framework/js/configurations/require-config.js",

// Runtime code for hot module replacement

//hot: 'webpack/hot/dev-server.js',

// Dev server client for web socket transport, hot and live reload logic

//client: 'webpack-dev-server/client/index.js?hot=true&live-//reload=true',

},

- 4. Once the UI is built, run below command to start a local server on the development machine using below command:
  - npm run start

| SS                                                                                                    | akpal@ssakpal-mac channel % npm start                                                                                                    |
|----------------------------------------------------------------------------------------------------|----------------------------------------------------------------------------------------------------|
|                                                                                                    |                                                                                                    |
| >                                                                                                    | obdx-build-tool020.1.0 start                                                                                                    |
| > 1                                                                                                    | webpack serveopenconfig scripts/webpack/webpack.dev.is                                                                                              |
|                                                                                                    |                                                                                                    |
| <i< td=""><td>&gt; [webpack-dev-server] [HPM] Proxy created: /digx -&gt; http://ofss-mum-715.snbomprshared1.gbucdsint02bom.oraclevcn.com:17777/</td></i<> | > [webpack-dev-server] [HPM] Proxy created: /digx -> http://ofss-mum-715.snbomprshared1.gbucdsint02bom.oraclevcn.com:17777/                         |
| <1:                                                                                                    | > [webpack-dev-server] Project is running at:                                                                                                    |
| <1                                                                                                    | > [webpack-dev-server] Loopback: http://localhost:4008/                                                                                             |
| <i:< td=""><td>&gt; [webpack-dev-server] On Your Network (IPv4): http://192.168.29.50:4000/</td></i:<>                                                    | > [webpack-dev-server] On Your Network (IPv4): http://192.168.29.50:4000/                                                                           |
| <1:                                                                                                    | > [webpack-dev-server] On Your Network (IPv6): http://[fe80::1]:4000/                                                                               |
| <1:                                                                                                    | > [webpack-dev-server] Content not from webpack is served from '/Users/ssakpal/Documents/work/svn/trunk/core/channel_11Sept/channel/dist' directory |
| <1:                                                                                                    | > [webpack-dev-middleware] wait until bundle finished: /                                                                                            |
| 1.65                                                                                                    |                                                                                                    |

 Once this server starts, below is the window which appears. This indicates local server is started.

| <pre>Critical dependency: require function is used in a way in which dependencies cannot be statically extracted<br/>(0 .node_modules/@orcale/acaleis/dist/js/lbs/oj/swom/v.V.v.s./im/ojmodule=alement-utils./infojmodule=alement-utils.js<br/>(0 .node_modules/@orcale/acaleis/dist/js/lbs/oj/sebug/ojtematicmap.js 227:47-149<br/>(0 .node_modules/@orcale/acaleis/dist/js/lbs/oj/sebug/ojtematicmap.js)<br/>(0 .node_modules/@orcale/acaleis/dist/js/lbs/oj/sebug/ojtematicmap.js)<br/>(0 .node_modules/@orcale/acaleis/dist/js/lbs/oj/sebug/ojtematicmap.js)<br/>(0 .node_modules/@orcale/acaleis/dist/js/lbs/oj/sebug/ojtematicmap.js)<br/>(0 .node_modules/@orcale/acaleis/dist/js/lbs/oj/sebug/ojtematicmap.js)<br/>(0 .node_modules/@orcale/acaleis/dist/js/lbs/oj/sebug/ojtematicmap.js)<br/>(0 .node_modules/@orcale/acaleis/dist/js/lbs/oj/sebug/ojtematicmap.js)<br/>(0 .node_modules/@orcale/acaleis/dist/js/lbs/oj/sebug/ojtematicmap.js)<br/>(0 .node_modules/@orcale/acaleis/dist/js/lbs/oj/sebug/ojtematicmap.js)<br/>(0 .node_modules/@orcaleis/dist/js/lbs/oj/sebug/ojtematicmap.js)<br/>(0 .node_modules/@orcaleis/dist/js/lbs/oj/sebug/ojtematicmap.js)<br/>(0 .node_modules/@orcaleis/dist/js/lbs/oj/sebug/ojtematicmap.js)<br/>(0 .node_modules/@orcaleis/dist/js/lbs/oj/sebug/ojtematicmap.js)<br/>(0 .node_modules/@orcaleis/dist/js/lbs/oj/sebug/ojtematicmap.js)<br/>(0 .node_modules/@orcaleis/dist/js/lbs/oj/sebug/ojtematicmap.js)<br/>(0 .node_modules/@orcaleis/dist/js/lbs/oj/sebug/ojtematicmap.js)<br/>(0 .node_modules/@orcaleis/dist/js/lbs/oj/sebug/ojtematicmap.js)<br/>(0 .node_modules/@orcaleis/dist/js/lbs/oj/sebug/ojtematicmap.js)<br/>(0 .node_modules/@orcaleis/dist/js/lbs/oj/sebug/ojtematicmap.js)<br/>(0 .node_modules/@orcaleis/dist/js/lbs/oj/sebug/ojtematicmap.js)<br/>(0 .node_modules/@orcaleis/dist/js/lbs/ojtematicmap.js)<br/>(0 .node_modules/@orcaleis/dist/js/lbs/ojtematicmap.js)<br/>(0 .node_modules/@orcaleis/dist/js/lbs/ojtematicmap.js)<br/>(0 .node_modules/@orcaleis/dist/js/lbs/ojtematicmap.js)<br/>(0 .node_modules/@orcaleis/dist/js/lbs/ojtematicmap.js)<br/>(0 .node_modules/@orcaleis/dist/js/lbs/ojtematicmap.js)<br/>(0 .node_modules/@orcaleis/dist/js/lbs/ojtem</pre> |
|----------------------------------------------------------------------------------------------------|
| <pre>/mmtime in ./node_modules/poracle/poracle/pracle/git/dist/js/lis/oj/min/ojmodule-element-utils.js 8:288-865<br/>/ritical dependency: require function is used in a way in which dependencies cannot be statically extracted<br/>@ ./node_modules/@oracle/pracle/st/dist/js/lis/oj/stowic/lis/is/asset/<br/>@ ./node_modules/@oracle/pracle/st/dist/js/lis/oj/debug/ojtensticana.js 2671-740<br/>@ ./node_modules/@oracle/pracle/st/dist/js/lis/oj/debug/ sync *.v.*s ./ojthematicmap.js<br/>@ ./node_modules/@oracle/pracle/st/dist/js/lis/oj/debug/ sync *.s.*s ./ojthematicmap.js<br/>@ ./node_modules/@oracle/pracle/st/dist/js/lis/oj/debug/ojtenstication.js<br/>@ ./node_modules/@oracle/pracle/st/dist/js/lis/oj/debug/ojtenstican.js<br/>@ ./node_modules/@oracle/pracle/st/dist/js/lis/oj/debug/ojtenstican.js<br/>@ ./node_modules/@oracle/pracle/st/dist/js/lis/oj/debug/ojtenstican.js<br/>@ ./frameort/js/dom=util.js 6:e04 4:66:55 6:63:e06:20 6:5:20 6:5-20 6:5-20 6:5:2-20 8:5:2-20 8</pre>                                                                             |
| <pre>//WHIND in ./node_modules/@oracle/oracle/st/js/libs/oj/min/ojmodule.js 8:2000-2007<br/>Pritical dependency: require function is used in a way in which dependencies cannot be statically extracted<br/>0 /node_moduls/@oracle/noracle/st/dist/js/libs/oj/debug/ vintersite/statically extracted<br/>0 /node_moduls/@oracle/noracle/st/dist/js/libs/oj/debug/ vintersite/statically extracted<br/>0 /node_moduls/@oracle/noracle/st/dist/js/libs/oj/debug/ vintersite/statically extracted<br/>0 /node_moduls/@oracle/noracle/st/dist/js/libs/oj/debug/ vintersite/statically extracted<br/>0 /node_moduls/@oracle/noracle/st/dist/js/libs/oj/debug/ vintersite/statically is 19:55-130<br/>0 /node_moduls/@oracle/noracle/st/dist/js/libs/oj/debug/ojconoretrutls-libs.js<br/>0 /node_moduls/@oracle/noracle/st/dist/js/libs/oj/debug/ojconoretrutls-libs.js<br/>0 /framework/js/dem-wold.js to 4:05-58 6:43:0=-609:2<br/>0 /framework/js/dem-wold.js viet-wodel.js 2:0+04 92:4-50 56:5-20 6:5-20 6:5-20 6:5-20 6:5-20 165:21-28<br/>0 /framework/js/demoduls/is/04:04:04:04:04:04:04:04:04:04:04:04:04:0</pre>                                                                                                    |
| 27 warnings have detailed information that is not shown.<br>Jee 'statis-profestalls' true' resp. '-statis-erro-details' to show it.                                                                                                    |
| vebpack 5.89.0 compiled with 27 warnings in 12461 ms                                                                                                    |
|                                                                                                    |

 Point the "key\_server\_url" to <u>http://localhost:4000</u> and run the application on simulator. To run on device, the internet proxy should allow localhost domain to accept incoming requests.

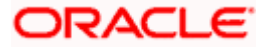

If it is blocked, UI should be built and "npm start" command should be executed on a development server machine which is accessible in the network. They "key\_server\_url" will then point to that local server URL instead of localhost

b) Using built UI (out of box shipped with installer)

Available at --

OBDX\_Installer/installables/ui/deploy (Main release, OBDX installer), OBDX\_Patch\_Installer/installables/ui/deploy (Patchsets)

- There will be production enabled dist generated in the built UI.
- Bank can either directly deploy this dist to their server and point the application to that server as mentioned in point a above OR
- Bank can copy the dist folder in their workspace and follow steps from point 3in section 2.5.
- If bank wants to do any changes, point a) steps needs to be followed.

NOTE: If banks want to debug UI in production builds, then dist should be created with below configuration enabled in webpack.prod.js

devtool: 'eval',

 This will however increase the files deployed on server and reduce the proformance on production. Refer Webpack documentation <u>https://webpack.js.org/configuration/devtool/</u> for more details.

### 2.3.2 Create Project Using local UI within the workspace

- 1. Extract the unbuilt UI and follow steps up to 5 in the above section 2.4.
- 2. After step 4, run below command to generate dist folder.

npm run webpack-dev - this will generate development enabled dist

npm run webpack-build- this will generate production enabled dist

3. Once the dist folder is created, copy all files inside dist folder and save it in the

workspace\_installer/zigbank/platforms/android/app/src/main/assets/www/.

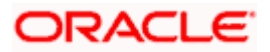

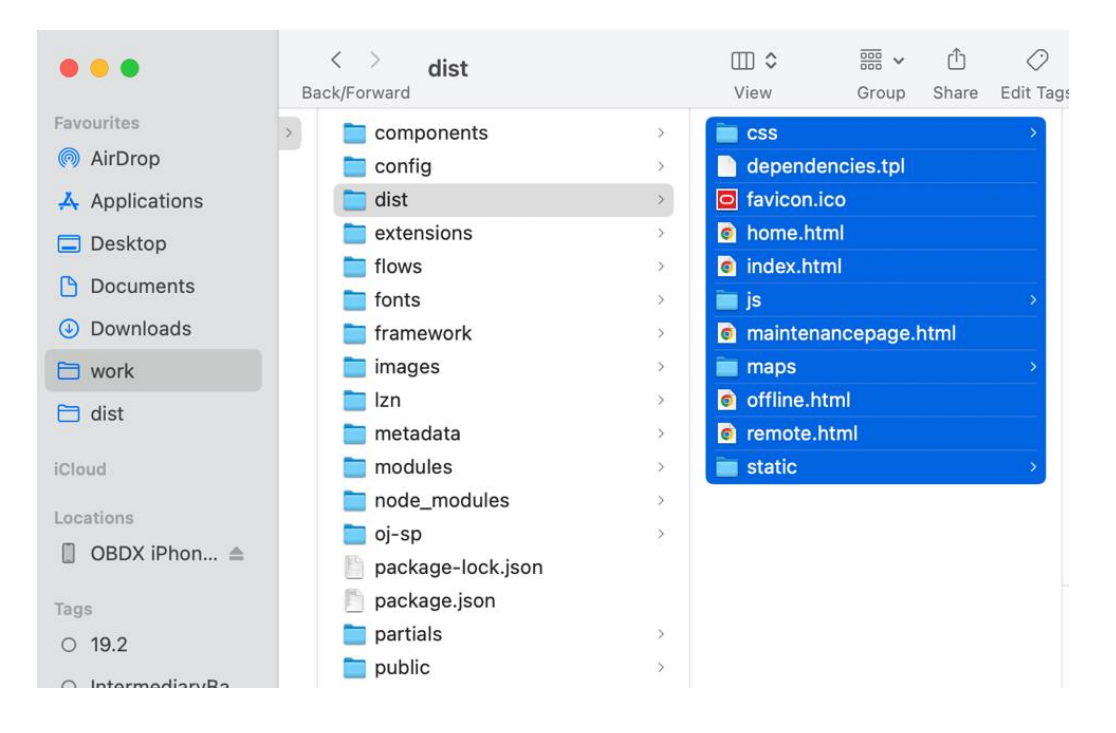

4. Open Index.html and home.html and add below line inside head section below meta tag

<script src="cordova.js" type="text/javascript"></script>

- 5. Set the server URL in app.properties against key\_server\_url. This is the URL where backend services are hosted.
- 6. With this setup, since the files generated in dist folder are minified format we cannot change the code. If any change needs to be done in any UI file, then the changes must be done in the UI folder, built it again to generate dist and copy the files to workspace again. Since this is tedious process, we recommend to setup local server and host UI there for development.

### 2.4 Importing in Android Studio

**Open Android Studio** 

1. Import zigbank/platforms/android in android studio by clicking on Open an Existing Project.

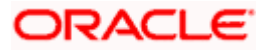

| 👳 Select Eclipse or Gradle Project to Import 🛛 🗙 🗙                                                                                                    |  |  |  |  |  |  |  |  |
|----------------------------------------------------------------------------------------------------|--|--|--|--|--|--|--|--|
| Select your Eclipse project folder, build.gradle or settings.gradle                                                                                                    |  |  |  |  |  |  |  |  |
| 🕆 📼 👁 🐂 🖾 🗙 🏹 🎒 Hide path                                                                                                    |  |  |  |  |  |  |  |  |
| :\Workspace18.1\android\service\workspace\obdx\platforms\android                                                                                                    |  |  |  |  |  |  |  |  |
| Workspace18.1                                                                                                    |  |  |  |  |  |  |  |  |
| ▼ Imandroid                                                                                                    |  |  |  |  |  |  |  |  |
| Image: Image: |  |  |  |  |  |  |  |  |
| V service                                                                                                    |  |  |  |  |  |  |  |  |
| 🕨 👳 libraryproject                                                                                                    |  |  |  |  |  |  |  |  |
| 🔻 🖿 workspace                                                                                                    |  |  |  |  |  |  |  |  |
| ▼ ■ obdx                                                                                                    |  |  |  |  |  |  |  |  |
| platforms                                                                                                    |  |  |  |  |  |  |  |  |
| 🔻 🙊 android                                                                                                    |  |  |  |  |  |  |  |  |
| .gradle                                                                                                    |  |  |  |  |  |  |  |  |
| idea                                                                                                    |  |  |  |  |  |  |  |  |
| assets                                                                                                    |  |  |  |  |  |  |  |  |
| BarcodescannerLib                                                                                                    |  |  |  |  |  |  |  |  |
| build                                                                                                    |  |  |  |  |  |  |  |  |
| cordova                                                                                                    |  |  |  |  |  |  |  |  |
| CordovaLib                                                                                                    |  |  |  |  |  |  |  |  |
| Draw and draw a file into the control of the least the second                                                                                                    |  |  |  |  |  |  |  |  |
| urag and drop a file into the space above to quickly locate it in the tree                                                                                                    |  |  |  |  |  |  |  |  |
| OK Cancel Help                                                                                                    |  |  |  |  |  |  |  |  |

## 2.5 <u>Widget Functionality</u>

Widgets are Android native feature. Below widgets are available in the application

- 1. All Accounts Widgets Widget, showing all accounts balances & account numbers.
- 2. Account Details Widget Widget, showing account balance of default account and last 5 transactions of the same account, can be added to the phone home screen. If default account is not set, then the details of the account fetched first is shown.
- Multi-Functional Widget Widget showing default account balance. If default account is not present, it shows details of account fetched first. Additionally, it has option to scan to pay feature
- 4. Scan to Pay Widget Widget which allows to scan to pay.

#### Prerequisite:

Quick Snapshot feature needs to be enabled in the app application from the login screen. (Refer function doc - User Manual Oracle Banking Digital Experience Quick Snapshot.docx)

Please enable below property in app.properties file

<bool name="ENABLE\_WIDGET">true</bool>

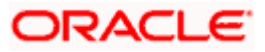

If bank does not want this feature, then they can disable this by making above flag to false.

### 2.6 Scan to Pay from Application Icon –

Users can long press on bank's application icon on home screen and click on scan-to-pay option to scan QR and make payments.

To enable this feature uncomment below from app's AndroidManifest.xml

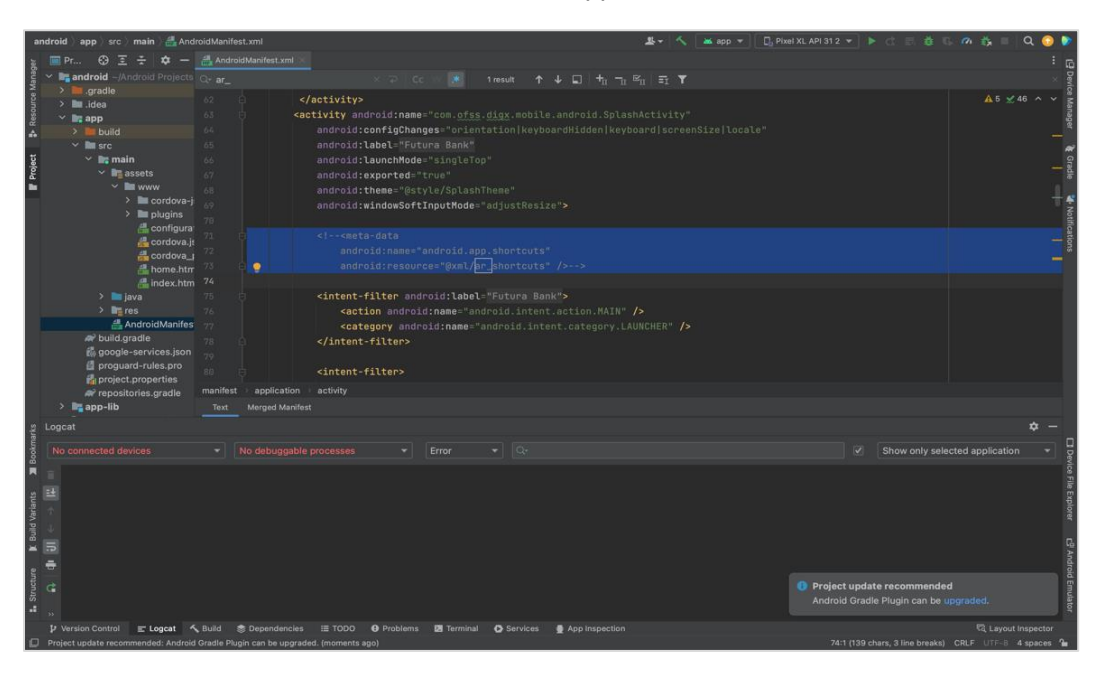

## 2.7 Scan Card using Augmented Reality

Users can scan card and view account details and transactions of the account associated with the card.

To enable this feature, do the same step which is mentioned on 2.6 section.

## 2.8 Passkey (Passwordless login)

Passkeys are a safer and easier replacement for passwords. With passkeys, users can sign in to apps and websites using a biometric sensor (such as a fingerprint or facial recognition), PIN, or pattern. This provides a seamless sign-in experience, freeing your users from having to remember usernames or passwords.

Passkeys are supported only on devices that run Android 9 (API level 28) or higher

TO DISBALE THIS OPTION:

By doing this, passkey option will not be available to users withing the application. User will not be able to register for passkey and also will not be able to login using passkey. Follow below steps

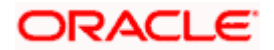

a. Remove RTM access from Client Servicing -> Authentication - > Passkey Setup for Mobile Application/Mobile (Responsive) and Internet touch points

Passkey Setup

b. Set this flag in channel-framework-js-configurations-config..js to false

thirdPartyAPIs -> passkey -> required -> false

#### TO ENABLE THIS OPTION:

1. Add RTM access from Client Servicing -> Authentication - > Passkey Setup for Mobile Application, Mobile (Responsive) and Internet touch points

Passkey Setup

2. Set this flag in channel-framework-js-configurations-config.js to true

thirdPartyAPIs -> passkey -> required -> true

3. Along with above, we need below server side and application side settup

Server-Side Setup:

 Update the relying party in below property select prop\_value from digx\_fw\_config\_all\_b where prop\_id='PASSKEY\_RP\_ID'

| 🞴 Welcome Page 👋 🚵 TRUNK_IT_NODE1 🐣                                                                                    |                                                          |
|----------------------------------------------------------------------------------------------------|----------------------------------------------------------|
| ا الله الله الله الله الله الله الله                                                                                   | 🗟 TRUNK_IT_NODE1 👻                                       |
| Worksheet Query Builder                                                                                                |                                                          |
| ALTER SESSION SET CURRENT_SCHEMA = OBDX_TRUNE_M1;<br>select * from digx_fw_config_all_b where prop_id like "%PASSKET%" |                                                          |
| Script Output × Duery Result ×                                                                                         |                                                          |
| 📌 🚢 🍓 🙀 SQL   All Rows Fetched: 1 in 1.259 seconds                                                                     |                                                          |
| PROP_ID     CATEGORY_ID     PROP_VALUE                                                                                 | FACTORY_SHIPPED_FLAG     PROP_COMMENTS     SUMMARY_TEXT  |
| 1 PASSKEY_RP_ID SecurityConstants ofss-mum-2524.snbomprshared1.gbucdsint02bom.oraclev                                  | cn.com N Relying Party for Passkey Relying Party Id with |

2. Note – Relying partId is the domain name if the website to which credentials will be associated. (Eg google.com, example.com etc)

Relying party origin is the relying party of website prefixed with protocol without the port.

(E,g, https://google.com, https://example.com)

a. Create assetlinks file (assetlinks.json) -

A Digital Asset Links JSON file must be published on your website to indicate the Android apps that are associated with the website and verify the app's URL intents.

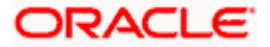

The following example assetlinks.json file grants link-opening rights to a com.example Android app:

[{

"relation": ["delegate\_permission/common.handle\_all\_urls"],

"target": {

"namespace": "android\_app",

"package\_name": "com.example",

"sha256\_cert\_fingerprints":["14:6D:E9:83:C5:73:06:50:D8:EE:B9:95:2F:34:FC:64:16:A0: 83:42:E6:1D:BE:A8:8A:04:96:B2:3F:CF:44:E5"]

}

#### }]

The JSON file uses the following fields to identify associated apps:

package\_name: The application ID declared in the app's build.gradle file.

sha256\_cert\_fingerprints: The SHA256 fingerprints of your app's signing certificate. You can use the following command to generate the fingerprint via the Java keytool:

keytool -list -v -keystore my-release-key.keystore

b. Publish assestlinks.json file-

This file needs to be on https server with valid SSL certificate

You must publish your JSON verification file at the following location:

https://domain.name/.well-known/assetlinks.json

For example, if your sign-in domain is signin.example.com, host the JSON file at https://signin.example.com/.well-known/assetlinks.json.

Verify your assetlink json on below statement list tester-

https://developers.google.com/digital-asset-links/tools/generator

The MIME type for the Digital Assets Link file needs to be JSON. Make sure the server sends a Content-Type: application/json header in the response.

Need to change host and port in Obdx.conf as,

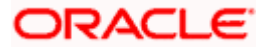

ProxyPass "/.well-known" "http://100.76.157.55:7003/digx-admin/sms/v1/.well-known"

ProxyPassReverse "/.well-known" "http://100.76.157.55:7003/digx-admin/sms/v1/.well-known"

After the setup is done, this file must be accessible on mobile browser with this url. There should not by any redirects for accessing this file.

c. Add assetlinks.json file host in app's strings.xml file.

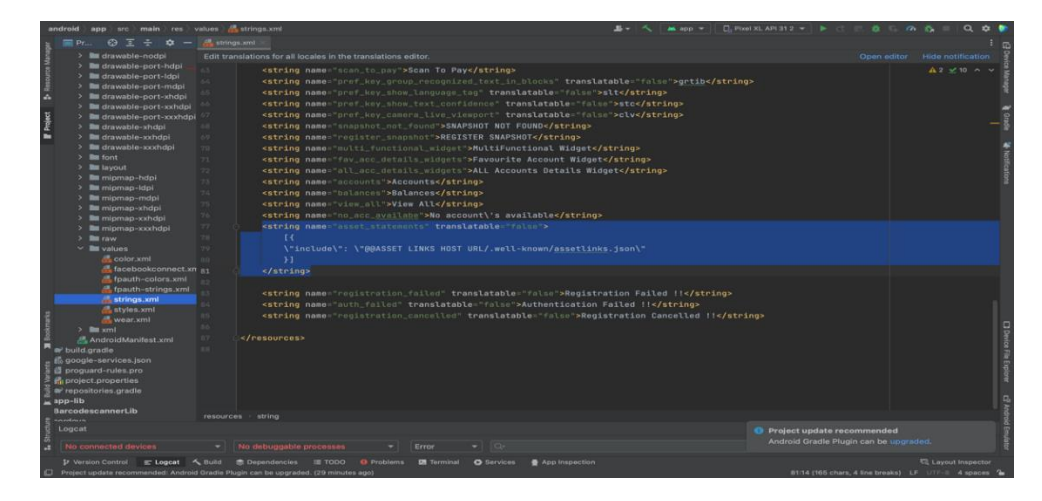

### 2.9 <u>Deeplinking - To open reset password, claim money links</u> with the application

Please add host url under data tag in app's AndroidManifest.xml as,

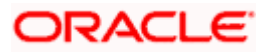

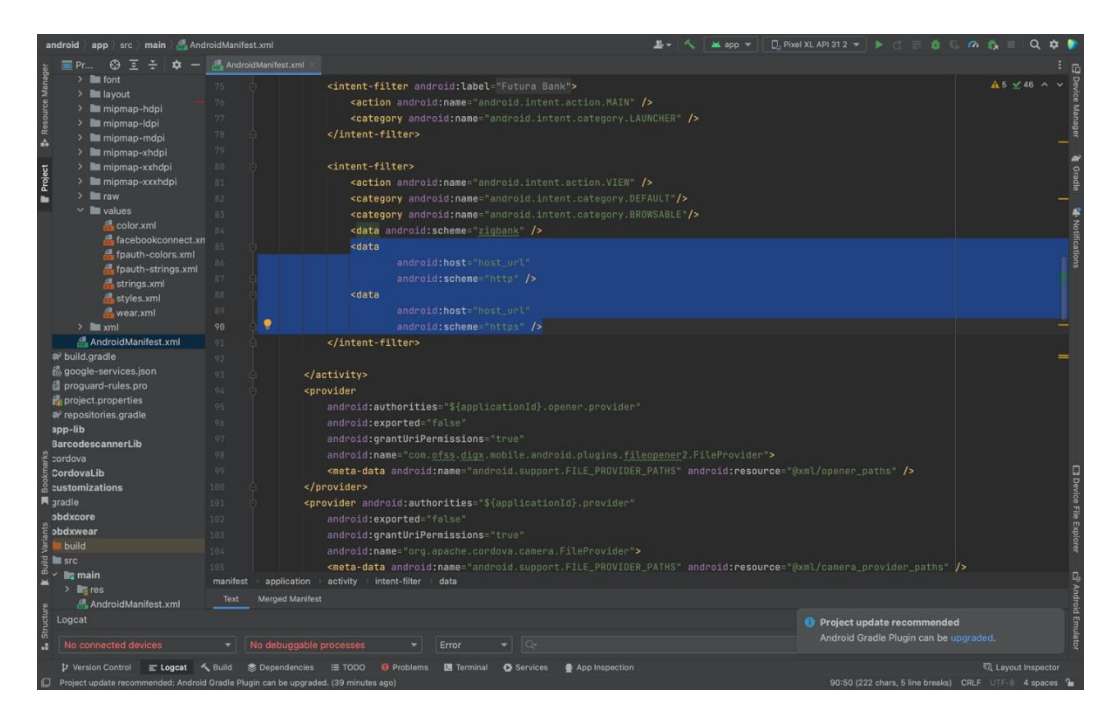

Note - Please add host url without https or http.

For e.g. If your deeplink url is https://exmple.com/test then you can add only example.com in the data tag

 Image: Section and the section and section and the section of the section and the section of the section of the section of the section of t

Similary you can add the same host url in app's config.xml under universal-links tag as,

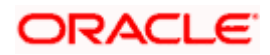

### 2.10 Device Registration and Push Registration Functionality

In this version, only one device is allowed to be registered for alternate login for the same username. If user tries to register another device with same username for alternate login, then the previous registration on other devices will be removed. User will get an error message if he/she tries to use PIN/PATTERN/BIOMETRIC on the de-registered devices.

While user registers his second device or same device again (by re-installing the application), a popup will appear to notify the same.

If user confirms, then the current device will be registered, and all previous registrations will be removed.

| ← Verify User                                                                                                    |  |
|----------------------------------------------------------------------------------------------------|--|
|                                                                                                    |  |
|                                                                                                    |  |
|                                                                                                    |  |
|                                                                                                    |  |
|                                                                                                    |  |
|                                                                                                    |  |
|                                                                                                    |  |
|                                                                                                    |  |
|                                                                                                    |  |
| Device Registration X                                                                                                    |  |
| Registering on this device will automatically cancel previous<br>active registrations if any on other devices. Are you sure you<br>want to continue? |  |
| Cancel Confirm                                                                                                    |  |

If user cancel, the process is exited.

Also, in this version, only one device is allowed to be registered for push.

Bank can allow multiple devices to be registered for same username in their setup by setting below two configurations:

ALLOWED\_DEVICE\_COUNT to any value between than 1 and 100.

- 1 will allow on one device registration.
- 100 will allow more than one device registration

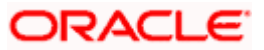

ALLOWED\_PUSH\_DEVICE\_COUNT any value between 1 and -1

- 1 will only one one device to be registered for push.
- -1 will only multiple devices to be registered for push

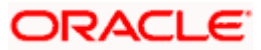

## 3. Google Play Integrity

- a. Go to URL <u>https://console.developers.google.com/</u>
- b. Create a new Project and set name of you project

| New Project                                     |  |  |
|-------------------------------------------------|--|--|
| Project name 📀                                  |  |  |
| SafetyNet                                       |  |  |
| Your project ID will be safetynet-161214 🕐 Edit |  |  |
|                                                 |  |  |
|                                                 |  |  |
|                                                 |  |  |

- c. Choose 'API's & Services' option from side bar.
- d. In API's & Services > Dashboard > Choose 'Enable APIS AND SERVICES'.

| API | APIs & Services       | APIS & Services + ENABLE APIS AND SERVICES                      |
|-----|-----------------------|-----------------------------------------------------------------|
|     | Dashboard             | •                                                               |
| 丗   | Library               | You don't have any APIs available to use yet. To get started, c |
| 0-  | Credentials           |                                                                 |
| :2  | OAuth consent screen  |                                                                 |
|     | Domain verification   |                                                                 |
| Ξ¢  | Page usage agreements |                                                                 |

e. This will redirect to 'Library' where we need to search 'Google Play Integrity API'.

| $\leftarrow$ $\rightarrow$ C $\triangleq$ console.clo | ud.google.com/apis/libra | ry/browse?organizationId=0&project=symmetric-sylph-374507&q=Google%20Play%20Integrity                                                                                                    | * | <b>1</b> : |
|-------------------------------------------------------|--------------------------|----------------------------------------------------------------------------------------------------|---|------------|
| Oracle Login - Sin 🔀 19.2                             | SUS IT - Ora 🏾 満 JFrog   | 🞽 Environments - Or 🞽 18.1 - Oracle Bank 😵 Index of obdx-np 💥 18.2 - Oracle Ban 🧧 Login - Futura Bank 📑 Archive Extractor                                                                                                    |   | 39         |
|                                                       |                          | 9. 🕸 🗷 🌲                                                                                                    | • |            |
| RPI API Library                                       |                          | Q, Google Play Integrity/                                                                                                    |   |            |
| API Library > "Google Play Inte                       | ngrity"                  |                                                                                                    |   |            |
| <b>Filter</b> Type to filter                          | 2 results                |                                                                                                    |   |            |
| Visibility                                            | ~ ≽                      | Google Play Integrity API<br>Google                                                                                                    |   |            |
| Public                                                | (2)                      | The Play Integrity API helps you check that you're interacting with your genuine app on a genuine Android device powered by Google Play<br>services. The Play Integrity API has replaced SafetyNet Attestation and Android Device Verification. |   |            |
| Category                                              |                          | Android Device Verification (DEPRECATED)                                                                                                    |   |            |
| moune                                                 |                          | Google<br>DEPRECATED. The SafetyNet Attestation API is deprecated and has been replaced by the Google Play Integrity API. Please see the link below for<br>more information.                                                                    |   |            |
|                                                       |                          |                                                                                                    |   |            |
|                                                       |                          |                                                                                                    |   |            |

f. Click on Google Play Integrity API and enable it

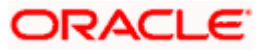

| - → C â consol<br>Oracle Login - Sin 💥                                                                          | e.cloud.google.com/apis/library/playintegrity.googleapis.com?pro<br>19.2 SUS IT - Ora 🎽 JFrog 🎽 Environments - Or 🎽 18.1 - Ora                                                | ject=symmetric-sylph-374507<br>acle Bank 🚱 Index of obdx-np                                                                                   | 💢 18.2 - Oracle Ban | 🖸 Login - Futura Bank |   | Archive | 1<br>Extract | ☆<br>or | * |   | • :<br>» |
|----------------------------------------------------------------------------------------------------|----------------------------------------------------------------------------------------------------|----------------------------------------------------------------------------------------------------|---------------------|-----------------------|---|---------|--------------|---------|---|---|----------|
|                                                                                                    | 🐉 Sample Project 👻                                                                                                    |                                                                                                    |                     |                       | ۹ | ŧ.      |              | 3       | 0 | : | S        |
| <ul> <li>Product details</li> </ul>                                                                             |                                                                                                    |                                                                                                    |                     |                       |   |         |              |         |   |   |          |
|                                                                                                    | Google Play Integrity API<br>Google<br>Check that interactions are coming from your genuine app running<br>genuine Android device.<br>TRY THIS API (2)                        | ng on a                                                                                                    |                     |                       |   |         |              |         |   |   |          |
| OVERVIEW                                                                                                    | SUPPORT                                                                                                    |                                                                                                    |                     |                       |   |         |              |         |   |   |          |
| Overview<br>The Play Integrity /<br>genuine app on a q<br>The Play Integrity /<br>Verification.<br>Learn more 2 | API helps you check that you're interacting with your<br>genuine Android device powered by Google Play services.<br>API has replaced SafetyNet Attestation and Android Device | Additional details<br>Type: <u>Saas &amp; APIe</u><br>Last updated: 23/12/2022<br>Category: <u>Mobile</u><br>Service name: playintegrity.goog | leapis.com          |                       |   |         |              |         |   |   |          |

g. If the application usage is high, the quota request form needs to be submitted. Please fill quota request form from below site. Also select below options.

https://support.google.com/googleplay/android-developer/contact/piagr

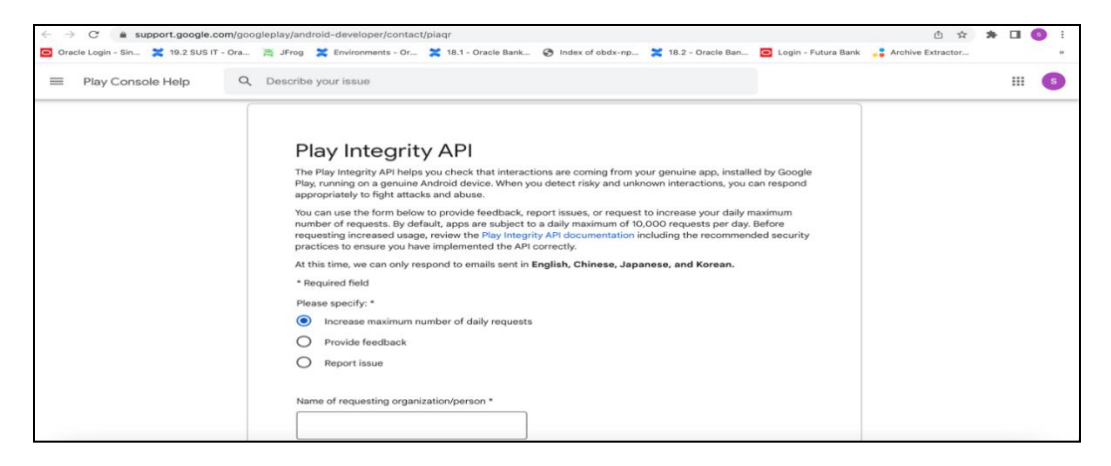

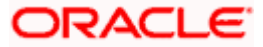

| ← → C                                  | eplay/android-developer/contact/plaqr                                                                                                    | ∆ ☆               | * 🗆 | •   |
|----------------------------------------|----------------------------------------------------------------------------------------------------|-------------------|-----|-----|
| Oracle Login - Sin 2 19.2 SUS IT - Ora | 🏯 JFrog 🎽 Environments - Or 🎽 18.1 - Oracle Bank 🔇 Index of obdx-np 🎽 18.2 - Oracle Ban 🧧 Login - Futura Bank                                                                                                    | Archive Extractor |     | 39  |
| ≡ Play Console Help Q                  | Describe your issue                                                                                                    |                   |     | : 🕥 |
|                                        | How are you calling the Play Integrity API? *         Image: My app is calling the API directly         Image: A third party Tm using in the app is calling the API, please specify         Image: Mow often will you call the API for each user? *         Image: Once per day or less         Image: Once per hour         Image: Once per 5 min         Image: Once per 5 min or more         Is there any Pli or SPII used for the nonce (e.g. user id, user name, phone number, Android ID, SSN, etc)? *         Image: Yes, but hashed or encrypted         Image: Yes, in plain-text         Image: No |                   |     |     |

| Play Console Help                                                                    | Q Describe your issue                                                                                                    |                |
|--------------------------------------------------------------------------------------|----------------------------------------------------------------------------------------------------|----------------|
|                                                                                      | How are you validating Hay integrity API responses? *         Server side - by calling Play's server to decrypt and verify         Image: Server side - by decrypting and verifying with self-managed API keys         Image: Image:                                                                      |                |
|                                                                                      |                                                                                                    |                |
| C a support.google.com/goo<br>Login - Sin X 19.2 SUS IT - Ora<br>Play Console Help Q | aleplay/android-developer/contact/piagr                                                                                                    | ☆ 🏞 🖬 🧃        |
| C support.google.com/goo<br>Login - Sin 2 19.2 SUS IT - Gra<br>Play Console Help Q   | gleplay/android-developer/contact/plagr       Image: Second Second | ☆ ≯ □ €        |
| C support.google.com/goo<br>Login - Sin 2 19.2 SUS IT - Ora<br>Play Console Help Q   | glaplay/android-developer/contact/plagr                                                                                                    | ☆ ★ □ (<br>tor |

Quota request - Estimated total queries per day  $* \rightarrow$  The approximate load, Play Integrity API is called once each time the app in opened

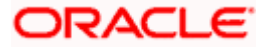

Quota request - Estimated peak queries per second  $\rightarrow$  Leave blank

h. To enable Play Integrity responses please follow below steps-

Go to Google Play Console->Side Menu->Setup->App Integrity

| * | :>)<br>  .[]<br>(@) | lesting<br>Reach and devices<br>App bundle explorer | App integrity<br>Protect your app and your users Show more                                                          |   |
|---|---------------------|-----------------------------------------------------|----------------------------------------------------------------------------------------------------|---|
| - | ٢                   | Setup                                               | Integrity API responses off 🗉 🧭 Releases signed by Google Play                                                      |   |
|   |                     | App integrity                                       |                                                                                                    | l |
|   |                     | Internal app sharing                                | Integrity API App signing                                                                                           | l |
|   |                     | Advanced settings                                   |                                                                                                    |   |
|   | Grow                |                                                     | ۲                                                                                                    |   |
| ÷ |                     | Store presence                                      | Protect your apps and games from risky and traudulent<br>interactions with the Play integrity API. Link to a Google | l |
|   |                     | Main store listing                                  | Cloud project to get started.<br>Learn more                                                                         | l |
|   |                     | Custom store listings                               | Link project                                                                                                    | l |
|   |                     | Store listing experiments                           |                                                                                                    | l |
| I |                     | Store settings                                      |                                                                                                    | I |
|   |                     | Translation service                                 |                                                                                                    |   |

Click on **Link project** and then link your existing google cloud project. If it is not created then create new and link the same.

| er La Stru                 | Release                                          | App integrity                                                                                                    |  |
|----------------------------|--------------------------------------------------|----------------------------------------------------------------------------------------------------|--|
| e Manag                    | Link Google Cloud project                        | х                                                                                                    |  |
| Resourc                    | Link your Google Cloud project to use the integr | ity API                                                                                                    |  |
| 4                          | Google Cloud project                             | Link existing project<br>By linking your Google Cloud project, you agree to the Terms of Service.<br>Sample Project<br>Enter project number manually |  |
| Build Variants 🌾 Favorites | C                                                | ○ Create new project                                                                                                    |  |
|                            |                                                  | Discard changes Link project                                                                                                    |  |

i. Add project number in below property of app.properties

<string name="GOOGLE\_CLOUD\_PROJECT\_NO">@@GOOGLE\_CLOUD\_PROJECT NO</string>

You will get the project number on google cloud console project

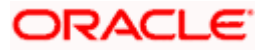

|                                                                                                    | id more Q. Search 🗄 🗔 🕢 🗇 🗄 🔇 |
|----------------------------------------------------------------------------------------------------|-------------------------------|
| • 🕙 Welcome                                                                                                    |                               |
| You're working in Play Integrity<br>Project number: 420817979115 <b>1</b> Project ID: play-integrity-44q4qu1he3dectm <b>1</b><br>Dashboard Recommendations | • / •                         |
| Create a VM                                                                                                    | Create a storage bucket       |

j. Mention the time in seconds to which app can hit the play integrity api. By default it is 300seconds but you can configure as per the requirement. Please use below property in RootCheckFlags.java(workspace\_installer/zigbank/platforms/android/app/src/main/java/com/ofs s/digx/mobile/android/)

long playIntegrityAPICallTime = your\_time\_in\_seconds;

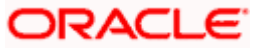

## **4. FCM Push Notifications**

- a. Go to URL <u>https://firebase.google.com/</u>
- b. Traverse to console and create a project

| 😕 Firebase |                                                                                                    | Go to docs 🏾 🏚 | 0 |
|------------|----------------------------------------------------------------------------------------------------|----------------|---|
|            | Welcome to Firebase!                                                                                           |                |   |
|            | Tools from Google for developing great apps, engaging with<br>your users, and earning more through mobile ads. |                |   |
|            | Q Learn more ■ Documentation □ Support                                                                         |                |   |
|            | Recent projects                                                                                                |                |   |
|            | OBDX<br>obdx-639e5                                                                                             |                |   |
|            | Add project                                                                                                    |                |   |
|            | 🖉 Explore a demo project 🖷 105                                                                                 |                |   |
|            |                                                                                                    |                |   |

c. Download google-services.json from below page and save to (zigbank\platforms\android\app) directory.

d. Remember to keep the projects package name and firebase package name same.

| <u>&gt;</u>        | Firebase                                                                           | OBDX 👻 | Settings Go to docs                                                                                                    |                 |                                                                                                    |   | ¢ | 0 |  |   |
|--------------------|------------------------------------------------------------------------------------|--------|----------------------------------------------------------------------------------------------------|-----------------|----------------------------------------------------------------------------------------------------|---|---|---|--|---|
| A                  | Project Overview 🌼                                                                 |        | Project name                                                                                                    | OBDX 🧪          |                                                                                                    |   |   |   |  |   |
| Dev                | Develop Cloud Firestore location us-central                                        |        |                                                                                                    |                 |                                                                                                    | l |   |   |  |   |
|                    | Authentication         Web API Key         AlzaSyBnymFz0dRmembxyXWJt87mS9HdaneE0Gg |        |                                                                                                    |                 |                                                                                                    |   |   |   |  |   |
|                    | E Database                                                                         |        |                                                                                                    |                 |                                                                                                    |   |   |   |  |   |
|                    | Storage                                                                            |        | Public settings                                                                                                    |                 |                                                                                                    |   |   |   |  |   |
| S                  | Hosting                                                                            |        | These settings control instances                                                                                                    | of your project | shown to the public                                                                                          |   |   |   |  |   |
| ()                 | Functions                                                                          |        | Public-facing name 💿                                                                                                    | obdx 🎤          |                                                                                                    |   |   |   |  |   |
| ML                 | ML Kit                                                                             |        | Support email ③ oraclefcdbmobiledev@gmail.com •                                                                                     |                 |                                                                                                    |   |   |   |  | ł |
| <b>Qua</b><br>Cras | Quality<br>Crashlytics, Performance, Test Lab<br>Your apps                         |        |                                                                                                    |                 |                                                                                                    |   |   |   |  |   |
| Ana                | lytics                                                                             |        |                                                                                                    |                 |                                                                                                    |   |   |   |  |   |
|                    | Add app                                                                            |        |                                                                                                    |                 |                                                                                                    |   |   |   |  |   |
| Spa<br>Free        | Spark Upgrade Android apps Download the latest config file                         |        | ces.json                                                                                                    |                 |                                                                                                    |   |   |   |  |   |
|                    | <                                                                                  |        | <b>com.ofss.digx.mobile.android</b> This file contains configuration details such a identifiers, for the services you just enabled. |                 | This file contains configuration details such as keys and<br>identifiers, for the services you just enabled. |   |   |   |  |   |

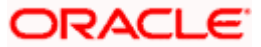

e. Traverse to cloud messaging tab Enable Firebase Cloud Messaging API(V1) by clicking on Manage API in Google Cloud Console.

| $\leftrightarrow$ $\rightarrow$ C $$ console.firebase.g | oogle.com/project/obdx-639e5/settings/cloudmessaging/android:com.ofss.zigbank                        | ů \$                                  | 6 | * |        | 0 :     |
|---------------------------------------------------------|----------------------------------------------------------------------------------------------------|---------------------------------------|---|---|--------|---------|
| 😵 Oracle Login - Sin 🎽 19.2 SUS IT                      | - Ora 🎽 JFrog 🛛 🗙 Environments - Or 🎽 18.1 - Oracle Bank 🎽 18.2 - Oracle Ban 🧧 Login - Futura Bank 🚦 | Archive Extractor 💿 React Native      | , |   | All Bo | okmarks |
| と Firebase                                              | obdx -                                                                                               | 6                                     | ? | ۲ | ۰      | 0       |
| A Project Overview                                      | Project settings                                                                                     |                                       |   |   |        |         |
| Project shortcuts                                       | General Cloud Messaging Integrations Service accounts Data privacy Users and permission              | ons                                   |   |   |        |         |
| Test Lab                                                |                                                                                                    |                                       |   |   |        |         |
| Analytics Dashboard     Ano Check                       | Firebase Cloud Messaging API (V1) C Enabled<br>Recommended for most use cases. Learn more (2)        | Manage API in Google Cloud<br>Console | Ø |   |        |         |
| C> Messaging                                            | Sender ID Service Account                                                                            |                                       |   |   |        |         |
| Product categories                                      | 1062626365675 Manage Service Accounts 🖸                                                              |                                       |   |   |        |         |
| Build ~                                                 |                                                                                                    |                                       |   |   |        |         |

f. Get the Project ID from Project Setting in Firebase console

| 🗧 🔶 C 🔓 console.firebase.google.com/project/obdx-639e5/settings/general/android:com.ofss.zigbank 🖞 🖈 🚨 🕲 |                                                                                                    |           |  |  |  |  |  |
|----------------------------------------------------------------------------------------------------|----------------------------------------------------------------------------------------------------|-----------|--|--|--|--|--|
| Oracle Login - Sin 2 19.2 SUS IT                                                                         | - Ora 🎽 JFrog 🗶 Environments - Or 🎽 18.1 - Oracle Bank 🎽 18.2 - Oracle Ban 🧧 Login - Futura Bank 📑 Archive Extractor 📓 React Native 🔹 🗎 All E | Bookmarks |  |  |  |  |  |
| 😕 Firebase                                                                                               | 08DX -                                                                                                    | 0         |  |  |  |  |  |
| A Project Overview                                                                                       | Project settings                                                                                                    |           |  |  |  |  |  |
| Project shortcuts                                                                                        | General Cloud Messaging Integrations Service accounts Data privacy Users and permissions                                                      |           |  |  |  |  |  |
| 🗹 Test Lab                                                                                               |                                                                                                    |           |  |  |  |  |  |
| Crashlytics                                                                                              | Your project                                                                                                    |           |  |  |  |  |  |
| . Analytics Dashboard                                                                                    |                                                                                                    |           |  |  |  |  |  |
| App Check                                                                                                | Project name OBDX 🥕                                                                                                    |           |  |  |  |  |  |
| C ← Messaging                                                                                            | Project ID ⑦ obdx-639e5                                                                                                    |           |  |  |  |  |  |
| Product categories                                                                                       | Project number ⑦ 1062626365675                                                                                                    |           |  |  |  |  |  |
| Build ~                                                                                                  | Default GCP resource location ⑦ nam5 (us-central)                                                                                             |           |  |  |  |  |  |
| Release & Monitor 🗸 🗸                                                                                    | Web API Key AlzaSyBnymFz0dRmembxyXWJt87mS9HdaneE0Gg                                                                                           |           |  |  |  |  |  |
| Analytics ~                                                                                              | Environment                                                                                                    |           |  |  |  |  |  |
| Engage ~                                                                                                 | This setting customizes your project for different stages of the app lifecycle                                                                |           |  |  |  |  |  |
|                                                                                                    | Environment type Unspecified 🎤                                                                                                    |           |  |  |  |  |  |
| Spark Upgrade                                                                                            |                                                                                                    |           |  |  |  |  |  |
| No-cost \$0/month                                                                                        | Public settings                                                                                                    |           |  |  |  |  |  |
| <                                                                                                    | These satisface control instances of your project shows to the public                                                                         |           |  |  |  |  |  |

g. Update FCM URL in below table as-

update DIGX\_FW\_CONFIG\_ALL\_B set prop\_value = 'https://fcm.googleapis.com/v1/projects/YOUR\_PROJECT\_ID/messages:send' where prop\_id = 'FCM\_URL';

Add YOUR\_PROJECT\_ID in url which is captured on above step

- **h.** If proxy address is to be used, provide the same in database as mentioned in point 3.
- i. Generate private key for your service account by using below steps-

- In the Firebase console, open **Settings** > <u>Service Accounts</u>

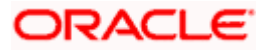

### - Click Generate New Private Key, then confirm by clicking Generate Key

You can also follow below google doc -

https://firebase.google.com/docs/cloud-messaging/auth-server#provide-credentials-manually

| Sr.<br>No. | Table                        | PROP_ID     | CATEGORY<br>_ID     | PROP_VALUE                                          | Purpose                                                                                                    |
|------------|------------------------------|-------------|---------------------|-----------------------------------------------------|----------------------------------------------------------------------------------------------------|
| 1          | DIGX_FW_C<br>ONFIG_VAR<br>_B | FCM         | DispatchDeta<br>ils | <server_key></server_key>                           | Service account<br>json file content<br>captured in above<br>step                                                                                                   |
| 2          | DIGX_FW_C<br>ONFIG_ALL_<br>B | FCMKeyStore | DispatchDeta<br>ils | DATABASE or<br>CONNECTOR                            | Specifies whether<br>to pick server key<br>from database or<br>from connector.<br>Default DB (No<br>change)                                                         |
| 3          | DIGX_FW_C<br>ONFIG_ALL_<br>B | Proxy       | DispatchDeta<br>ils | <protocol,proxy<br>_address&gt;</protocol,proxy<br> | Provides proxy<br>address, if any, to<br>be provided while<br>connecting to<br>APNS server.<br>Delete row if proxy<br>not required.<br>Example:<br>HTTP,148.50.60.8 |

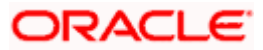

If CONNECTOR is selected in Step 2 update password as below

| ORACLE WebLogic Server Ad                                                                                                    | ministration Console 12c                                                                                                    |     |  |  |  |  |  |  |
|----------------------------------------------------------------------------------------------------|----------------------------------------------------------------------------------------------------|-----|--|--|--|--|--|--|
| Change Center                                                                                                    | home Log Out Preferences 🖂 Record Help                                                                                          |     |  |  |  |  |  |  |
| View changes and restarts                                                                                                    | Home >Summary of Deployments >com.ofss.digs.connector.rar >Roles                                                                |     |  |  |  |  |  |  |
| Configuration editing is enabled. Future<br>changes will automatically be activated as you<br>modify, add or delete items in this domain.               | Create a New Security Credential Happing           Back         New!         Enable                                             |     |  |  |  |  |  |  |
| Domain Structure                                                                                                    | FIS licer Name and Pacsword                                                                                                    |     |  |  |  |  |  |  |
| obdx_domain<br>⊕-Domain Partitions<br>⊕-Environment<br>Denlowments                                                                                      | Configure the EIS User Name and Password that you would like to map the WebLogic Server User to:<br>* Indicates required fields |     |  |  |  |  |  |  |
| <ul> <li>⊕ - Services</li> <li>→ Security Realms</li> <li>⊕ Interoperability</li> <li>⊕ Diagnostics</li> </ul>                                          | Enter the EIS User Name: * EIS User Name:                                                                                       | FCM |  |  |  |  |  |  |
|                                                                                                    | Enter the EIS Password:<br>* EIS Password:                                                                                      |     |  |  |  |  |  |  |
| How do I                                                                                                    | * Confirm Password::                                                                                                    |     |  |  |  |  |  |  |
| Create outbound credential mappings                                                                                                    | Back Next Cancel                                                                                                    |     |  |  |  |  |  |  |
| System Status 🖂                                                                                                    |                                                                                                    |     |  |  |  |  |  |  |
| Health of Running Servers as of 10:32 AM                                                                                                    |                                                                                                    |     |  |  |  |  |  |  |
| Failed (0)                                                                                                    |                                                                                                    |     |  |  |  |  |  |  |
| Critical (0)                                                                                                    |                                                                                                    |     |  |  |  |  |  |  |
| Warning (0)<br>OK (2)                                                                                                    |                                                                                                    |     |  |  |  |  |  |  |
| WebLopic Server Version: 12.2.1.3.0<br>Copyright (c) 1996.2017, Oracle and/or its affiliates. /<br>Drade is a registered trademark of Drade Corporation | Il rights reserved.<br>and/or hts afflicture. Other names may be trademarks of their respective owners.                         |     |  |  |  |  |  |  |

Home

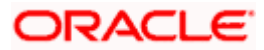

## 5. Build Release Artifacts

- 1. Clean and Rebuild your project in Android Studio.
- 2. In Android Studio, on the menu bar Click on Build -> Edit Build Types -> select release

| Propertie Signing Revon Build Type: Dependencie Soft Location Propertie Signing Revon Build Type: Dependencie Soft Location Propertie Signing Revon Build Type: Dependencie Soft Location Debuggable Intel: Debuggable Soft Cocation Debuggable Intel: Debuggable Soft Cocation Debuggable Soft Cocation Debuggable Soft Cocation Debuggable Soft Cocation Debuggable Soft Cocation Debuggable Soft Cocation Debuggable Soft Cocation Debuggable Soft Cocation Debuggable Soft Cocation Debuggable Soft Cocation Debuggable Soft Cocation Debuggable Soft Cocation Debuggable Soft Cocation Debuggable Soft Cocation Soft Cocation Debuggable Soft Cocation Soft Cocation Debuggable Soft Cocation Soft Cocation Debuggable Soft Cocation Soft Cocation Debuggable Soft Cocation Soft Cocation Debuggable Soft Cocation Soft Cocation Soft | android - [C:\Users\vpenta\Desktop\17.2 docu                                                         | Project Structure                                                                                                    |                                 |                                                                                                    |                                                                                                    | - 0 ×                                                 |
|----------------------------------------------------------------------------------------------------|----------------------------------------------------------------------------------------------------|----------------------------------------------------------------------------------------------------|---------------------------------|----------------------------------------------------------------------------------------------------|----------------------------------------------------------------------------------------------------|-------------------------------------------------------|
| Soft Location   Project   Project                                                                                                    |                                                                                                    | + - P                                                                                                    | Properties Signing Flavors Buil | ld Types Dependencies                                                                                                    |                                                                                                    | Q 🖪                                                   |
| Contractory protocol     Contractory protocol       Contractory protocol     Contractory protocol       Contractory protocol     Con                                                                                               | android & build gradie)                                                                              | DK Location roject<br>roject<br>weeksper Services<br>ds<br>uthenication<br>Idefications<br>Modules<br>antroid<br>CondorAlb<br>3 ObdAlb | debug +                         | Name: release<br>Debuggable<br>Jni Debuggable<br>Signing Config<br>Renderscript Debuggable<br>Renderscript Debuggable<br>Renderscript Debuggable<br>Preudo Locales Enabled<br>Preguard File<br>Application Id Suffix<br>Version Name Suffix<br>Zip Align Enabled | (false)  (false) (false) (fals | t cordova_pluginsjs X () jsonjs X +⊞1 () Grade        |
|                                                                                                    | Image: Settings.gradle     9       ★     Image: Open constraints       Image: Open constraints     0 |                                                                                                    |                                 |                                                                                                    | OK Const                                                                                                    | And del                                               |
| Considered Monitor     Considered Monitor     Considered Monitor     Considered Monitor     Considered Monitor     Considered Monitor     Considered Monitor     Considered Monitor                                                                                                    | 🗰 💁 Android Monitor 🛛 🔤 Q: Messages                                                                  |                                                                                                    |                                 |                                                                                                    | Cancel<br>Z charge - Z                                                                                                    | Event Log E Gradie Console                            |
|                                                                                                    |                                                                                                    |                                                                                                    |                                 | ə. 🚸 🕅 🛹                                                                                                    | / chars /                                                                                                    | Context: <no <no="" conte<="" context:="" td=""></no> |

3. Set Minify Enabled -> True & click on Proguard File selection -> Navigate to proguardrules.pro (zigbank\platforms\android\app)

| android - [C1Users/upenta\Desktop)17.2 docur File Edit View Navigate Code Analyze Re     Project Structure                                                                                                    | ····· · · · · · · · · · · · · · · · ·                                                                                                     | - 0 ×                                                                      |
|----------------------------------------------------------------------------------------------------|----------------------------------------------------------------------------------------------------|----------------------------------------------------------------------------|
| 🛅 🔛 🧔 🛹 🏕 🔏 🗊 👩 🔍 🔍 + - Properties Signing Flavors                                                                                                    | Build Types Dependencies                                                                                                    | Q []                                                                       |
| 🗂 androi 📥 Open File or Project 🛛 🗙                                                                                                    | Name: release                                                                                                    | f cordova_plugins.js × 🚺 json.js × +≡2 💽                                   |
| Image: Second Second | Debuggable (falce) •<br>Ini Debuggable (falce) •<br>Signing Config •<br>Renderscript Debuggable (falce) •<br>Renderscript Optim Level (7)<br>Minity Enabled vue •<br>Proguand Fale •<br>Application Id Suffix •<br>Version Name Suffix • | € Gotte                                                                    |
| src<br>app.iml<br>build.gradle<br>build.gradle<br>build.gradle<br>gradle.properties<br>proguer-rules.pro<br>App-lib<br>App-lib<br>App-lib<br>App-lib<br>App-lib<br>App-lib<br>App-lib<br>App-lib<br>App-lib                                                                                                    | Zp Aign Enabled [true]                                                                                                    | trent Log      Gastle Console      H UF: UTF-8: Contest: no contest>     B |
| = 2 D C D R R R R R R R R R R R R R R R R R                                                                                                    | n 😤 en 🗱 n 🖾 - 🛷 n 🚈 n 🗷 ne 🐔 en 💷 en estatut estatut est                                                                                                    | ヘ ID ID (1)) 3:44 PM<br>7/24/2017 - 売                                      |

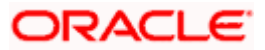

- 4. Click on OK -> again click on OK.
- 5. Adding URLs to app.properties.xml (customizations/src/main/res/values/)
  - a. NONOAM (DB Authenticator setup)

| SERVER_TYPE            | NONOAM                                   |
|------------------------|------------------------------------------|
| KEY_SERVER_URL         | Eg. https://mumaa012.in.oracle.com:18443 |
| WEB_URL                | Eg. https://mumaa012.in.oracle.com:18443 |
| SERVER_CERTIFICATE_KEY | Refer point 6.7                          |

b. OBDXTOKEN (Token based mechanism)

| SERVER_TYPE            | OBDXTOKEN                                |
|------------------------|------------------------------------------|
| KEY_SERVER_URL         | Eg. https://mumaa012.in.oracle.com:18443 |
| WEB_URL                | Eg. https://mumaa012.in.oracle.com:18443 |
| SERVER_CERTIFICATE_KEY | Refer point 6.7                          |

c. OAM Setup (Refer to installer pre requisite documents for OAuth configurations)

| SERVER_TYPE            | ΟΑΜ                                                                                   |
|------------------------|---------------------------------------------------------------------------------------|
| KEY_SERVER_URL         | Eg. https://mumaa012.in.oracle.com:18443<br>(This URL must be of OHS without webgate) |
| WEB_URL                | Eg. https://mumaa012.in.oracle.com:18443                                              |
| KEY_OAUTH_PROVIDER_URL | http://mum00aon.in.oracle.com:14100/oauth2/rest/token                                 |
| APP_CLIENT_ID          | <base64 clientid:secret="" of=""> of Mobile App client</base64>                       |
| APP_DOMAIN             | OBDXMobileAppDomain                                                                   |
| WATCH_CLIENT_ID        | <base64 clientid:secret="" of=""> of wearables</base64>                               |
| WATCH_DOMAIN           | OBDXWearDomain                                                                        |
| SNAPSHOT_CLIENT_ID     | <base64 clientid:secret="" of=""> of snapshot</base64>                                |
| SNAPSHOT_DOMAIN        | OBDXSnapshotDomain                                                                    |
| LOGIN_SCOPE            | OBDXMobileAppResServer.OBDXLoginScope                                                 |
| SERVER_CERTIFICATE_KEY | Refer point 6.7                                                                       |

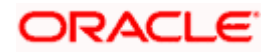

d. IDCS Setup

| SERVER_TYPE            | IDCS                                                                  |
|------------------------|-----------------------------------------------------------------------|
| KEY_SERVER_URL         | Eg. https://mumaa012.in.oracle.com:18443                              |
|                        | (This URL must be of OHS without webgate)                             |
| WEB_URL                | Eg. https://mumaa012.in.oracle.com:18443                              |
| KEY_OAUTH_PROVIDER_URL | http://obdx-<br>tenant01.identity.c9dev0.oc9qadev.com/oauth2/v1/token |
| APP_CLIENT_ID          | <base64 clientid:secret="" of=""> of Mobile App client</base64>       |
| WATCH_CLIENT_ID        | <base64 clientid:secret="" of=""> of wearables</base64>               |
| SNAPSHOT_CLIENT_ID     | <base64 clientid:secret="" of=""> of snapshot</base64>                |
| LOGIN_SCOPE            | obdxLoginScope                                                        |
| OFFLINE_SCOPE          | urn:opc:idm:myscopes offline_access                                   |
| SERVER_CERTIFICATE_KEY | Refer point 6.7                                                       |

6. Domain Based Setup (This is same for OBDX servicing App and Authenticator App)

To use domain based setup please enable below flag in app.properties file -

<string name="DOMAIN\_BASED\_CATEGORIZATION">true</string>

If you are using local UI then enable below flag in config.js(platforms/android/app/src/main/assets/www/framework/js/configurations/config.js) file -

```
domainDeployment: {
```

enabled: true

}

7. Adding chatbot support to mobile application (Optional)

| CHATBOT_ID  | The tenant ID                              |
|-------------|--------------------------------------------|
| CHATBOT_URL | The URL for the ChatApp application in ODA |

8. If using http protocol for development add (android:usesCleartextTraffic="true") to application tag of AndroidManifest.xml (on app & obdxwear target)

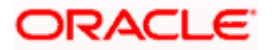

| android $\rangle$ 📷 app $\rangle$ 🖿 src $\rangle$ 🖿 main $\rangle$ 🙍 Android Manifes                                                                                                    | ml) 🔨 🖾 app 💌 🕨 / 🕸 🕼 🗥 🕼 📰 🛛 💱 📽 😂 👗                                                                                                    | , 🖫 🖬 Q    |
|----------------------------------------------------------------------------------------------------|----------------------------------------------------------------------------------------------------|------------|
| Project ▼ ② ÷ 章* I*                                                                                                    | 💑 facebookconnect.xml × 👩 app.properties.xml × 🧕 Android/Manifest.xml × 🚽 Gradie projects                                                                                                    | 令~ 귀       |
| android D:\Installer\01Installer\Workspace\zigbank\p                                                                                                    | manifest application 97 + - C E 😤 🐘 🌵 🕸                                                                                                    |            |
| Igradle                                                                                                    | 19 Suses-permission android:name="android.permission.WRITE EXTERNAL " Candroid                                                                                                    |            |
| idea                                                                                                    | 20 <uses-permission (="" (not))<="" android="" android:name-"android.permission.read="" phone="" state="" td=""><td></td></uses-permission>                                                                                                    |            |
| 🕨 🔤 app                                                                                                    | 21 <uses-permission android.permission.access_coarse_l0<="" android:name="android.permission.ACCESS NETWORK S&lt;/td&gt;&lt;td&gt;&lt;/td&gt;&lt;/tr&gt;&lt;tr&gt;&lt;td&gt;🕨 ⊫ app-lib&lt;/td&gt;&lt;td&gt;22 &lt;ul&gt;     &lt;li&gt;&lt;uses-permission android:name=" li=""> <li><ul> <li><ul> <li><ul></ul></li></ul></li></ul></li></uses-permission>                                                                                                    |            |
| BarcodescannerLib                                                                                                    | 23 <ul> <li><uses-permission android.permission.receive_sms"="" android:name="android.permission.ACCESS_FINE_LOCA&lt;/li&gt;     &lt;li&gt;© :app-lib&lt;/li&gt; &lt;/ul&gt;&lt;/td&gt;&lt;td&gt;&lt;/td&gt;&lt;/tr&gt;&lt;tr&gt;&lt;td&gt;cordova&lt;/td&gt;&lt;td&gt;24 &lt;uses-permission android:name="></uses-permission></li></ul>                                                                                                    |            |
| Cordoval ib                                                                                                    | 25 <ul> <li><uses-permission android:name="android.permission.READ_SMS"></uses-permission></li></ul>                                                                                                    |            |
| h In controller                                                                                                    | 26 <uses-permission android:name="android.permission.CAMERA"></uses-permission>                                                                                                    |            |
|                                                                                                    | 27 <uses-permission android:name="android.permission.FLASHLIGHT"></uses-permission>                                                                                                    |            |
| P gradie                                                                                                    | 28 Discourse and the second second se |            |
| Image: Second second second | 29 Application                                                                                                    |            |
| b bdxwear                                                                                                    | and and rolls in a row area collected at the row and row and r |            |
| 🕨 는 obdxwear-lib                                                                                                    | antitoti.itome garpany/itom                                                                                                    |            |
| http://www.android.iml                                                                                                    | 33 android uses Cleartert Traffice true                                                                                                    |            |
| android.json                                                                                                    | 34 android:supportsRtl="true">                                                                                                    |            |
| build.gradle                                                                                                    | 35 Cactivity                                                                                                    |            |
| a gradle properties                                                                                                    | 36 android: configChanges="orientation keyboardHidden keyboard                                                                                                    |            |
| = gradlew                                                                                                    | 37 android:label="@string/launcher name"                                                                                                    |            |
| i gradew bet                                                                                                    | 38 android:launchMode="singleTop"                                                                                                    |            |
| a gradew.bac                                                                                                    | 39 android:name="com.ofss.digx.mobile.android.MainActivity"                                                                                                    |            |
| eystore.jks                                                                                                    | 40 android:theme="@android:style/Theme.DeviceDefault.NoAction                                                                                                    |            |
| I local.properties                                                                                                    | 41 android:windowSoftInputMode="adjustResize">                                                                                                    |            |
| roject.properties                                                                                                    | 42 0                                                                                                    |            |
| settings.gradle                                                                                                    | 43 <activity <="" android:name="com.ofss.digx.mobile.android.SplashAct" td=""><td>lient: syn</td></activity>                                                                                                    | lient: syn |
| Wrapper.gradle                                                                                                    | and and a configurances or installing / keyboard Hidden / keyboard Probably the path to Subversion execut                                                                                                    | able is    |
| III External Libraries                                                                                                    | as android: addi="ssring/ladiner_name" wrong. Fix it.                                                                                                    |            |
|                                                                                                    | android: theme-use singletop                                                                                                    |            |
|                                                                                                    | 48 android:windowSoftInputMode="adjustResize">                                                                                                    |            |
|                                                                                                    | 49 <intent-filter android:label="@string/app name"></intent-filter>                                                                                                    |            |
|                                                                                                    | Test Merced Manifest Android Studio is ready to update.                                                                                                    |            |
|                                                                                                    | Text Merged Manifest                                                                                                    |            |

9. For Generating Signed Apk: To Generate release-signed apk as follows:

On menu bar click on Build -> Generate Signed Apk

| 🧶 android - [D:\Installer\Ulinstaller\Uli |                                  |                                                                                                    |                                                                                                    |             |
|----------------------------------------------------------------------------------------------------|----------------------------------|----------------------------------------------------------------------------------------------------|----------------------------------------------------------------------------------------------------|-------------|
| Eile Edit View Navigate Code Analyze Refactor                                                                                                    | Build Run Tools VCS Window H     | lelp                                                                                                    |                                                                                                    |             |
| 🐚 android 👌 📷 app 🤇 🖿 src 👌 🖿 main 👌 💁 AndroidM                                                                                                    | Make Project Ctrl+F9             | in the second second se | 💌 📐 🔸 藤 🍈 🥂 🖟 📕 🦉 🎬 🖆 🚣 🖳                                                                                                    | 🛱 Q 🗎       |
| 및 🗊 Project 💌 😳 ≑ 🗄                                                                                                    | Make Module app                  | 📴 app.properties.xml × 🧕 🧕 AndroidManifest.xml × 🚽 🕫                                                                                                    | iradle projects                                                                                                    | \$1 📀       |
| 🖉 🔻 📜 android D:\Installer\01Installer\Workspace\zigł                                                                                                    | Clean Project                    |                                                                                                    | ガ + - ② 支 辛 ⊪. 神 ◎                                                                                                    | 9           |
| 🕀 🕨 Igradle                                                                                                    | Rebuild Project                  | nion and sold manage and sold normalization but TTP EVTEDUAL                                                                                                    |                                                                                                    | dle         |
| Idea                                                                                                    | Refresh Linked C++ Projects      | sion android:name="android.permission.wkith_EATERNAL"s                                                                                                    | • android                                                                                                    |             |
| n 🕨 📑 app                                                                                                    | Edit Build Types                 | sion android:name-"android.permission.ACCESS NETWORK S                                                                                                    | android (root)                                                                                                    |             |
| app-lib                                                                                                    | Edit Elavors                     | sion android:name="android.permission.ACCESS CDARSE LD                                                                                                    | ▶ © :app                                                                                                    |             |
| E BarcodescannerLib                                                                                                    | Edit Libraries and Dependencies  | sion android:name="android.permission.ACCESS_FINE_LOCA                                                                                                    | ▶ ⓒ :app-lib                                                                                                    |             |
| ril 🕨 🖿 cordova                                                                                                    | Calent Puild Variant             | <pre>sion android:name="android.permission.RECEIVE_SMS" /&gt;</pre>                                                                                                    | BarcodescannerLib                                                                                                    |             |
| V Fin CordovaLib                                                                                                    | Serect Build Fundrith.           | <pre>sion android:name="android.permission.READ_SMS" /&gt;</pre>                                                                                                    | CordovaLib                                                                                                    |             |
| v > Tracustomizations                                                                                                    | Build APK(s)                     | sion android:name="android.permission.CAMERA" />                                                                                                    | Constructions                                                                                                    |             |
| B ⊨ m gradle                                                                                                    | Generate Signed APK              | sion anarora.name- anarora.permission.risesnaroni //                                                                                                    | iobdxcore                                                                                                    |             |
| b b bdxcore                                                                                                    | Analyze APK                      |                                                                                                    | Image: Image: |             |
| Obdxwear                                                                                                    | Deploy Module to App Engine      | hardwareAccelerated="true"                                                                                                    | iobdxwear-lib                                                                                                    |             |
| b b obdxwear-lib                                                                                                    | 31 🛃 android:                    | icon="@mipmap/icon"                                                                                                    |                                                                                                    |             |
| android iml                                                                                                    | 32 android                       | label="ZigBank"                                                                                                    |                                                                                                    |             |
| android ison                                                                                                    | 33 android                       | usesCleartextTraffic="true"                                                                                                    |                                                                                                    |             |
| build gradie                                                                                                    | android                          | supportskt1="true">                                                                                                    |                                                                                                    |             |
|                                                                                                    | 36 andr                          | -3<br>roid:configChanges="orientation keyboardHidden keyboard                                                                                                    |                                                                                                    |             |
| aradew                                                                                                    | 37 and                           | roid:label="@string/launcher name"                                                                                                    |                                                                                                    |             |
| aradiew bat                                                                                                    | 38 and                           | roid:launchMode="singleTop"                                                                                                    |                                                                                                    |             |
| in gradiew.bat                                                                                                    | 39 and                           | roid:name="com.ofss.digx.mobile.android.MainActivity"                                                                                                    |                                                                                                    |             |
| E la sel escention                                                                                                    | 4.0 andr                         | roid:theme="@android:style/Theme.DeviceDefault.NoAction                                                                                                    |                                                                                                    |             |
| ind tocal.properties                                                                                                    | 41 and                           | rold:windowSoftInputMode="adjustResize">                                                                                                    |                                                                                                    |             |
| Project.properties                                                                                                    | 43 E cactivit                    | ty_android:name="com.ofss.digx.mobile.android.SplashAct                                                                                                    |                                                                                                    |             |
| a settings.gradie                                                                                                    | 44 and                           | roid:configChanges="orientation keyboardHidden keyboard                                                                                                    | Quantum Can't use Subversion command line client:                                                                                                    | svn 🛛       |
| wrapper.gradie                                                                                                    | 45 and?                          | roid:label="@string/launcher_name"                                                                                                    | Probably the path to Subversion executable is                                                                                                    | · .         |
| External Libraries                                                                                                    | 4.6 and                          | roid:launchMode="singleTop"                                                                                                    | wrong. Fix it.                                                                                                    | Nice        |
| it                                                                                                    | 47 and                           | roid:theme="@style/SplashTheme"                                                                                                    |                                                                                                    |             |
| 0.02                                                                                                    | 48 and                           | roid:windowSoftInputMode="adjustResize">                                                                                                    | Platform and Plugin Updates                                                                                                    | ģ           |
| 2.1                                                                                                    | 49 <b><int< b=""></int<></b>     | tent-filter android:label="@string/app_name">                                                                                                    | Android Studio is ready to update.                                                                                                    | plore       |
| *                                                                                                    | Text Merged Manifest             |                                                                                                    |                                                                                                    |             |
| 📐 👍: Run 👒 TODO 📰 👧: Logcat 🕫 Android F                                                                                                    | Profiler 🦻 🤌 🕼 Version Control 🔤 | Terminal 🔟 🛛: Messages                                                                                                    | 🍳 Event Log  🔳 Grad                                                                                                    | dle Console |
| Gradle build finished in 7s 159ms (today 3:55 PM)                                                                                                    |                                  |                                                                                                    | 28:1 CRLF: UTF-8 Context: < no context>                                                                                                    | ъ 🗏 🛱       |

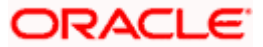

|                                                                                                    |                                                                                                    | ×                                                                                                    |
|----------------------------------------------------------------------------------------------------|----------------------------------------------------------------------------------------------------|----------------------------------------------------------------------------------------------------|
| Module: app                                                                                                    |                                                                                                    |                                                                                                    |
|                                                                                                    |                                                                                                    |                                                                                                    |
| android [D\Ameet\QA\Patchset Releases\MobileApp\MobileWorkspace\work<br>Ele Edit View Navigate Code Analyze Befactor Build Run Tools                                                                                                    | Previous Next tspace_installer\sigbank/platforms\undroid]\app\urc\main\AndroidManifest.om[app] VG Window Hep                                                                                                    | Cancel Help                                                                                                    |
| Image: The gate group of the gate group of the gate                                  | E < >                                                                                                    | ≤ obdxwear マ ▶ ケ 善 G, の 義 ■ 🧖 🖳 🗞 Q, 🎟 🖪                                                                                                    |
| u 🕴 Android 👻 😳 😤 🌣                                                                                                    | - 🚔 index.html × 🛛 🚓 config.js × 🛛 🍓 app.properties.xml × 🛛 🙀 AndroidManifest                                                                                                    | aml ×                                                                                                    |
| app iii → manifests                                                                                                    | 19 <uses-permission <="" android:name="android.permission.WRI" td="">           20         <uses-permission <="" android:name="android.permission.REM" td=""></uses-permission></uses-permission>                                                                                                    | PE_EXTERNAL_STORAGE" /> II G                                                                                                    |
| generatedJava                                                                                                    | 21 <uses-permission android:name="android.permission.ACC&lt;/th&gt;&lt;th&gt;SS_NETWORK_STATE"></uses-permission> "SS_COARSE_LOCATION" />                                                                                                    |                                                                                                    |
| 5                                                                                                    | - Generate signed buildle of AFK                                                                                                    |                                                                                                    |
| Serves                                                                                                    | O Android App Bundle                                                                                                    | STERE (DATER" / > V/C 585" / > S/C 585" / > S/C 585" / / > S/C 585" / > S/C 585" /                                                                                                    |
| University of the second second secon | Android App Bundle Generate a signed app bundle for upload to app stores for the following benefits:     Smaller download size     On-demand app features     Asset-only modules                                                                                                    | Sa Tang Lukar Lukar / ><br>(Mg Sh5' / ><br>Sats' / ><br>AU(287* / >                                                                                                    |
| The second second secon | Android App Bundle Generate a signed app bundle for upload to app stores for the following benefits: Smaller download size On-demand app features Asset-only modules Learn more APK APK                                                                                                    | Ser Tale LLOATING '/><br>SMS' /><br>SMS' /><br>ALIGHT' /><br>sen[keyboard[screenSize]locale"                                                                                                    |
| Barcolescamerilib     Barcolescamerilib     Condovatib     Condovatib     Co      | Android App Bundle Generate a signed app bundle for upload to app stores for the following benefits: Smaller download size On-demand app features Asset-only modules Learn more APK Build a signed APK that you can deploy to a device                                                                                                    | Ser Take LOATLAN '/><br>Ser Take LOATLAN '/><br>Set Ser /><br>Set /><br>sen  keyboard screenSize locale"<br>ten  keyboard screenSize locale"                                                                                                    |
| Time     Time       Time     Time                                                                                                    | Android App Bundle Generate a signed app bundle for upload to app stores for the following benefits: Smaller download size On-demand app features Asset-only modules Learn more APK Build a signed APK that you can deploy to a device                                                                                                    | So Take LOATLAN /><br>So Take LOATLAN /><br>SMS /><br>SMS /><br>RIGHT /><br>Rightyboard screenSize locale"<br>sen keyboard screenSize locale"<br>allativeBuildTasks()' is obsolete and has been replace ( )                                                                                                    |
| Build     Build Output ×     Sync ×       Build     Build Output ×     Sync ×       Build     Build Output ×     Sync ×       V     Amondot Scripts                                                                                                    | Android App Bundle Generate a signed app bundle for upload to app stores for the following benefits: Smaller download size On-demand app features Asset-only modules Learn more APK Build a signed APK that you can deploy to a device Previous Rest Cance Help 347 mm To determine that 14 cellular                                                                                                    | <pre>sp rime_utoring '/&gt; g sis' /&gt; g sis' /&gt; g v'/&gt; allGRT' /&gt; allGRT' /&gt; allGRT' /&gt; indexton in the set of the set of th</pre>                                                                                                    |
| Build:     Build:     Build:     Sync ×       Build:     Build:     Build:     Sync ×       Build:     Build:     Build:     Build:       Build:     Build:     Build:     Sync ×       V     Androkt synced succesfully at 1/14/2020 317 PM with 1 warnin<br>V     V       V     V     Androkt synce syncession       V     V     Sync ×       V     V     Sync ×       V     V     V       V     V     V       V     V     V       V     V     V       V     V     V       V     V     V       V     V     V                                                                                                    | Android App Bundle Generate a signed app bundle for upload to app stores for the following benefits: Smaller download size On-demand app features Asset-only modules Learn more Arex Build a signed APK that you can deploy to a device Previous Reat Cance Help To determine what is calling To determine what is calling To determine what i | <pre>spring_ubarlus*/&gt; Spring_ubarlus*/&gt; Spring_ubarlus*/&gt; Spring_ubarlus*/&gt; Spring_ubarlus*/&gt; Spring_ubarlus*/&gt; Spring_ubarlus*/&gt; spring_ubarlus*/&gt; spring_ubarlus*/&gt; spring_ubarlus*/ spring_ubarlus*/ spring_ub</pre>                                                                                                 |
| autor     Barcolescanaerib       Barcolescanaerib     Barcolescanaerib       Barcolescanaerib     Contomizations       Contomizations     Contomizations       Contomizations     Contomizations       Contrel State Instrume     Conto                                                                                                    | Android App Bundle Generate a signed app bundle for upload to app stores for the following benefits: Smaller download size On-demand app features Asset-only modules Learn more Arex Build a signed APK that you can deploy to a device Previous Rest Cancel Help To determine what is calling T To determine what is calling T To determine what is calling T Affected Modules: ggg To determine what is calling T To determine what is calling T To determine what is calling T To determine what is calling T To determine what is calling T To determine what is calling T To determine what is calling T To determine what is calling T To determine what is calling T To determine what is calling T To determine what is calling T To determine what is calling T To determine what is calling T To determine what is calling T To determine the time the time t | <pre>spinse_identia* /&gt; imp_sspin&gt; spinse_identia* /&gt; imp_sspin&gt; spin=""""""""""""""""""""""""""""""""""""</pre>                                                                                                    |
| Build         Build Output ×         Sync ×           Build         Build Output ×         Sync ×           Build         Build Output ×         Sync ×           Build         Build Output ×         Sync ×           Conductations         Image: Song and Song and                                                                                                    | Android App Bundle Generate a signed app bundle for upload to app stores for the following benefits: Smaller download size On-demand app features Asset-only modules Learn more  APK Build a signed APK that you can deploy to a device  Previous Kext Cance Help To determine what is calling ' Affected Modules: app ispec/workspace_installer/rigbank                                                                                                    | Sor TAB (LOATING ')       Yo         SMG ')       SMG ')         SMG ')       SMG ')         Ren[keyboard]screenSize]locale"       IGGT* />         BallMativeBuildTasks()' is obsolete and has been replaced to 2019.       IGGT//Local/task-configuration-revidence.         st//d.android.com/f/tools/task-configuration-revidence.       Import         iii GetZatternalBativeBuildTasks(), use -Fandroid.deb)       Iii GetZatternalBativeBuildTasks(), use -Fandroid.deb)                                                                                                    |
| Build:     Build Output ×     Sync ×       Build:     Build Output ×     Sync ×       Build:     Build Output ×     Sync ×       Build:     Build Output ×     Sync ×       Build:     Build Output ×     Sync ×       Build:     Build Output ×     Sync ×       Build:     Build Output ×     Sync ×       Build:     Build:     Build:       Build:     Build:     Build:       Build:     Bui                                                                                                    | Android App Bundle Generate a signed app bundle for upload to app stores for the following benefits:  Smaller download size Ordeman dapp features Asset-only modules Learn more  APK Build a signed APK that you can deploy to a device  Previous Next Cancel Help  Previous To determine what 1s calling or  To 22 ms 14 s 245 ms pace/workspace_installer/rigbank                                                                                                    | Si file LOATLAN /><br>Si file LOATLAN /><br>Sis //><br>Sis //><br>Sis //><br>Sis //><br>ten[keyboard]screenSize]locale"<br>ten[keyboard]screenSize]locale"<br>ten[keyboard]screenSiz |

10. If you have an existing keystore.jks file then select choose Existing else click on Create New

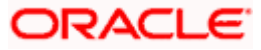

| 👳 Generate Signed APK                                                                                                    | ×                                                                                                    |
|----------------------------------------------------------------------------------------------------|----------------------------------------------------------------------------------------------------|
| Key store path: C:\Us                                                                                                    | ers\adipatel\My Documents\keystore.jks                                                                                                    |
|                                                                                                    | <u>C</u> reate new C <u>h</u> oose existing                                                                                                    |
| Key store <u>p</u> assword: •••••                                                                                                    | ••                                                                                                    |
| K <u>e</u> y alias: Keyst                                                                                                    | ore                                                                                                    |
| Key pass <u>w</u> ord:                                                                                                    |                                                                                                    |
| Remember passwords                                                                                                    |                                                                                                    |
|                                                                                                    |                                                                                                    |
|                                                                                                    | Previous Next Cancel Help                                                                                                    |
| android (D:\Ameet\OAPEdchut Releases\MebileApp\MebileWorkspacchut     Ele Edit Yiew Marigate Code Analyze Belator Build Run Jools     android > Bis app > Bis c > Bis android > AndroidManifestum     android > Bis app > C + 4     bis android > Bis app > C + 4     bis android > Bis app > C + 4     bis android > Bis app > C + 4     bis android > C + 4     bis android > C + 4     bis android > C + 4     bis android > C + 4 | <pre>rkspace_installer trigbarsk platforms\android]\appl:src/main\AndroidManifest.ami [app] - Android Studio -</pre>                                                                                                    |
| ▶ In: res<br>In: app-lib<br>Barcodescannerlib                                                                                                    | Operative up and the to the K         >         >         >         >         >         >         >         >         >         >         >         >         >         >         >         >         >         >         >         >         >         >         >         >         >         >         >         >         >         >         >         >         >         >         >         >         >         >         >         >         >         >         >         >         >         >         >         >         >         >         >         >         >         >         >         >         >         >         >         >         >         >         >         >         >         >         >         >         >         >         >         >         >         >         >         >         >         >         >         >         >         >         >         >         >         >         >         >         >         >         >         >         >         >         >         >         >         >         >         >         >         >         >         > |
| A     >     Im customizations       Im obdexcere     >       Im obdexcerer     Im obdexcerer       Im obdexcerer     Im obdexcerer       Im obdexcerer     Im obdexcerer       Im obdexcerer     Im obdexcerer                                                                                                    | Key store path et Releases/MobileApp/MobileWorkspacekeystorekeystorejks<br>Create new Choose existing                                                                                                    |
| c All laye                                                                                                    | Key slies key0 ten   keyboard   screenSize   locale"                                                                                                    |
| Build: Build Output × Sync ×<br>The sync second successfully at 1/14/2020 3:17 PM with 1 warning<br>✓ ▲ androkis ync end successfully at 1/14/2020 3:17 PM with 1 warning<br>✓ ▲ Run hist korpts<br>► ✓ Foundate startings<br>► ✓ Foundate task graph<br>► ✓ Configure build<br>✓ Calculate task graph<br>► Ø Cann tasks<br>♥ ▲ Grand Skync Susses: (1 warning)<br>♥ ▲ Grand Skync Skync (1 warning)                                  | Key password     ************************************                                                                                                    |
|                                                                                                    | ① Event Log<br>3344 CRLF: UTF-8 4spaces: 1 ↔ 30 ⊕ ⊕<br>3344 CRLF: UTF-8 4spaces: 1 ↔ 9 ⊕ ⊕                                                                                                    |

11. Select **Build Type** as **Release**, **Signature Version as V1(JAR Signature) and V2(Full APK Signature)** and Change APK Destination folder if you want and click on Finish

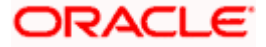

| 👳 Generate Signed E | Bundle or APK ×                                                                       |
|---------------------|---------------------------------------------------------------------------------------|
| Destination Folder: | \android\service\workspace\zigbank\platforms\android\app 🔚                            |
|                     | debug                                                                                 |
|                     |                                                                                       |
|                     |                                                                                       |
| Build Variants:     |                                                                                       |
|                     |                                                                                       |
|                     |                                                                                       |
|                     |                                                                                       |
| Signatura Varcianci | V1 (lar Signature) V2 (Eull ADK Signature) Signature Hele                             |
| Signature versions. | VI ( <u>p</u> ar signature) V2 (ru <del>ir <u>Ark</u> signature) signature holp</del> |
|                     | Previous <b>Finish</b> Cancel Help                                                    |

- 12. This will generate APK by the given name and destination folder. Default APK Destination folder is **zigbank\platforms\android\app\release**
- 13. Run the App and select Device or Simulator.
- 14. Repeat same steps (From step 8 and obdxwear as module) for OBDX Wear App for Release Signing. Use proguard-rules.pro from workspace\_installer\zigbank\platforms\android\obdxwear using explorer. The select obdxwear as the module and follow same signing steps with same keystore.
- 15. The application has a config page at launch to enter the URL of the server (for development only). To remove this page, update the config.xml as shown below

The application has config page to add URL. This is for development purpose only and can be removed using below step. (Update content src tag)

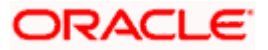

| • • •                                                                                                    | android [~/Desktop/Workspace_A        | ndroid/18.3/April/19thApr/workspace_installer/zigbank/platforms/android]/app/src/main/res/xml/config.xml [app]                                                |              |
|----------------------------------------------------------------------------------------------------|---------------------------------------|----------------------------------------------------------------------------------------------------|--------------|
| $\lim_{n\to\infty} \mathrm{android} \left > \lim_{n\to\infty} \mathrm{app} \right > \lim_{n\to\infty} \frac{\mathrm{src}}{\mathrm{src}} \right > \lim_{n\to\infty}$                                                                                                    | main 👌 📑 res 👌 🛅 xml 👌 🛃 config.xml 👌 | ▲ obdxwear マ ト 小 義 ⑤ の 義 目                                                                                                    | ng 💁 🔍 🖬 Q 🖂 |
| 🖞 🌞 Android 👻                                                                                                    | 0 ÷ ¢ –                               | 🧕 AndroidManifest.xml 🗴 🍶 app.properties.xml 🗴 🧕 AndroidManifest.xml 🛪 🧕 AndroidManifest.xml 🛪 🔮 Config.xml 🛪                                                 | ai ai        |
| app<br>app-lib<br>Barcodescanner.ib<br>Barcodescanner.ib<br>Customizations<br>Customizations<br>Customizat |                                       | <pre>1 -/ml version='l.0' encoding= vert_='/&gt; 2 voidget id='co.encs.is.is.is.oblic.android' version='l.0.0' xmlns="http://www.w3.org/ns/widgets'&gt;</pre> | O Crable     |
| Build: Sync                                                                                                    |                                       |                                                                                                    | ☆ -          |
| Barrowski 2 2 ★ statenov pproj                                                                                                    | ed successfully at 19/04/19, 3:25 PM  |                                                                                                    | 385 ms       |
| E 6: Logcat III TODO III Te                                                                                                    | rminal K Build                        |                                                                                                    | O Event Log  |
| Gradle sunc finished in 492 ms (fre                                                                                                    | m cached state)                       | 23 chare 10:10 1E ± 1175.8 Court                                                                                                    |              |

 Application will work on https only. If you want to run application on http then set targetSdkVersion, compileSdkVersion to 30 and buildToolsVersion to 30.0.3 in app's build.gradle(zigbank\platforms\android\app\) and remove remove below code from obdx.conf(config/obdx.conf).

<lfModule mod\_headers.c>

<If "%{HTTP\_USER\_AGENT} =~ /obdx-mobile-android/">

Header edit Set-Cookie ^(.\*)\$ \$1;SameSite=None;Secure

</lf>

<If "%{HTTP\_USER\_AGENT} =~ /obdx-softtoken/">

Header edit Set-Cookie ^(.\*)\$ \$1;SameSite=None;Secure

</lf>

</lfModule>

17. To enable App Widget, please enable below flag in app.properties file:

<bool name="ENABLE\_WIDGET">true</bool>

18. Disable below flag to reset the Biometric Alternate login on Add/Remove Fingerprint from mobile.

<bool name="ALLOW\_FACE\_BIOMETRIC">false</bool>

Note - This reset feature will support only if above flag is false.

19. Maintenance page configs-

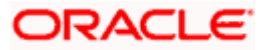

Enable below flag to show maintenance page when server is under maintenance

<string name="SHOW\_MAINTENANCE\_PAGE">true</string>

Also add the status code returned when server is under main in below property-

<string-array name="MAINTENANCE\_PAGE\_STATUS\_CODE">

<item>Your Status Code</item>

</string-array>

Note- You can add multiple status code

20. To disable caching in app, make below flag to flase

<bool name="ENABLE\_CACHING">true</bool>

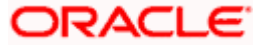

## 6. OBDX Authenticator Application

- 1. This is an Authenticator Application which is used when bank has enabled Soft Token Authentication as Authentication mechanism for any transaction. This application basically supports one of below authentication:
  - HOTP: Random based Soft Token
  - TOTP: Time based Soft Token
- 2. Users should have this application installed and logged in and PIN is set before initiating any transaction which needs this token.
- 3. Based on the configuration set, user can any time log in with PIN and check the token and use that token for completing any transaction based on "Soft Token Authentication"

### 6.1 Authenticator UI (Follow any one step below)

### 6.1.1 Using built UI

For TOKEN-BASED - Unzip dist.tar.gz directory fromOBDX\_Patch\_Mobile\authenticator\TOKEN-BASED

### 6.1.2 Building UI manually

Extract authenticator\_ui.tar.gz from OBDX\_Patch\_Mobile\authenticator\unbuilt\_ui.

The folder structure is as shown:

|                                                                                                    |   |                                                |                  | 📃 authenticator_ui |                                                                                           |                       |
|----------------------------------------------------------------------------------------------------|---|------------------------------------------------|------------------|--------------------|-------------------------------------------------------------------------------------------|-----------------------|
| < >                                                                                                    |   | : · · · · ·                                    | 0                |                    | Q Search                                                                                  |                       |
| Favourites<br>(m) AirDrop<br>(m) AirDrop<br>(m) AirDrop<br>(m) Constant<br>(m) Desktop<br>(m) Documents<br>(m) Documents<br>(m) Documents<br>(m) Documents<br>(m) Cloud Drive<br>(m) AirDrod<br>(m) Cloud Drive<br>(m) AirDrod<br>(m) Cloud Drive<br>(m) AirDrod<br>(m) Cloud Drive<br>(m) Cloud Drive | 4 | android<br>ios<br>non-oam<br>cam<br>unbuilt_ui | b<br>b<br>b<br>b | authenticator_ui   | Louid     components     css     framework     images     non-oam     pages     resources | р<br>р<br>р<br>р<br>р |

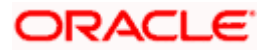

### 6.2 Authenticator Application Workspace Setup

 Copy UI (Directories – components, css, framework, images, pages, resources)from /dist directory to workspace/installer/app/src/main/assets/www/

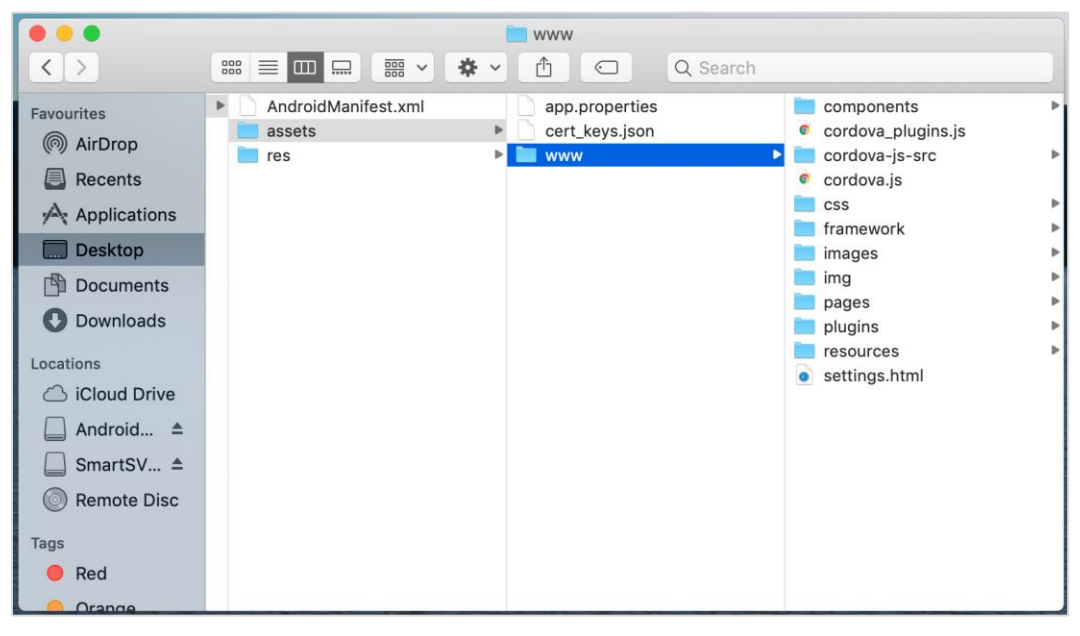

In case any popup appears, click replace

#### 2. Launch Android Studio and open existing project

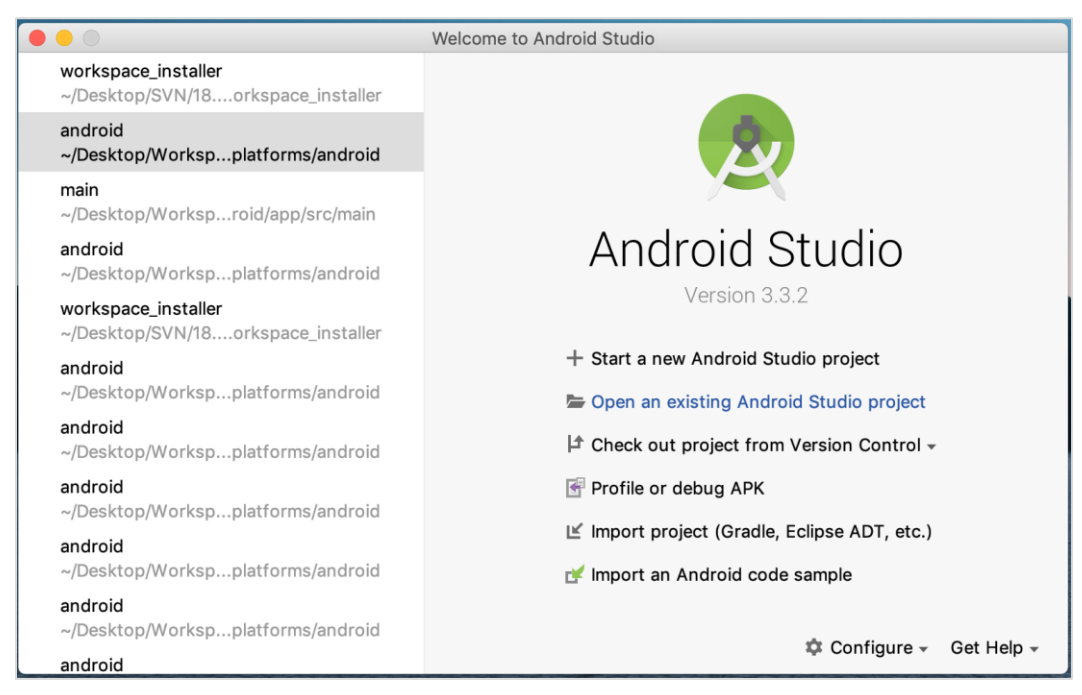

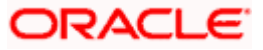

3. Open OBDX\_Installer/workspace\_installer folder in Android Studio.

|                                                                                                    |                                                                | workspace_installer                                                      | ۵ ۵          |                                                                                                    |  |
|----------------------------------------------------------------------------------------------------|----------------------------------------------------------------|--------------------------------------------------------------------------|--------------|----------------------------------------------------------------------------------------------------|--|
| Favorites  Favorites  Recents  Applications  Desktop  Documents  Documents  Documents  Documents  Android Stu $\triangleq$ SmartSVN $\triangleq$ Remote Disc  Media  Music  Photos | <ul> <li>Android</li> <li>App</li> <li>iOS</li> <li></li></ul> | <ul> <li>workspace_instance</li> <li>12thApr</li> <li>13thApr</li> </ul> | workspace_ir | staller       app         app       app-lib         build       build.gradle         cordova       CordovaLib         gradle       gradle         gradle.properties       gradlew         gradlew       gradlewota         gradlew       gradlewota         gradlew       gradlewota         gradlew       gradlewota         gradlewota       gradlewota         gradlewota       gradlewota <t< td=""><td></td></t<> |  |
| New Folder                                                                                                    |                                                                |                                                                          |              | Cancel Open                                                                                                    |  |

4. Open gradle.properties file and update following properties with relevant proxy address if required

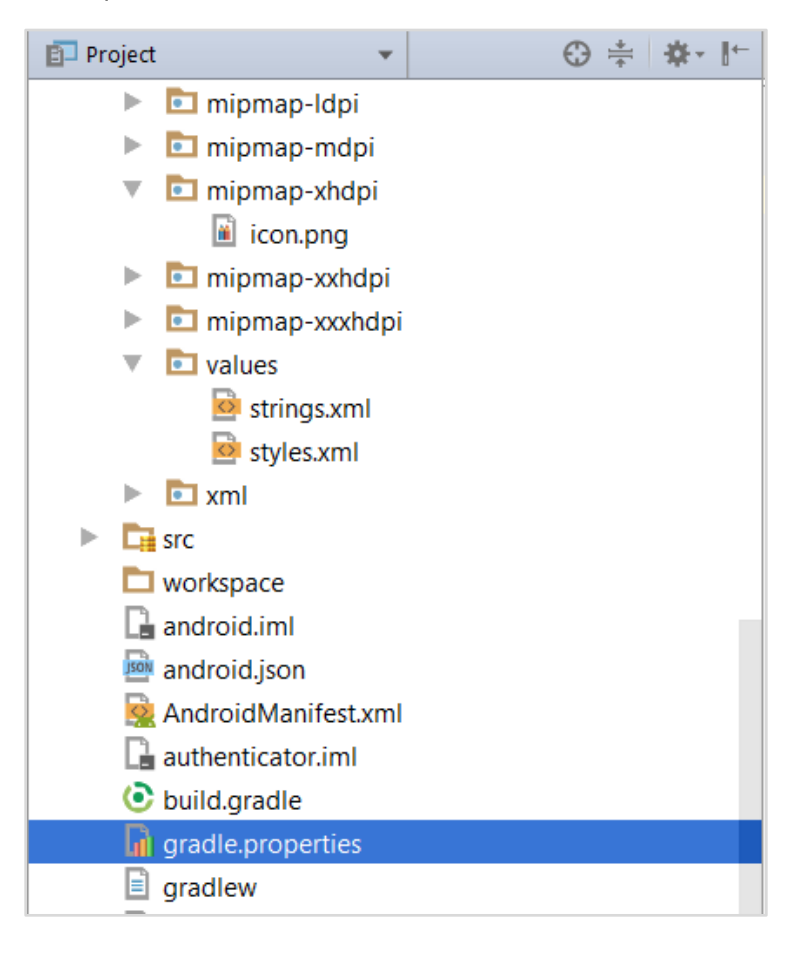

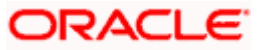

```
systemProp.http.proxyHost = <proxy_address>
systemProp.https.proxyPort = <port_number>
systemProp.https.proxyHost = <proxy_address>
systemProp.http.proxyPort = <port_number>
```

5. Open "assets app. properties" file and update following properties as per requirement

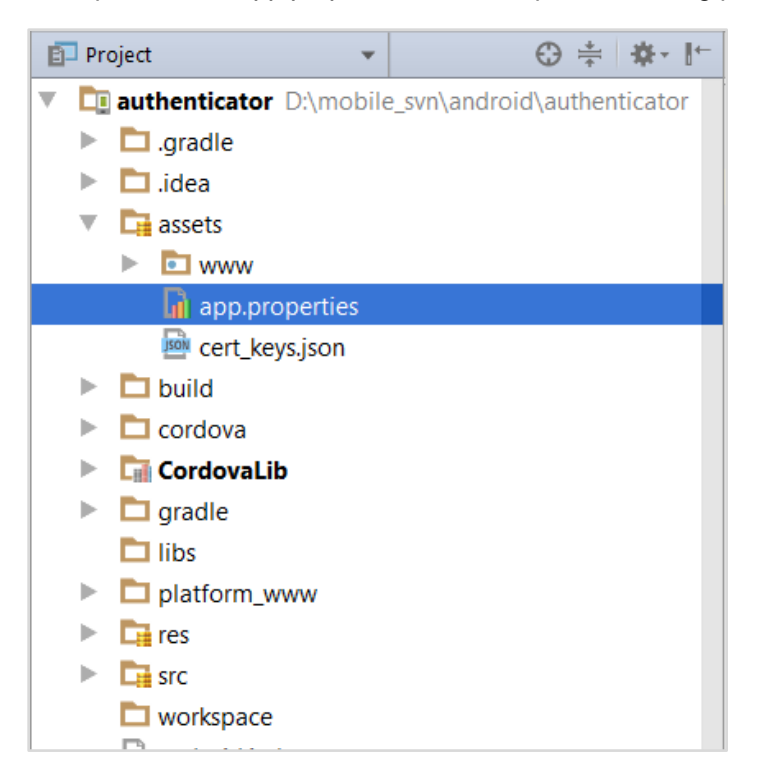

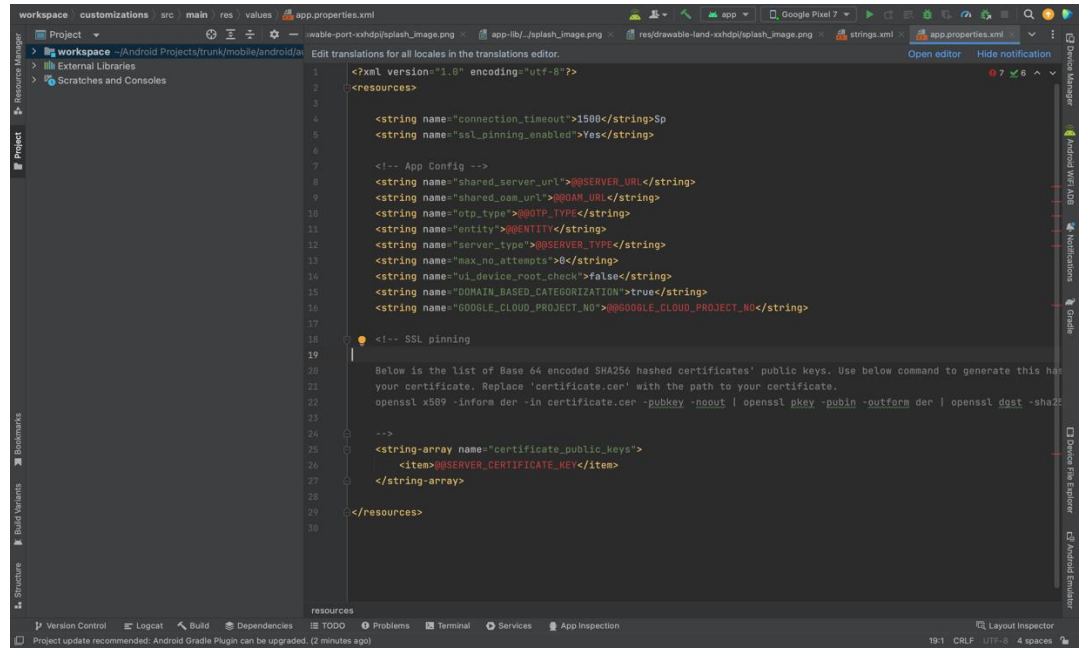

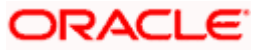

Set OTP type to HOTP/TOTP as per requirement.

Set Server Type to OBDXTOKEN

Set MAX No Attempts greater than 0

Set UI Device root check to true if you want to add check on login button.

**Note**: If selected authentication mechanism is not OAM based then remove "*shared\_oam\_url*" property.

- 6. Click Build  $\rightarrow$  Clean & Build  $\rightarrow$  Rebuild project in Android Studio.
- 7. Click on Build  $\rightarrow$  Edit Build Type  $\rightarrow$  app  $\rightarrow$  release

Enable minify  $\rightarrow$  true

Add progurard file from workspace\_installer/proguard-rules.pro

Click OK

8. If using http protocol for development add (android:usesCleartextTraffic="true") to application tag of AndroidManifest.xml

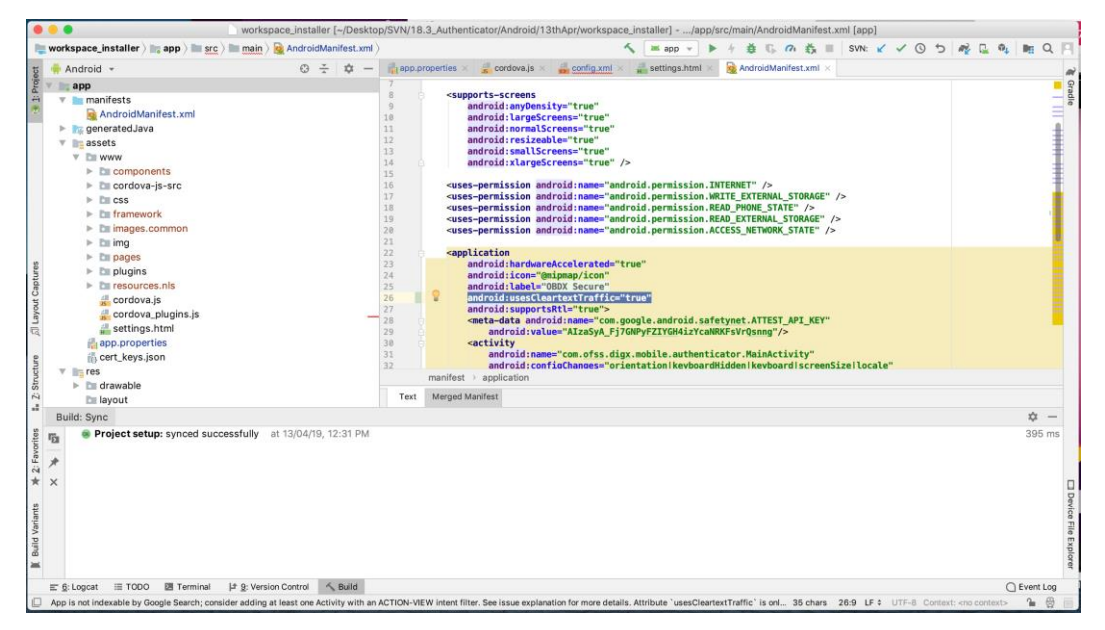

- 9. For Generating Signed Apk: To Generate release-signed apk as follows:
- 10. On menu bar click on Build -> Generate Signed Apk

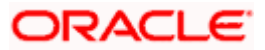

|                                                                                    | Generate Signed Bundle or APK                                                                         |  |  |  |  |  |  |
|------------------------------------------------------------------------------------|----------------------------------------------------------------------------------------------------|--|--|--|--|--|--|
| 🔿 Android App Bu                                                                   | ndle                                                                                                  |  |  |  |  |  |  |
| Generate a signed app bundle for upload to app stores for the following benefits:  |                                                                                                    |  |  |  |  |  |  |
| <ul> <li>Smaller downloa</li> <li>On-demand app</li> <li>Asset-only mod</li> </ul> | <ul> <li>Smaller download size</li> <li>On-demand app features</li> <li>Asset-only modules</li> </ul> |  |  |  |  |  |  |
| Learn more                                                                         |                                                                                                    |  |  |  |  |  |  |
| о арк                                                                              |                                                                                                    |  |  |  |  |  |  |
| Build a signed AF                                                                  | YK that you can deploy to a device                                                                    |  |  |  |  |  |  |
| ? Cancel                                                                           | Previous Next                                                                                         |  |  |  |  |  |  |
|                                                                                    | Generate Signed Bundle or APK                                                                         |  |  |  |  |  |  |
| Module                                                                             | T app                                                                                                 |  |  |  |  |  |  |
|                                                                                    |                                                                                                    |  |  |  |  |  |  |
| Key store path                                                                     | /Users/adi/Desktop/Android/keystore                                                                   |  |  |  |  |  |  |
|                                                                                    | Create new Choose existing                                                                            |  |  |  |  |  |  |
| Key store password                                                                 | ••••••                                                                                                |  |  |  |  |  |  |
| Key alias                                                                          | key1 📂                                                                                                |  |  |  |  |  |  |
| Key password                                                                       |                                                                                                    |  |  |  |  |  |  |
|                                                                                    | Remember passwords                                                                                    |  |  |  |  |  |  |
| ? Cancel                                                                           | Previous Next                                                                                         |  |  |  |  |  |  |
|                                                                                    | Generate Signed Bundle or APK                                                                         |  |  |  |  |  |  |
| Destination Folder:                                                                | '18.3_Authenticator/Android/13thApr/workspace_installer/app 늘                                         |  |  |  |  |  |  |
|                                                                                    | debug                                                                                                 |  |  |  |  |  |  |
|                                                                                    | release                                                                                               |  |  |  |  |  |  |
|                                                                                    |                                                                                                    |  |  |  |  |  |  |
| Build Variants:                                                                    |                                                                                                    |  |  |  |  |  |  |
|                                                                                    |                                                                                                    |  |  |  |  |  |  |
|                                                                                    |                                                                                                    |  |  |  |  |  |  |
|                                                                                    |                                                                                                    |  |  |  |  |  |  |
| Signature Versions:                                                                | □ V1 (Jar Signature) V2 (Full APK Signature) Signature Help                                           |  |  |  |  |  |  |
| ? Cancel                                                                           | Previous Finish                                                                                       |  |  |  |  |  |  |

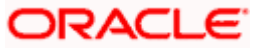

Click Finish to generate .apk

The application has config page to add URL. This is for development purpose only and can be removed using below step. (Update content src tag)

| • • •                                                                                                    | workspace_installer [~/Desktop/Wo      | space_Android/18.3/1Authenticator/2019/April/19thApr/workspace_ins | taller]/app/src/main/res/xml/config.xml [app]                                                                                                    |
|----------------------------------------------------------------------------------------------------|----------------------------------------|--------------------------------------------------------------------|----------------------------------------------------------------------------------------------------|
| app                                                                                                    | 🖿 src ) 🖿 main ) 🚌 res ) 🛤 xml ) 🏭 con | <u>a.xml</u> 〉                                                     | ≤ app マ ト + 首 5, の 表 目 成 4, m Q 目                                                                                                    |
| ថ្ល 🌞 Android 👻                                                                                                    | 0 ÷ ¢ -                                | 👸 app.properties 🛪 🧕 Android Manifest.xml 🛪 🍰 config.xml 🛪         |                                                                                                    |
| estangent and a second and a second and a se |                                        | <pre>1 c/all version*1.0* encoding=vurf=0*&gt;</pre>               | ion="1.8.0" xmlms="http://conduct.org/ns/widgets" xmlms:cdv="http://conduc<br>che.cordova.whitelist.WhitelistPlugin" /><br>r authenticating transactions in OBEX Application.<br>sfm"mew.oracle.com"><br>=mobile" /><br>che.cordova.device.Device" /><br>vs.nhosenan.fatrh.FetzhPlusin" /> |
| Build: completed su                                                                                                    | ccessfully at 19/04/19, 4:05 PM        | theatlestor/2010/April/10th AprAugricesses lastallar               | 583 ms<br>480 ms                                                                                                    |
| g R Ton South (State South South So  | d<br>graph                             |                                                                    | 3 ms<br>355 ms<br>20 ms<br>110 ms                                                                                                    |
| III TODO 🔯 Terminal 🔨 Buil                                                                                                    | d <u>≣ §</u> : Logcat                  |                                                                    | C Event Log                                                                                                    |
| Gradle build finished in 595 ms (2)                                                                                                    | ninutes ago)                           |                                                                    | 16 chars 14:19 LF + UTF-8 Context: <no context=""></no>                                                                                                    |

<u>Home</u>

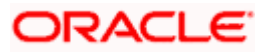

## 7. Application Security Configuration

Root Check  $\rightarrow$  Ensure Step 3.1 is completed

1. Open google developer console. Select your app then navigate to

Setup-> App Integrity-> change option of Response Encryption

In the window that appears, click Manage and download my response encryption keys and follow below steps to generate response encryption keys-

a. Create a new private-public key pair. RSA key size must be 2048 bits using below command-

openssl genrsa -aes128 -out your\_path/private.pem 2048

Then use your password phrase for creating private.pem and also use the same password for verifying the private.pem. Then hit the below command.

openssl rsa -in your\_path/private.pem -pubout -out your\_path/public.pem

Enter the same password which you have used while creating private.pem. These two files will now appear on your mentioned path. Then upload the public.pem file on the window which was appeared after clicking on Manage and download my response encryption keys option.Once you upload the public.pem file it will automatically download your\_app\_pkg\_name.enc file. Then hit below command as,

openssl rsautl -decrypt -oaep -inkey your\_path/private.pem -in your\_app\_pkg\_name.enc -out your\_path/api\_keys.txt

Enter the password for private.pem. It will create api\_keys.tx file on your path. It must be consist of VERIFICATION\_KEY and DECRYPTION\_KEY.

2. Maintain this VERIFICATION\_KEY and DECRYPTION\_KEY in **DIGX\_FW\_CONFIG\_ALL\_B** table corresponding to the following keys respectivel:

#### PLAY\_INTEGRITY\_ENCRYPTION\_KEY and PLAY\_INTEGRITY\_DECRYPTION\_KEY

An example query will be:

update DIGX\_FW\_CONFIG\_ALL\_B set prop\_value = 'YOUR\_DECRYPTION\_KEY' where prop\_id = 'PLAY\_INTEGRITY\_DECRYPTION\_KEY';

update DIGX\_FW\_CONFIG\_ALL\_B set prop\_value = 'YOUR\_ENCRYPTION\_KEY' where prop\_id = 'PLAY\_INTEGRITY\_ENCRYPTION\_KEY';

3. Similarly, Obtain the same keys for authenticator app by using above step 1 and then maintain those in **DIGX\_FW\_CONFIG\_ALL\_B** table corresponding to the following keys respectivel:

# PLAY\_INTEGRITY\_ENCRYPTION\_KEY\_AUTHENTICATOR and PLAY\_INTEGRITY\_DECRYPTION\_KEY\_AUTHENTICATOR

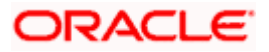

An example query will be:

update DIGX\_FW\_CONFIG\_ALL\_B set prop\_value = 'YOUR\_DECRYPTION\_KEY' where prop\_id = 'PLAY\_INTEGRITY\_DECRYPTION\_KEY\_AUTHENTICATOR';

update DIGX\_FW\_CONFIG\_ALL\_B set prop\_value = 'YOUR\_ENCRYPTION\_KEY' where prop\_id = 'PLAY\_INTEGRITY\_ENCRYPTION\_KEY\_AUTHENTICATOR';

4. Similarly, we also have to maintain package names of Servicing and Authenticator app in the same table, i.e. **DIGX\_FW\_CONFIG\_ALL\_B** corresponding to the following keys respectively:

#### ANDROID\_SERVICING\_PACKAGE and ANDROID\_AUTHENTICATOR\_PACKAGE

An example query will be:

insert into digx\_fw\_config\_all\_b (PROP\_ID, CATEGORY\_ID, PROP\_VALUE, FACTORY\_SHIPPED\_FLAG, PROP\_COMMENTS, SUMMARY\_TEXT, CREATED\_BY, CREATION\_DATE, LAST\_UPDATED\_BY, LAST\_UPDATED\_DATE, OBJECT\_STATUS, OBJECT\_VERSION\_NUMBER) values ('ANDROID\_SERVICING\_PACKAGE', 'mobileconfig', 'com.ofss.zigbank', 'N', ", 'Stores device id in OUD', 'ofssuser', sysdate, 'ofssuser', sysdate, 'Y', 1,);

SSL Pinning

5. Get the list of Base 64 encoded SHA256 hashed certificates' public keys of server's valid certificates. Use below command to generate this hash for your certificate. Replace '<certificate.der>' with the path to your certificate.

openssl x509 -inform der -in <certificate.der> -pubkey -noout | openssl pkey -pubin -outform der | openssl dgst -sha256 -binary | openssl enc -base64

6. Add the hashed keys generated in point 6 to

**zigbank\platforms\android\customizations\src\main\res\values\app.properties.xml file** in 'certificate\_public\_keys' array. Append this key to 'sha256/' in an <item> tag as shown below. Multiple certificate keys can be added to 'certificate\_public\_keys' array by adding them in <item> tags.

Eg.:

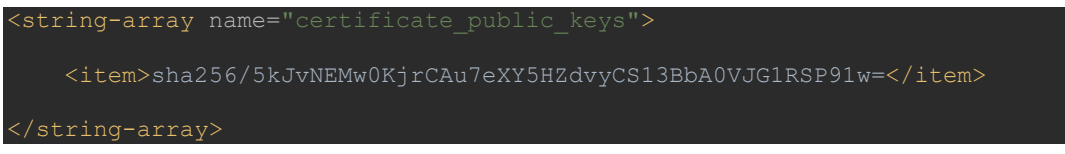

Eg. for multiple certificates (In case OAM/IDCS is used):

Home

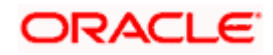

## 8. Live Experience With Jumio Integration

1. Download live experience android sdk from below download link.

https://www.oracle.com/downloads/cloud/oracle-live-experience-downloads.html

2. Import 'oracle.live.api-release' file as a New Module.

| *                                                                                                    | <u>File</u> <u>E</u> dit <u>V</u> iew <u>N</u> avigate <u>C</u> ode Analy <u>z</u> e <u>R</u> efa | actor <u>B</u> uild R <u>u</u> n <u>T</u> ools VC <u>S</u> <u>W</u> indow | Help android [D:\20.1_support_new\mobile\android\service\workspace\zigbank\plat | tforms\andr | roid] - build.gradle (:ap | op) —          | ٥           | ×              |
|----------------------------------------------------------------------------------------------------|---------------------------------------------------------------------------------------------------|---------------------------------------------------------------------------|---------------------------------------------------------------------------------|-------------|---------------------------|----------------|-------------|----------------|
| 1                                                                                                    | New 🕨                                                                                             | New Project                                                               | 🔨 🖉 android:app-lib [assemble] 🔻 🕞 Android Wear Square Pie 💌                    | ▶ 並 ।       | G 🔿 👸 🔳 🔳                 | 6 🖂 🏘 🔒        | 0, C        | 2 🗉            |
| =                                                                                                    | Se Open                                                                                           | Import Project                                                            | X @ build.gradle (android) X # cordova plugins.is X # app\\AndroidMa            | anifest.xml | X III D:\\Android         | Manifest.xml × | #× ••       | =4 m           |
| rojev                                                                                                    | Profile or debug APK                                                                              | Project from Version Control                                              |                                                                                 |             | ne                        |                | -           | 0 9            |
| ÷                                                                                                    | Open <u>R</u> ecent                                                                               | New Module                                                                | <pre>c.biometric:biometric:1.0.1'</pre>                                         |             |                           |                |             | adie           |
| 1                                                                                                    | Close Project                                                                                     | Import Module                                                             | <pre>3le.android.gms:play-services-vision:19.0.0'</pre>                         |             |                           |                |             |                |
| -                                                                                                    | Link C++ Project with Gradle                                                                      | Import Sample                                                             |                                                                                 |             |                           |                |             |                |
| nage                                                                                                    | ✗ Settings Ctrl+Alt+S                                                                             | Android Resource File                                                     | toracle.live.ani-release                                                        |             |                           |                |             |                |
| Ma                                                                                                    | Project Structure Ctrl+Alt+Shift+S                                                                | Android Resource Directory                                                | 1j:slf4j-log4j12:1.7.25'                                                        |             |                           |                |             |                |
| ource                                                                                                    | Other Settings 🕨                                                                                  | Sample Data Directory                                                     | <pre>ibs/oracle.wsc.feature.clientsdk.android-7.2.1.1-SNAPSHOT.jar')</pre>      |             |                           |                |             |                |
| Res 1                                                                                                    | Import Settings                                                                                   | iii File                                                                  | ibs/peerconnection_android-84.0.4147.105-d25c2ac74afc25f65d111771               | dbfabd6db   | 25d2498.jar')             |                |             |                |
| -                                                                                                    | Export Settings                                                                                   | Scratch File Ctri+Alt+Shirt+Insert                                        | ibs/tyrus-standalone-client-1.13.jar')                                          |             |                           |                |             | -              |
|                                                                                                    | Settings Repository                                                                               | Directory                                                                 | lo.android:core:\${JUMIO_SDK_VERSION}@aar"                                      |             |                           |                |             |                |
|                                                                                                    | Export to Zip File                                                                                | C++ Class                                                                 | io.android:bam:\${JUMIO_SDK_VERSION}@aar"                                       |             |                           |                |             |                |
|                                                                                                    | Convert Module Groups to Qualified Names                                                          | C/C++ Source File                                                         | io.android:nv:\${JUMIO_SDK_VERSION}@aar"                                        |             |                           |                |             |                |
|                                                                                                    | Save All Ctrl+S                                                                                   | R C/C++ Header File                                                       | Lo.android:nv-mrZ:\${JUMI0_SDK_VERSION}@aar"                                    |             |                           |                |             |                |
|                                                                                                    | Sync Project with Gradle Files                                                                    | Image Asset                                                               | io_android.nv-ocr:\${JUNTO_SDK_VERSION}@ear"                                    |             |                           |                |             |                |
| 2                                                                                                    | G Reload All from Disk Ctrl+Alt+Y                                                                 | Vector Asset                                                              | io.android:nv-barcode:\${JUMIO_SDK_VERSION}@aar"                                |             |                           |                |             |                |
| red                                                                                                    | Invalidate Caches / Restart                                                                       | Kotlin Script                                                             | lo.android:nv-barcode-vision:\${JUMIO SDK VERSION}@aar"                         |             |                           |                |             |                |
| 2: SI                                                                                                    | Export to HTML                                                                                    |                                                                           | io.android:face:\${JUMIO_SDK_VERSION}@aar"                                      |             |                           |                |             |                |
| -1                                                                                                    | E Print                                                                                           | AIDL F                                                                    | io.android:dv:\${JUMIO_SDK_VERSION}@aar"                                        |             |                           |                |             |                |
|                                                                                                    | Add to Favorites                                                                                  | Activity                                                                  | <.cardview:cardview:1.0.0"                                                      |             |                           |                |             |                |
| riant                                                                                                    | Permove ROM                                                                                       | Automotive P                                                              | <pre>&gt;gle.android.gms:play-services-vision:19.0.0"){</pre>                   |             |                           |                |             |                |
| d <a< td=""><td>Associate with File Type</td><td>Fragment</td><td>.android.support', module:'support-v4'</td><td></td><td></td><td></td><td></td><td>- <u>6</u></td></a<> | Associate with File Type                                                                          | Fragment                                                                  | .android.support', module:'support-v4'                                          |             |                           |                |             | - <u>6</u>     |
| Buil                                                                                                    | Line Separators                                                                                   | Google >                                                                  | The communication product ER & A"                                               |             |                           |                |             | _ ē            |
| -                                                                                                    | Make File Read-Only                                                                               | ă Other ►                                                                 | prains.kotlin:kotlin-stdlib-idk7:1.3.72"                                        |             |                           |                |             | _ <del>1</del> |
| -                                                                                                    | Power Save Mode                                                                                   | 🛎 Service 🕨                                                               | scuba:scuba-sc-android:0.0.18"                                                  |             |                           |                |             | 9              |
| orite                                                                                                    | Fuit                                                                                              | 🛎 Ul Component 🕨 🕨                                                        | etec:zoom-authentication:8.12.1@aar"                                            | •           |                           |                |             |                |
| E                                                                                                    | The building that (mounter obtained into) 37                                                      | 🛎 Wear 🕨 🕨                                                                | (dir: 'libs', include: '*.jar')                                                 | U Plugin    | Update Recommend          | ed             |             | š              |
| *                                                                                                    | W build.gradle (Module: oracle.live.api-rele                                                      | 🛎 Widget 🔹 🕨                                                              |                                                                                 | Androi      | id Gradle Plugin is read  | ly to update.  |             | ewer           |
|                                                                                                    | TODO E 6 Lograt & Build E Tarminal                                                                | 🛎 XML 🔹 🕨                                                                 |                                                                                 |             | C 1                       | ut Inspector 4 | C Event I - |                |
|                                                                                                    | Adds a new module to the project                                                                  | EditorConfig File                                                         |                                                                                 |             | 23 chars 351:33           | 7 IF UTE-8 4   | spaces 0    |                |
|                                                                                                    |                                                                                                   | Resource Bundle                                                           |                                                                                 |             |                           |                | 06 PM       | -              |
|                                                                                                    | - P Fi 🧿 🗖 🤁 I                                                                                    | Sceneform Asset                                                           | 🔫 🌖 💹 🕰                                                                         |             |                           | 4)) 10 11/1    | 12/2020     | 61             |

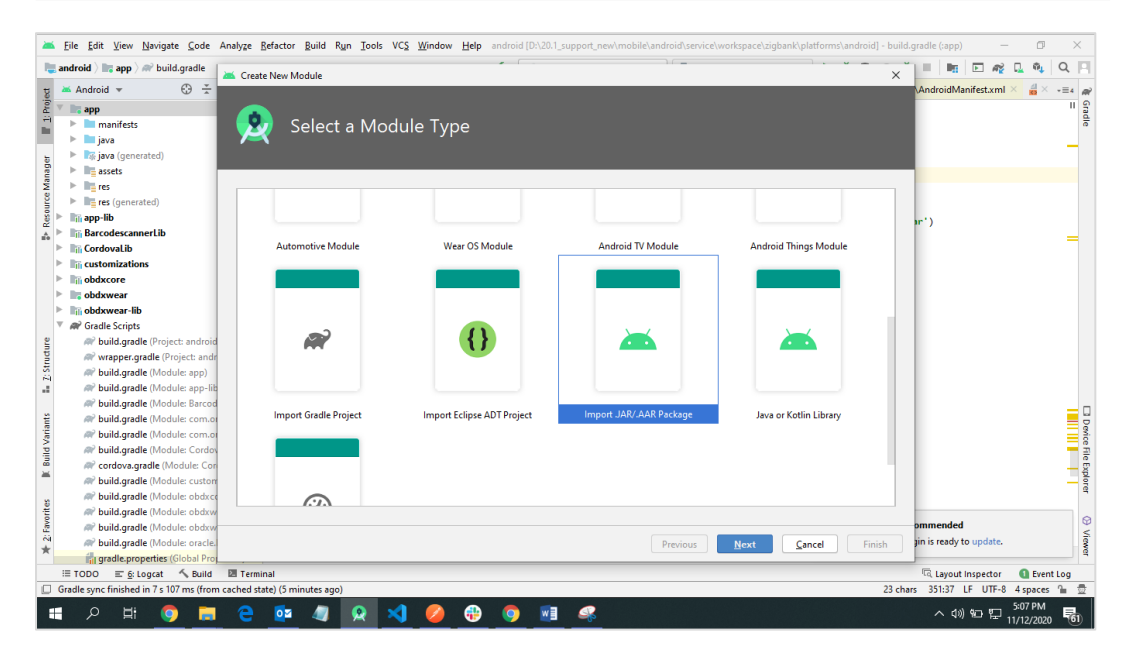

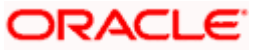

3. Add Live Experience Client ID and Cloud Address in below two properties under app.properties.xml(zigbank\platforms\android\customizations\src\main\res\values)

<string name="LX\_CLIENT\_ID">@@CLIENT\_ID</string>

<string name="LX\_ADDRESS">@@ADDRESS</string>

#### Note: Add LX\_ADDRESS without https://

For example. If the LX\_ADDRESS is <u>https://live.oraclecloud.com</u> then add only live.oraclecloud.com.

4. Click Next and navigate to oracle.live.api-release aar file location and click Finish.

| *     | <u>F</u> ile <u>E</u> dit <u>V</u> iew <u>N</u> avigat | te <u>C</u> ode | Analyze <u>R</u> efactor <u>B</u> uild | Run <u>T</u> ools VC <u>S W</u> i | ndow <u>H</u> elp | android [[ | ):\19.2_supp | ort\mobile\a | ndroid\sen | vice\workspace\z | zigbank\platform: | android] - Android | Studio |               | -            | - 6                | 3         | $\times$ |
|-------|--------------------------------------------------------|-----------------|----------------------------------------|-----------------------------------|-------------------|------------|--------------|--------------|------------|------------------|-------------------|--------------------|--------|---------------|--------------|--------------------|-----------|----------|
| 🔳 a   | indroid                                                | 1               | Create New Module                      |                                   |                   |            |              |              | ) ( =      |                  |                   | ×                  | ~   =  | 15            | - <i>n</i> 2 | <u>,</u> 6         | l Q       | н        |
| n a   | 🛎 Android 👻                                            | 9               |                                        |                                   |                   |            | _            | _            | _          |                  |                   |                    | 0      | iradle        |              |                    | ¢ -       | - m      |
| Proj  | 📄 app                                                  |                 |                                        |                                   |                   |            |              |              |            |                  |                   |                    |        | + -           | R I          | ÷ ÷                | -//       | Gra      |
| =     | 🕨 🖿 manifests                                          |                 | - 🛃 Impo                               | rt Module f                       | rom Lib           | rarv       |              |              |            |                  |                   |                    | v      | andr          | nid          |                    |           | de       |
| _     | 🕨 🎼 java (generated)                                   |                 |                                        |                                   |                   |            |              |              |            |                  |                   |                    |        |               | acks         |                    |           |          |
| bi l  | assets                                                 |                 |                                        |                                   |                   |            |              |              |            |                  |                   |                    |        | ⊨ <i>m</i> ?a | 00           |                    |           |          |
| anag  | Image res                                              |                 |                                        |                                   |                   |            |              |              |            |                  |                   |                    |        | ► AP a        | op-lib       |                    |           |          |
| e M   | res (generated)                                        |                 |                                        |                                   |                   |            |              |              |            |                  |                   |                    |        | ► # B         | arcode       | cannerL            | ib        |          |
| ono   | lifi app-lib                                           |                 |                                        |                                   |                   |            |              |              |            |                  |                   |                    |        | ► # o         | om.ora       | le.bots.           | client.sd | lk.      |
| Res.  | manifests                                              |                 |                                        |                                   |                   |            |              |              |            |                  |                   |                    |        | ► # o         | om.ora       | le.bots.           | client.sd | lk.      |
| \$    | Java                                                   |                 |                                        |                                   |                   |            |              |              |            |                  |                   |                    |        | ► # C         | ordova       | Lib                |           |          |
|       | <ul> <li>Ing Java (generated)</li> </ul>               |                 |                                        |                                   |                   |            |              |              |            |                  |                   |                    |        | )► #?c        | ustomia      | ations             |           |          |
|       | res (generated)                                        |                 | File name:                             | D:\oracle.live.api\oracle         | e.live.api-releas | e.aar      |              |              |            |                  |                   | <u></u>            |        | ► # o         | odxcon       |                    |           |          |
|       | Barcodescannerl ih                                     |                 |                                        |                                   |                   |            |              |              |            |                  |                   |                    |        | ► 🕅 o         | odxwea       | r                  |           |          |
|       | Cordoval ib                                            |                 | Subproject name:                       | oracle.live.api-release           |                   |            |              |              |            |                  |                   |                    |        | ► # o         | odxwea       | r-lib              |           |          |
| v     | Customizations                                         |                 |                                        |                                   |                   |            |              |              |            |                  |                   |                    |        |               |              |                    |           |          |
| 2     | manifests                                              |                 |                                        |                                   |                   |            |              |              |            |                  |                   |                    |        |               |              |                    |           |          |
| nça   | isyata (generated)                                     |                 |                                        |                                   |                   |            |              |              |            |                  |                   |                    |        |               |              |                    |           |          |
| Str   | Image res                                              |                 |                                        |                                   |                   |            |              |              |            |                  |                   |                    |        |               |              |                    |           |          |
| -1    | is (generated)                                         |                 |                                        |                                   |                   |            |              |              |            |                  |                   |                    |        |               |              |                    |           |          |
|       | iii obdxcore                                           |                 |                                        |                                   |                   |            |              |              |            |                  |                   |                    |        |               |              |                    |           |          |
| ants  | 🕨 🖿 manifests                                          |                 |                                        |                                   |                   |            |              |              |            |                  |                   |                    |        |               |              |                    |           | ē        |
| Varia | 🕨 🖿 java                                               |                 |                                        |                                   |                   |            |              |              |            |                  |                   |                    |        |               |              |                    |           | svice    |
| Pli   | 🕨 🎼 java (generated)                                   |                 |                                        |                                   |                   |            |              |              |            |                  |                   |                    |        |               |              |                    |           | 1        |
|       | Image res                                              |                 |                                        |                                   |                   |            |              |              |            |                  |                   |                    |        |               |              |                    |           | Ep.      |
|       | res (generated)                                        | -               |                                        |                                   |                   |            |              |              |            |                  |                   |                    |        |               |              |                    |           | orer     |
| 8     | Suild Variants                                         | _               |                                        |                                   |                   |            |              |              |            |                  |                   |                    |        |               |              |                    |           |          |
| in in | Module                                                 | Active Bu       |                                        |                                   |                   |            |              |              |            |                  |                   |                    | omm    | ended         |              |                    |           | 0        |
| ¥ 25  | app 🚺                                                  | debug           |                                        |                                   |                   |            |              |              | Prev       | ious Ne          | ext <u>C</u> anc  | el <u>F</u> inish  | jin is | ready to u    | pdate.       |                    |           | Viewer   |
|       | ≡ TODO ≡ <u>6</u> : Logcat                             | i Build         | I Terminal                             |                                   |                   |            |              |              |            |                  |                   |                    | Q      | Event Log     | G,           | ayout In           | spector   |          |
| 🗆 G   | iradle sync finished in 33 s 7                         | 719 ms (mo      | ments ago)                             |                                   |                   |            |              |              |            |                  |                   |                    |        |               |              |                    |           |          |
| -     | ନ 🖽 🌖                                                  |                 | e 💀 🧔                                  | 😣 刘 (                             | <b>&gt;</b>       | 9          |              |              |            |                  |                   |                    |        | へ (1)) 위      | þ            | 5:13 PI<br>11/12/2 | M<br>020  | 61       |

5. Un-comment the Live Experience SDK's from zigbank\platforms\android\app\build.gradle.

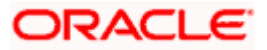

| • a | indroid ) 🖿 app ) 🛹 build.gradle                                                                                                    |            |               | Add Configuration No Devices 🔻 🕨 📿 📰                                                                          | . <b>a</b> G ( | 2 🖏 🗏   🖷          |             | 0 <b>†</b> | Q  |
|-----|----------------------------------------------------------------------------------------------------|------------|---------------|----------------------------------------------------------------------------------------------------|----------------|--------------------|-------------|------------|----|
| 1   | 🛎 Android 👻 😳 😤 🗢                                                                                                    | R build.c  | radle $	imes$ |                                                                                                    |                |                    |             |            |    |
| ٧   | Image: android D:\trunk_live_exp\mobile\android\service\w                                                                                                    | Gradle pro | ject syno     | failed. Basic functionality (e.g. editing, debugging) will not work properly.                                 | Try Again      | Open 'Build' View  | Show Log in | n Explor   | er |
| 1   | Image: Image: | 351        |               |                                                                                                    |                |                    |             |            | -  |
|     | idea                                                                                                    | 352        | 1/            | 'Live Experience SDK                                                                                          |                |                    |             |            |    |
|     | V mapp                                                                                                    | 353        | /             | 'implementation project(':oracle.live.api-release')                                                           |                |                    |             |            |    |
| L   | Image: Second Second | 354        | in            | plementation 'org.slf4j:slf4j-log4j12:1.7.25'                                                                 |                |                    |             |            |    |
|     | av build.gradle                                                                                                    | 355        | in            | plementation files('libs/oracle.wsc.feature.clientsdk.android-7.2.1.1-SNAPSHOT.ja                             | ir')           |                    |             |            |    |
|     | 🚯 google-services.json                                                                                                    | 356        | in            | plementation files('libs/peerconnection android-84.0.4147.105-d25c2ac74afc25f65d1                             | 11771dbfab     | d6db25d2498.jar    | ')          |            |    |
|     | proguard-rules.pro                                                                                                    | 357        | in            | plementation files('libs/tyrus-standalone-client-1.13.jar')                                                   |                |                    |             |            |    |
|     | project.properties                                                                                                    | 358        | in            | plementation "com.jumio.android:core:\${JUMIO SDK VERSION}@aar"                                               |                |                    |             |            |    |
|     | app-lib                                                                                                    | 359        | in            | mplementation "com.jumio.android:bam:\${JUMIO SDK VERSION}@aar"                                               |                |                    |             |            |    |
|     | BarcodescannerLib                                                                                                    | 360        | in            | plementation "com.jumio.android:nv:\${JUMIO SDK VERSION}@aar"                                                 |                |                    |             |            |    |
|     | com.oracle.bots.client.sdk.android.core-20.2.1                                                                                                    | 361        | in            | plementation "com.iumio.android:nv-mrz:\${JUMIO SDK VERSION}@aar"                                             |                |                    |             |            |    |
|     | com.oracle.bots.client.sdk.android.ui-20.2.1                                                                                                    | 362        | in            | pLementation "com.iumio.android:nv-nfc:\${JUMIO_SDK_VERSION}@aar"                                             |                |                    |             |            |    |
|     | cordova                                                                                                    | 363        | in            | plementation "com.iumio.android:nv-ocr:\${JUMIO SDK VERSION}@aar"                                             |                |                    |             |            |    |
|     | CordovaLib                                                                                                    | 364        | in            | mlementation "com.jumio.android:nv-barcode:\${JUMIO_SDK_VERSION)@aar"                                         |                |                    |             |            |    |
|     | customizations                                                                                                    | 365        | in            | plementation "com.jumio.android:nv-barcode-vision:\${JUMIO_SDK_VERSION}@aar"                                  |                |                    |             |            |    |
|     | gradle                                                                                                    | 366        | in            | mlementation "com.jumio.android:face:\${JUMTO_SDK_VERSTON}@aar"                                               |                |                    |             |            |    |
|     | bdxcore                                                                                                    | 367        | in            | mlementation "com.jumio.android:dv:\$/JUMIO_SDK_VERSION)@aar"                                                 |                |                    |             |            |    |
|     | obdxwear                                                                                                    | 368        | in            | mlementation "androidx.cardview:cardview:1.0.0"                                                               |                |                    |             |            |    |
|     | obdxwear-lib                                                                                                    | 369        | in            | mlementation ("com.acoale.android.ams:nlav-services-vision:19.0.0"){                                          |                |                    |             |            |    |
|     | 🚯 android.json                                                                                                    | 370        |               | exclude aroun: 'com android sunnort' module:'sunnort-v4'                                                      |                |                    |             |            |    |
|     | 🔊 build.gradle                                                                                                    | 371        | 3             |                                                                                                    |                |                    |             |            |    |
|     | 📊 gradle.properties                                                                                                    |            | in            | mlementation "com madaga snongucastle:prou:1 58 0 0"                                                          |                |                    |             |            |    |
|     | 🔯 gradlew                                                                                                    | 373        | in            | mlementation "ora inthrains katlin: katlin-stdlih-idk7:1.3.72"                                                |                |                    |             |            |    |
|     | 🗑 gradlew.bat                                                                                                    | 374        | 10            | interentation "net of scuba or interent of a 18"                                                              |                |                    |             |            |    |
|     | 🛃 keystore.jks                                                                                                    | 375        | in            | nementation "com facetec:zoom=authentication:8 12 18aar"                                                      |                |                    |             |            |    |
|     | 🔚 local.properties                                                                                                    | 376        | 1.0           | mlamentation fileTree(dir: 'libr' include: '* incl                                                            |                |                    |             |            |    |
|     | i proguard-rules.pro                                                                                                    | 377        | +/            | permentation feether(ath, etcs, include, .jur)                                                                |                |                    |             |            |    |
|     | 🚮 project.properties                                                                                                    |            |               |                                                                                                    |                |                    |             |            |    |
|     | R settings.gradle                                                                                                    |            |               |                                                                                                    |                |                    |             |            |    |
| 1   | III TODO 🔨 Build 🖾 Terminal                                                                                                    |            |               |                                                                                                    |                |                    | C           | ) Event /  | .0 |
| G   | Gradle sync failed: D:\trunk_live_exp\mobile\android\service                                                                                                    | workspace  | installer     | zigbank\platforms\android\keystore.properties (The system cannot find the file specified) // // Consult IDE I | ioa fo (7 mir  | nutes ago) 175:1 L | F UTF-8 4s  | paces      | 2  |

6. Un-comment the gradle maven files for Live Experience from zigbank\platforms\android\ build.gradle

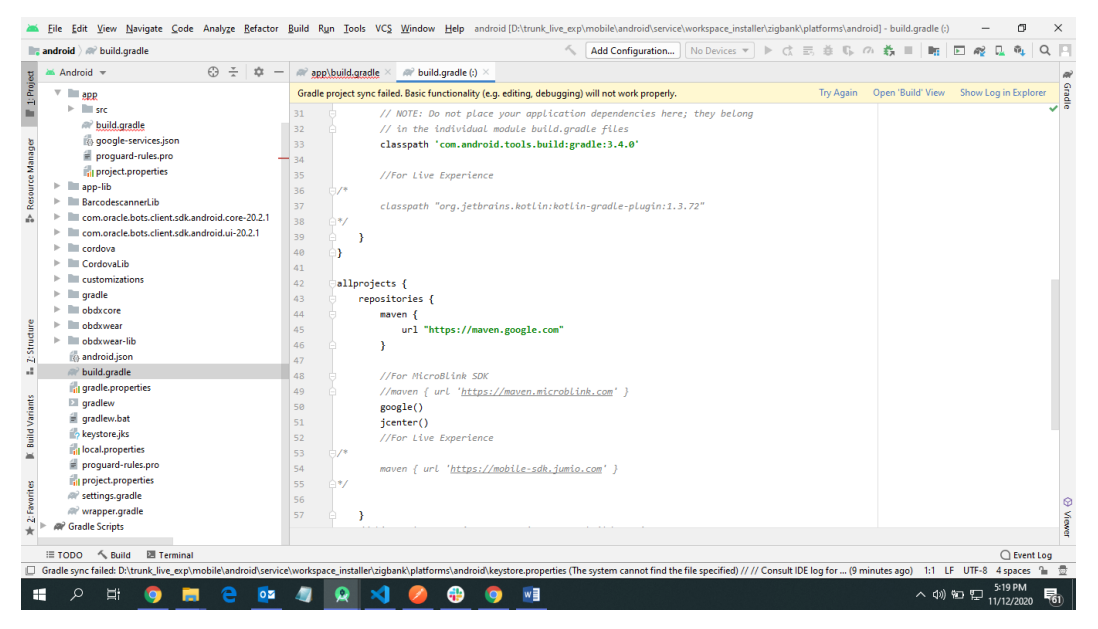

7. Add LiveExperienceActivity.java folder from AppExtensions\live experience\ at zigbank\platforms\android\app\src\main\java\com\ofss\digx\mobile\android

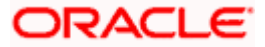

| 🌉 android 👌 📷 app 👌 💜 build.gradle                                                                                                    | 🔨 🔛 app 💌 🛄 Google Pixel XL 💌 🕨 🐧 🐻 🌞 🖏 🦓 🏭 🖬 🔝 🦧 🔍 🗛 🔍 🎴                                                                              |
|----------------------------------------------------------------------------------------------------|----------------------------------------------------------------------------------------------------|
| 몇 🛎 Android 👻 😌 🛬 🚽 -                                                                                                    | in a second second second second second second second second second second second second second second second s                        |
| Image: Second Second | Search Everywhere Double Shift<br>Go to File Ctrl+Shift+N<br>Recent Files Ctrl+E<br>Navigation Bar Alt+Home<br>Drop files here to open |
| Wrwspergradle (Project android)<br>#buildgradle (Module app)<br>#buildgradle (Module appo)<br>#buildgradle (Module BarcodesannerLib)<br>#buildgradle (Module com oracle bots client.sdk.a<br>#buildgradle (Module CordovaLib)<br>#cordova.gradle (Module CordovaLib)<br>Logat                                                                                                    | Device file trajan<br>• -                                                                                                    |
| 🗏 TODO 📰 🔂 Logcat 🔨 Build 🖾 Terminal                                                                                                    | ① Event Log                                                                                                    |

8. Add libs folder at zigbank\platforms\android\app and copy below jars from downloaded sdk folder in it.

i) oracle.wsc.feature.clientsdk.android-7.2.1.1-SNAPSHOT.jar

ii) peerconnection\_android-84.0.4147.105-25c2ac74afc25f65d111771dbfabd6db25d2498.jar

iii) tyrus-standalone-client-1.13.jar

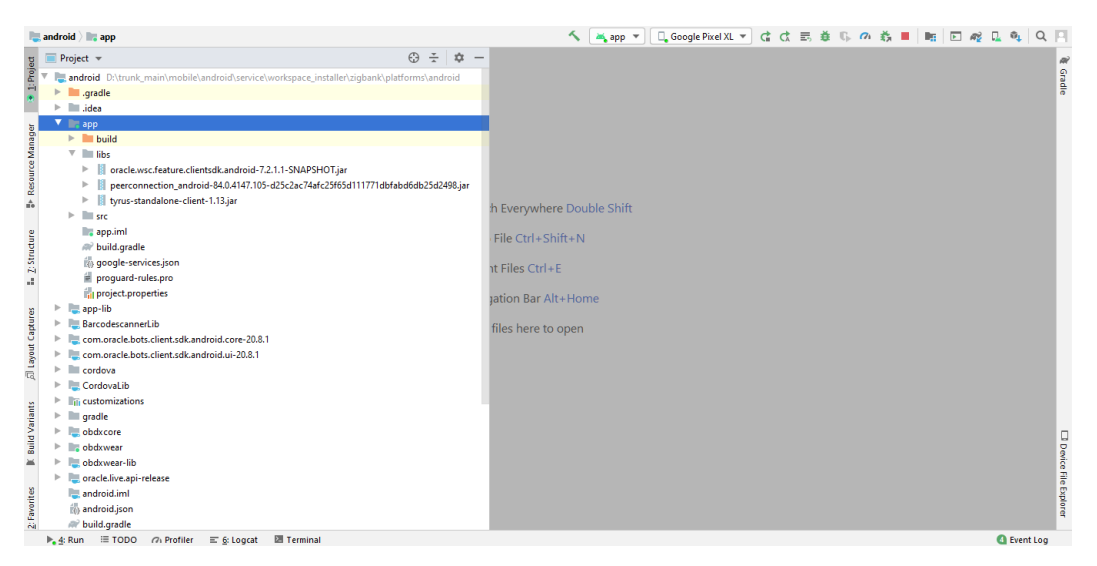

9. Un-comment LiveExperienceActivity and NetverifyActivity from zigbank\platforms\android\app\src\main\AndroidManifest.xml

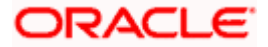

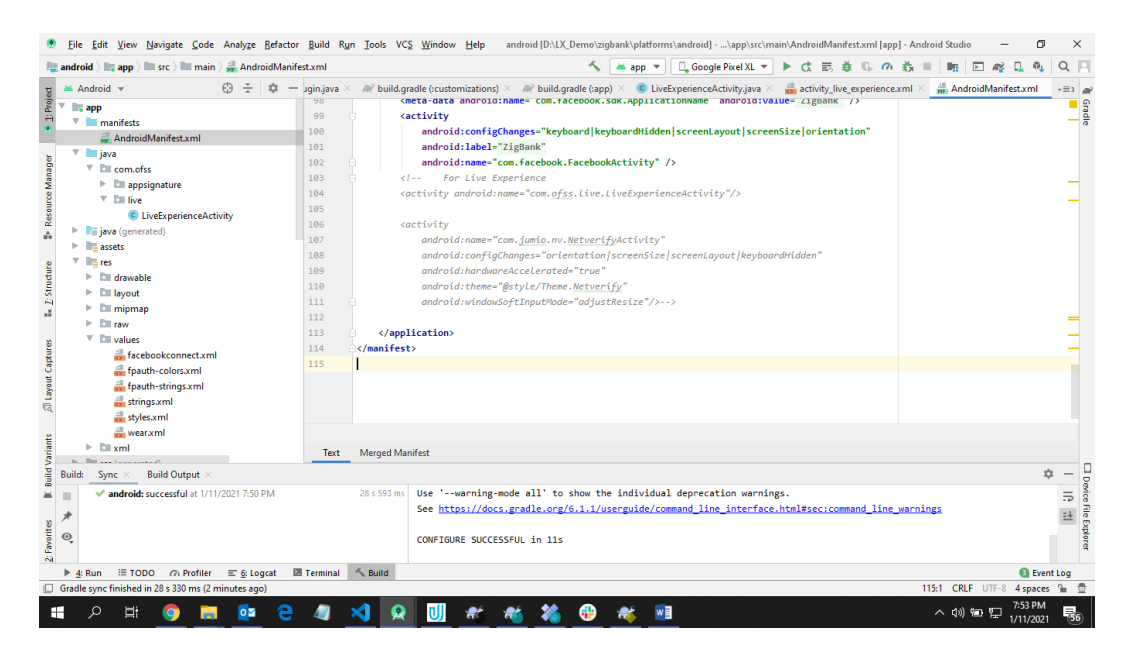

Home

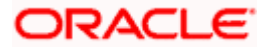

## 9. Adding Custom Cordova Plugin

#### Step 1 -

Create java folder and add yout package under app(zigbank\platforms\android\app)

Create java file under your package which will extends CordovaPlugin

Override execute method with JsonArray as a parameter

Retrive jsonobject from JsonArray and get the data which passed from js file

Example:

public class GetDirectionMapPlugin extends CordovaPlugin {

@Override

public boolean execute(String action, JSONArray args, CallbackContext callbackContext)

throws JSONException {

try{

JSONObject object = args.getJSONObject(0);

String yourKey = object.getString("your\_key");

```
}catch (Exception e){
```

Log.e(TAG,e.getMessage());

```
}
```

return true;

}

#### Step 2 –

Create plugin file under plugins folder of

www(zigbank\platforms\android\service\workspace\app\src\main\assets\www\plugins)

Example:

cordova.define("cordova-plugin-getdirection", function(require, exports, module) {

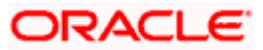

```
var exec = cordova.require('cordova/exec');
```

```
exports.navigate = function(args, successCallback, errorCallback) {
```

cordova.exec(successCallback, errorCallback, "GetDirectionMapPlugin", "direction",

[args]);

};

```
});
```

cordova-plugin-getdirection.getDirectionPlugin -> user defined id from

cordova\_plugin.js(zigbank\platforms\android\service\workspace\app\src\main\assets\ww

w\cordova\_plugin.js)

GetDirectionMapPlugin-> name of java plugin class

```
direction -> action
```

navigate -> this can be use in js file to this function

#### Step 3 -

Make entry of plugin in

cordova\_plugin.js(zigbank\platforms\android\service\workspace\zigbank\platforms\android\app\sr

```
c\main\assets\www) as below ->
```

Example:

{

```
"id": "cordova-plugin-getdirection.getDirectionPlugin", -> user defined id
```

"file": "plugins/cordova-plugin-getdirection/www/mapgetdirection.js", -> path of plugin js

file

```
"pluginId": "cordova-plugin-getdirection",
```

"clobbers": [

```
"window.getDirection" -> this can be used in js file to call plugin
```

```
]
```

}

```
ORACLE
```

#### Step 4 -

Make entry of java plugin class in

config.xml(zigbank\platforms\android\service\workspace\zigbank\platforms\android\app\src\main\r

es\xml) file of app as below -

Example:

<feature name="GetDirectionMapPlugin">

<param name="android-package" value="Your\_Plugin\_Java\_Class\_Path" />

</feature>

GetDirectionMapPlugin -> Name of java plugin class

#### Step 5 -

Plugin calling in js file ->

Example:

window.getDirection.navigate({

originLatLng: origin,

destinationLatLng: location

#### })

window.getDirection -> clobber define in the cordova\_plugin.js file

navigate -> name of the function defined in plugin js file

Home

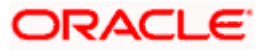

## **10. ODA Chatbot Inclusion**

To enable ODA Chatbot services in the mobile app, the following changes needs to be made:

 Copy ODAPlugin.java from workspace\_installer/AppExtension/oda to workspace\_installer/zigbank/platforms/android/app/src/main/java/com/ofss/digx/mobile/androi d/plugins/

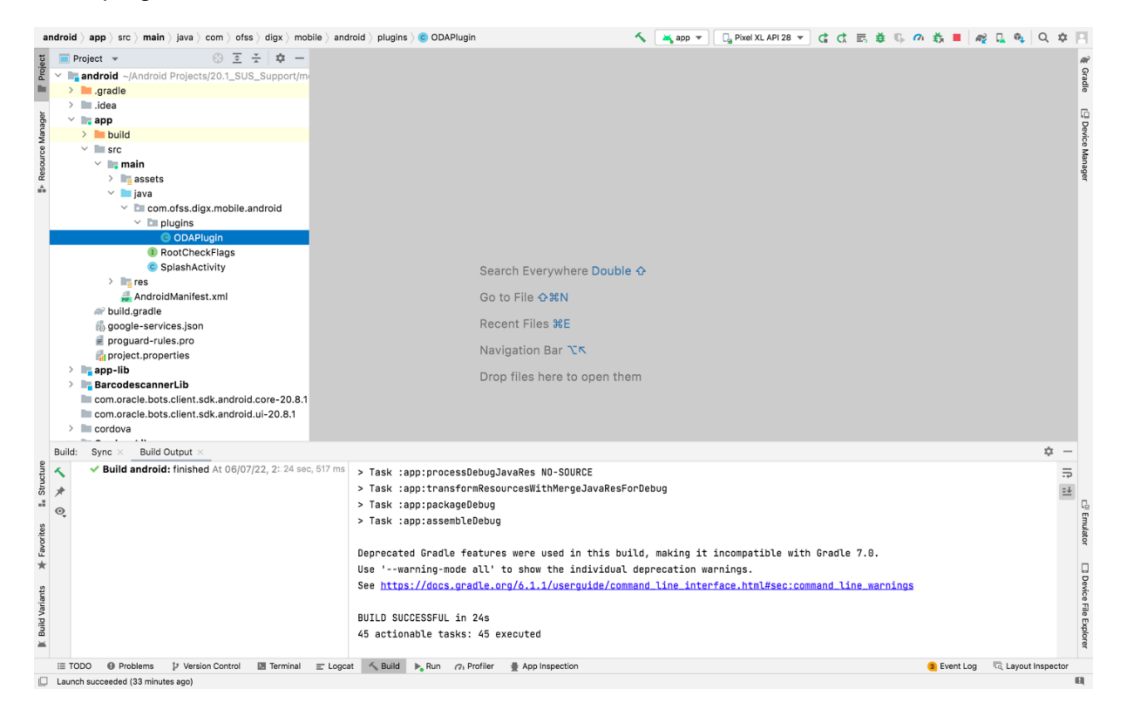

#### 2. Download ODA Android sdk from below link-

https://www.oracle.com/downloads/cloud/amce-downloads.html

- 3. Add libs folder at zigbank\platforms\android\app and copy below files from downloaded sdk folder in it.
  - a. com.oracle.bots.client.sdk.android.core-xx.aar
  - b. com.oracle.bots.client.sdk.android.ui-22.04.aar

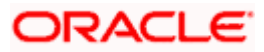

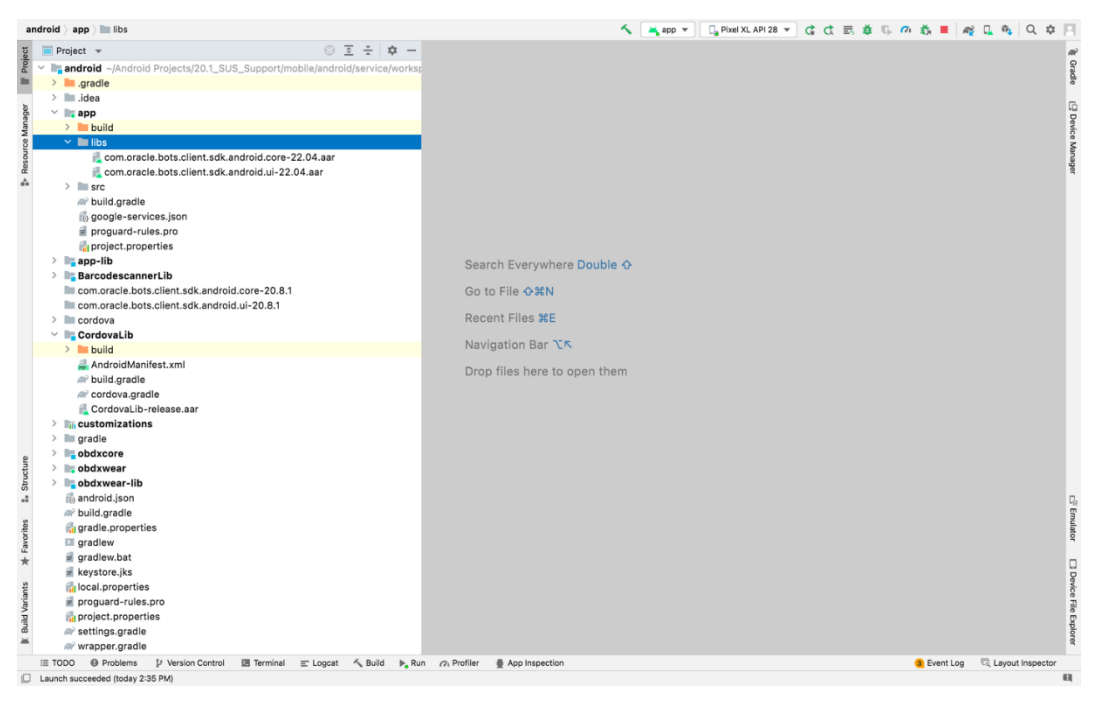

4. In Android Studio follow below steps-

File -> Project Structure -> Dependencies

5. Click on "+" icon and select JR/AAR Dependency and select app module and click Ok.

| idroid 👌 app 👌 🖿 libs           |                        |                       | ~                              | app 🔻 📃 🖓 Pixel XL API | 28 🕶 🕻 đ 🖪 🗯 🖏      | n ti 🛛 🦧  |                    |
|---------------------------------|------------------------|-----------------------|--------------------------------|------------------------|---------------------|-----------|--------------------|
| Project 👻                       |                        | ③ 호 축 💠 -             |                                |                        |                     |           |                    |
| mandroid -/Android Projects/20. | 1_SUS_Support/mobile   | /android/service/work | 31                             |                        |                     |           |                    |
| > 🔤 .gradle                     |                        |                       |                                |                        |                     |           |                    |
| > 🖿 .idea                       |                        |                       |                                |                        |                     |           |                    |
| ✓ Ing app                       |                        |                       |                                |                        |                     |           |                    |
| > build                         |                        |                       |                                |                        |                     |           |                    |
| libs                            |                        |                       |                                |                        |                     |           |                    |
| com.oracle.bots.clien*          | edk android core-22 0/ | d aar                 | Project Structure              |                        |                     |           |                    |
| com.oracle.bots.cliei           |                        | Madulan               | - All Dependencies             |                        | Taraat Madulaal 🐥 — |           |                    |
| 2 src 4                         | $\vdash \rightarrow$   | Modules               |                                |                        | larger modules/ 🛫 — |           |                    |
| W build.gradie                  | Project                | T -                   | $\tau \pm \tau$                |                        |                     |           |                    |
| R) google-services.json         | SDK Location           | All Modules:          | BarcodescannerLib              |                        |                     |           |                    |
| e proguara-rules.pro            | Variables              | Barcodescan           | erLil 🔤 CordovaLib             |                        |                     |           |                    |
| project.properties              | terrabies              | CordovaLib            | Add Jar/Aar Dependency         |                        |                     |           |                    |
| Barcadescapper lib              | Madulan                | app                   | Add suffail bependency         |                        |                     |           |                    |
| com oracle bots client sdk      | Modules                | app-lib               | Please select a module:        |                        |                     |           |                    |
| com oracle bots client sdk      | Dependencies           | and customization     | 📑 app                          |                        | Nothing to show     |           |                    |
| > Contoració.ocis.citerit.suk   | Build Variants         | obdxcore              | app-lib                        |                        |                     |           |                    |
| Y Cordoval ib                   |                        | obdxweat-lib          | BarcodescannerLib              |                        |                     |           |                    |
| > build                         | Suggestions (42)       | - obuxwear-no         | CordovaLib                     |                        |                     |           |                    |
| AndroidManifest.xml             |                        |                       | The customizations             | 1.0                    |                     |           |                    |
| av build.gradle                 |                        |                       | ing obdxcore                   |                        |                     |           |                    |
| a cordova.gradle                |                        |                       | ling obdxwear                  |                        |                     |           |                    |
| CordovaLib-release.aar          |                        |                       | bdxwear-lib                    |                        |                     |           |                    |
| > In customizations             |                        |                       |                                |                        |                     |           |                    |
| > 🖿 gradle                      |                        |                       | Cancel                         | к                      |                     |           |                    |
| > in obdxcore                   |                        |                       |                                |                        |                     |           |                    |
| > 🖿 obdxwear                    |                        |                       |                                |                        |                     |           |                    |
| > 🔤 obdxwear-lib                |                        |                       |                                |                        |                     |           |                    |
| 🖏 android.json                  |                        |                       |                                |                        |                     |           |                    |
| av build.gradle                 |                        |                       |                                |                        |                     |           |                    |
| 🛃 gradle.properties             |                        |                       |                                | Cancel                 | Apply OK            |           |                    |
| 🖾 gradlew                       |                        |                       |                                |                        |                     |           |                    |
| 🧃 gradlew.bat                   |                        |                       |                                |                        |                     |           |                    |
| 📓 keystore.jks                  |                        |                       |                                |                        |                     |           |                    |
| 👘 local.properties              |                        |                       |                                |                        |                     |           |                    |
| i proguard-rules.pro            |                        |                       |                                |                        |                     |           |                    |
| noject.properties               |                        |                       |                                |                        |                     |           |                    |
| av settings.gradle              |                        |                       |                                |                        |                     |           |                    |
| R wrapper.gradle                |                        |                       |                                |                        |                     |           |                    |
| E TODO   Problems   Version Con | introl 🖾 Terminal 📰 I  | Logcat 🔨 Build 🕨      | un 🖓 Profiler 🔮 App Inspection |                        |                     | Event Log | R Layout Inspected |
| unch succeeded (today 2:35 PM)  |                        |                       |                                |                        |                     |           |                    |

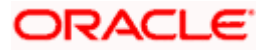

6. Add both .aar file paths from step3. Then click Apply and Ok.

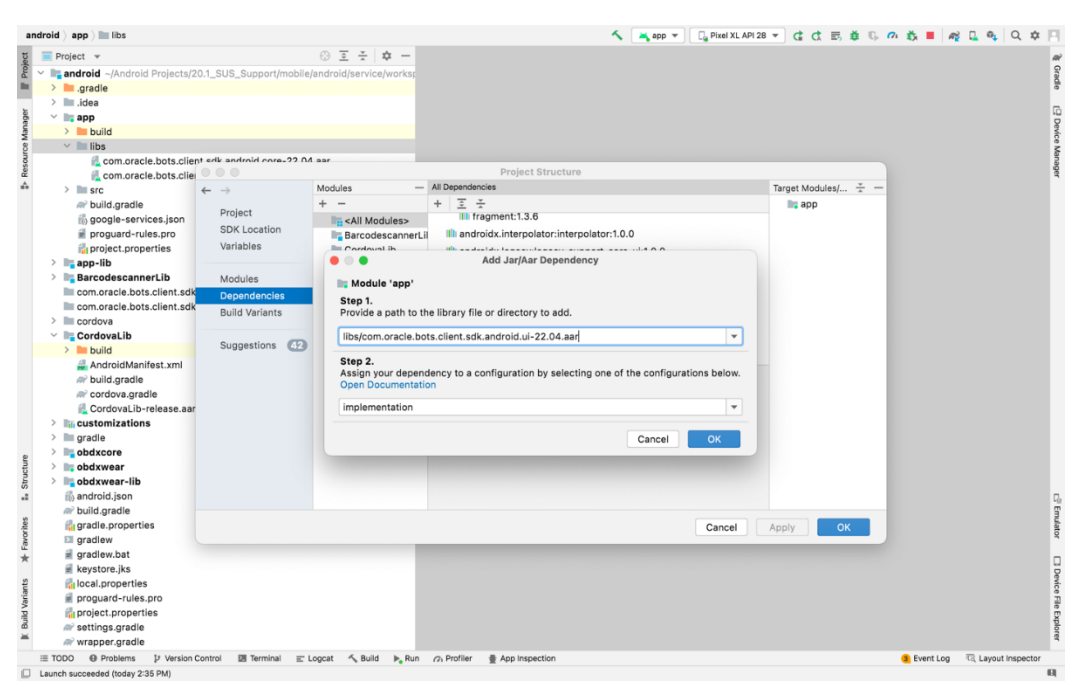

| android ) app ) 🖿 libs                               | ing Pixel XL API                                                                                                    | 28 🔻 🕻 🖒 🦉 🖏        | n 🕺 🔳 🏘 🕻 🍕 Q 🌣 🖪                        |
|------------------------------------------------------|----------------------------------------------------------------------------------------------------|---------------------|------------------------------------------|
| U Project V                                          | © 코 ·★   ✿ -                                                                                                    |                     | نم                                       |
| Android ~/Android Projects/20.1_SUS_Support/mobile/a | ndroid/service/works                                                                                                    |                     | Gra                                      |
| >gradle                                              |                                                                                                    |                     | 8                                        |
| > 🖿 .idea                                            |                                                                                                    |                     |                                          |
| 👌 🗸 🔤 app                                            |                                                                                                    |                     | 9                                        |
| 🗧 > 🖿 build                                          |                                                                                                    |                     | avio                                     |
| 8 🗸 🖿 libs                                           |                                                                                                    |                     | e se se se se se se se se se se se se se |
| com.oracle.bots.client edk android core-22.04        | aar aa aa aa aa aa aa aa aa aa aa aa aa                                                                                                    |                     | ana                                      |
| 🖉 候 com.oracle.bots.clier                            | Project Structure                                                                                                    |                     | Per                                      |
| $\Rightarrow$ > $\equiv$ src $\leftarrow$ >          | Modules All Dependencies                                                                                                    | Target Modules/ 🗼 — |                                          |
| @ build.gradle                                       | + + 호 ·                                                                                                    |                     |                                          |
| to google-services.json                              | Research Street Street |                     |                                          |
| proguard-rules.pro SDK Location                      | BarcodescannerLil Cordoval.ib                                                                                                    |                     |                                          |
| project.properties Variables                         | Cordousl ib                                                                                                    |                     |                                          |
| > 📑 app-lib                                          | Add Jar/Aar Dependency                                                                                                    |                     |                                          |
| > BarcodescannerLib Modules                          | Module 'app'                                                                                                    |                     |                                          |
| com.oracle.bots.client.sdk Dependencies              | Step 1.                                                                                                    | Nothing to show     |                                          |
| com.oracle.bots.client.sdk Build Variants            | Provide a path to the library file or directory to add.                                                                                                    | Nothing to show     |                                          |
| > cordova                                            |                                                                                                    |                     |                                          |
| CordovaLib Suggestions (42)                          | libs/com.oracle.bots.client.sdk.android.core-22.04.aar                                                                                                    |                     |                                          |
| > build                                              | Step 2                                                                                                    |                     |                                          |
| AndroidManitest.xml                                  | Assign your dependency to a configuration by selecting one of the configurations below.                                                                                                    |                     |                                          |
| m build.gradie                                       | Open Documentation                                                                                                    |                     |                                          |
| Cordova.gradie                                       | implementation                                                                                                    |                     |                                          |
| CordovaLib-release.dar                               |                                                                                                    |                     |                                          |
| > Customizations                                     | Orrest OK                                                                                                    |                     |                                          |
|                                                      | Cancel                                                                                                    |                     |                                          |
| blackore                                             |                                                                                                    |                     |                                          |
| > bodywear-lib                                       |                                                                                                    |                     |                                          |
| android.ison                                         |                                                                                                    |                     |                                          |
| @ build.gradle                                       |                                                                                                    |                     |                                          |
| 🦉 👘 gradle.properties                                | Cancel                                                                                                    | Apply OK            |                                          |
| S gradlew                                            |                                                                                                    |                     | q                                        |
| 🚽 🧃 gradlew.bat                                      |                                                                                                    |                     |                                          |
| 🖉 keystore.jks                                       |                                                                                                    |                     | i i i i i i i i i i i i i i i i i i i    |
| 을 Iocal.properties                                   |                                                                                                    |                     | evic                                     |
| 崖 📓 proguard-rules.pro                               |                                                                                                    |                     | 1                                        |
| project.properties                                   |                                                                                                    |                     | g                                        |
| a settings.gradie                                    |                                                                                                    |                     | plore                                    |
|                                                      |                                                                                                    |                     | 3                                        |
| TODO                                                 | gcat 🔨 Build  الج Run 🥢 Profiler 🔮 App Inspection                                                                                                    |                     | Event Log रद Layout Inspector            |
| Launch succeeded (today 2:35 PM)                     |                                                                                                    |                     | 9                                        |

7. Add Chatbot ID and Chatbot URL in app.properties.xml(zigbank\platforms\android\customizations\src\main\res\values)

<string name="CHATBOT\_ID">@@CHATBOT\_ID</string>

<string name="CHATBOT\_URL">@@CHATBOT\_URL</string>

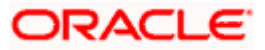

## **11. Live Experience Integration**

1. Download live experience android sdk from below download link.

https://www.oracle.com/downloads/cloud/oracle-live-experience-downloads.html

- Add libs folder at zigbank\platforms\android\app and copy below jars from downloaded sdk folder in it.
  - oracle.wsc.feature.clientsdk.android-7.2.1.1-SNAPSHOT.jar
  - peerconnection\_android-84.0.4147.105-25c2ac74afc25f65d111771dbfabd6db25d2498.jar
  - tyrus-standalone-client-1.13.jar
  - oracle.live.api-release.aar

| andr     | oid ) app ) 🖿 libs                                                                                                    | 🚨 🗸 🔝 android:app-lib [assemble] 🔻 🛛 Google Pixel XL 👻 🕨 🔅 🕼 🖓 🖛 🕅 🧙 🗏 🔍 🌣 🏓 |
|----------|----------------------------------------------------------------------------------------------------|------------------------------------------------------------------------------|
| <u>ت</u> | Project 👻 🛞 😇 😤 💠 —                                                                                                    |                                                                              |
| Proje    | android ~/Android Projects/21.1.0.1.0/mobile/android/service/workspace/zigbank/platforms/android                                                                                                    |                                                                              |
|          | > 🔤 .gradle                                                                                                    |                                                                              |
|          | > 🛄 .idea                                                                                                    |                                                                              |
| ger      | Y 📑 app                                                                                                    |                                                                              |
| fana     | > 🖿 build                                                                                                    |                                                                              |
| ce V     | Y 🖿 libs                                                                                                    |                                                                              |
| sour     | 🛃 oracle.live.api-release.aar                                                                                                    |                                                                              |
| Re       | oracle.wsc.feature.clientsdk.android-7.2.1.1-SNAPSHOT.jar                                                                                                    |                                                                              |
| -        | peerconnection_android-84.0.4147.105-d25c2ac74afc25f65d111771dbfabd6db25d2498.jar                                                                                                    |                                                                              |
|          | tyrus-standalone-client-1.13.jar                                                                                                    |                                                                              |
|          | > 🖿 src                                                                                                    |                                                                              |
|          |                                                                                                    |                                                                              |
|          | 🖏 google-services.json                                                                                                    |                                                                              |
|          | 🖉 proguard-rules.pro                                                                                                    | rywhere Double 🗘                                                             |
|          | > 📑 app-lib                                                                                                    |                                                                              |
|          | > 🔤 BarcodescannerLib                                                                                                    | >x0                                                                          |
|          | Image: Comparison of the second second se |                                                                              |
|          | image: com.oracle.bots.client.sdk.android.ui-20.8.1 [ui-20.8.1]                                                                                                    | s #E                                                                         |
|          | > 🖿 cordova                                                                                                    | Por 94                                                                       |
|          | > 🔤 CordovaLib                                                                                                    |                                                                              |
|          | > 🔤 customizations                                                                                                    | nere to open them                                                            |
|          | > i gradle                                                                                                    |                                                                              |
|          | > lig obdxcore                                                                                                    |                                                                              |
|          | > 📑 obdxwear                                                                                                    |                                                                              |
|          | > obdxwear-lib                                                                                                    |                                                                              |
|          | i android.json                                                                                                    |                                                                              |
| ctrin    | # build.gradie                                                                                                    |                                                                              |
| Stru     | gradlew                                                                                                    |                                                                              |
| -2       | e gradiew.bat                                                                                                    |                                                                              |
|          | keystore.jks                                                                                                    |                                                                              |
| ants     |                                                                                                    |                                                                              |
| Vari     | noiest properties                                                                                                    |                                                                              |
| hiu      | e settings gradle                                                                                                    |                                                                              |
| -        | eveningsig.ude                                                                                                    |                                                                              |
| >        | External Libraries                                                                                                    | 2                                                                            |
| < irks   | Scratches and Consoles                                                                                                    | 5                                                                            |
| kme      |                                                                                                    |                                                                              |
| Bot      |                                                                                                    |                                                                              |
|          |                                                                                                    | Į.                                                                           |
| 1        | Version Control 🕨 Run 🗏 TODO 😣 Problems 🕞 Profiler 🖃 Logcat 🔗 Profiler 🔮 App Inspection                                                                                                    | 🕏 Dependencies 🗵 Terminal 🔨 Build 🚺 Event Log 🖏 Layout Inspector             |
| 🗆 Li     | unch succeeded (23 minutes ago)                                                                                                    |                                                                              |

 Add Live Experience Client ID and Cloud Address in below two properties under app.properties.xml(zigbank\platforms\android\customizations\src\main\res\values) <string name="LX\_CLIENT\_ID">@ @CLIENT\_ID</string> <string name="LX\_ADDRESS">@ @ADDRESS</string>

Note: Add LX\_ADDRESS without https://

For example. If the LX\_ADDRESS is https://live.oraclecloud.com then add only live.oraclecloud.com.

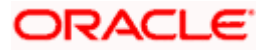

4. Un-comment the Live Experience SDK's from zigbank\platforms\android\app\build.gradle.

| and                                      |                                                                                                    | 🏂 🗸 🖍 (m/ android-app-lib (assemble) 💌 🛛 Pixel XL API 31 2 🔍 🕨 🏥 🥵 🍈 🎄 💷 🔍 🌩 🐌                                                                                                    |
|------------------------------------------|----------------------------------------------------------------------------------------------------|----------------------------------------------------------------------------------------------------|
| 5                                        |                                                                                                    | are build grade (app) 🚿                                                                                                    |
| Beue                                     | 🐂 android –/Android Projects/21.1.0.7.0/mobile/android                                                                                                    | Q- Plice W # Oresults f 4 Diffs in Kill 🗗 🕇                                                                                                    |
| WR                                       |                                                                                                    |                                                                                                    |
| unos                                     | > 🖿 .idea                                                                                                    | 339 implementation com.google.android.gms:play-services-auth-api-phone:17.4.0                                                                                                    |
| Rea                                      | V 🔤 app                                                                                                    | 340 implementation project(path: 'BarcodescannerLib')                                                                                                    |
| *                                        | > build                                                                                                    | 341 implementation project(:customizations')                                                                                                    |
| *                                        |                                                                                                    | 342 implementation project(':obdxcore')                                                                                                    |
| rojer                                    | ✓ Imain                                                                                                    | 343 //-GP UPAUTOVENITICATION                                                                                                    |
| 2                                        | > Dassets                                                                                                    | 344 implementation com.google.android.gms:play-services-identity:16.8.85                                                                                                    |
|                                          | 🗸 🖿 java                                                                                                    | 345 implementation 'androidx.blometric:Diometric:1.1.0'                                                                                                    |
|                                          | Image: Com.ofss.digx.mobile.android                                                                                                    | 346 implementation 'com.google.android.gms:play-services-vision:19.8.87                                                                                                    |
|                                          | 🖿 plugins                                                                                                    | 347 Implementation 'com.google.android.play:core:1.18.3'                                                                                                    |
|                                          | LiveExperienceActivity                                                                                                    | 348 implementation 'org.altbeacon:android-beacon-library:2.19.2'                                                                                                    |
|                                          | RootCheckFlags                                                                                                    | 349 implementation 'com.google.android.play:integrity:1.8.2'                                                                                                    |
|                                          | SplashActivity                                                                                                    |                                                                                                    |
|                                          | > mres                                                                                                    |                                                                                                    |
|                                          | AndroidManifest.xmi                                                                                                    | <pre>352 implementation files('libs/oracle.live.api-release.aar')</pre>                                                                                                    |
|                                          | ar build.gradie                                                                                                    | <pre>353 implementation 'org.slf4j:slf4j-log4j12:1.7.25'</pre>                                                                                                    |
|                                          | a proquard-rulas pro                                                                                                    | <pre>354 implementation files('libs/oracle.wsc.feature.clientsdk.android-7.2,1,1-SNAPSHOT.jar')</pre>                                                                                                    |
|                                          | <ul> <li>Iti app-lib</li> </ul>                                                                                                    | 355 implementation files('libs/peerconnection_android-98.0.4758.80-a6b138d6b4ef3a5b2c87f899b67f3b5c8dd3c802.jar')                                                                                                    |
|                                          | gradle                                                                                                    |                                                                                                    |
|                                          |                                                                                                    |                                                                                                    |
|                                          |                                                                                                    | 358 \$// implementation "com.jumic.android:core:\${JUMIQ_SDK_VERSION}@aar"                                                                                                    |
|                                          |                                                                                                    | dependencies{}                                                                                                    |
| ця в                                     |                                                                                                    |                                                                                                    |
| Le Structure II. Build Variants II Bookm | A Android: Tinished Al 29/03/23, 3340 pm with 19<br>A stodywar-Iib preparkotilinBuildSrightAde<br>A Mapping new ns http://schems.android.<br>A Mapping new ns http://schems.android. | <pre>sec_200 mg<br/>maring: Happing new ns http://ishemas.android.com/sdk/android/repo/addon2/02 to old ns http://ishemas.android<br/>com/sds/undroid/repo/sdm/mroid/repo/sdm/mroid</pre> |
|                                          | 🖞 Version Control 🛛 E Logcat 🔨 Build 📚 Dependencies                                                                                                    | 표 TODO 🚯 Problems 😰 Terminal 💽 Services 🔮 App Inspection 🕫 Layout Inspector                                                                                                    |
| 101                                      | daemon started successfully (18 minutes ago)                                                                                                    | 356:66 (405 chars 5 line breaks) LF UTE-8 4 spaces 💁                                                                                                    |

5. Add LiveExperienceActivtiy.java folder from AppExtensions\live experience\ at zigbank\platforms\android\app\src\main\java\com\ofss\digx\mobile\android

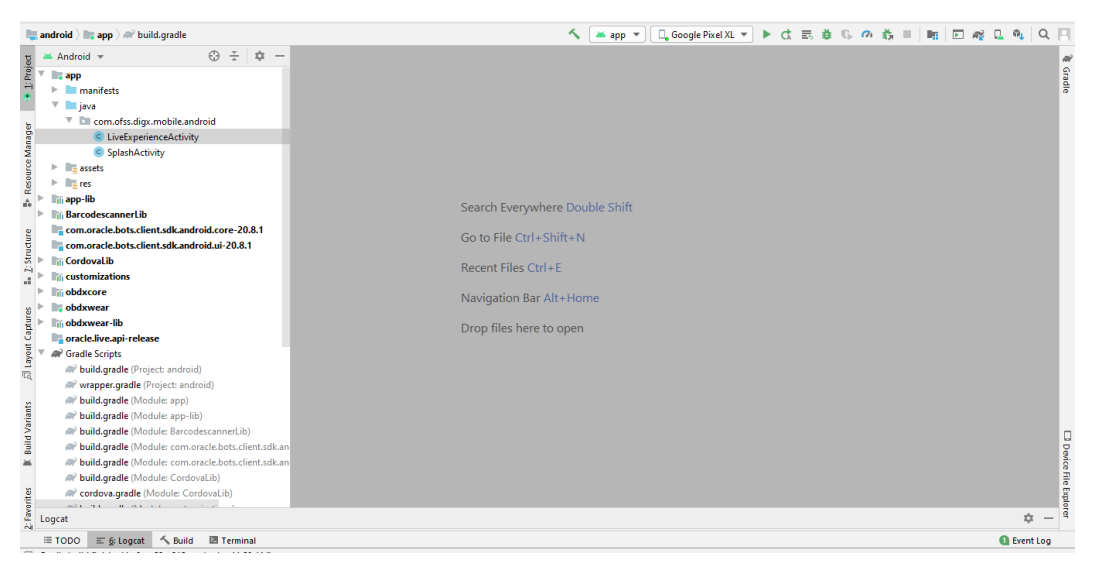

6. Un-comment LiveExperienceActivity from

zigbank\platforms\android\app\src\main\AndroidManifest.xml

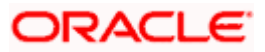

## 12. Push Notification 2FA configuration

If Push notification 2fa is enabled at bank side for any transaction then, the screen displays message to wait for the push notification to accept/reject the transaction authentication. The message as well contains a timer of 5 minutes displayed on the UI. This value is set in the UI code. If bank needs to change this value, bank needs to update the value in UI code:

File path: channel/metadata/user-components/push-out-of-band/push-out-of-band/hook.js

Code to be changed: const mins = <<value>>;

Update the value to what bank needs to set it. This value is in minutes.

So, ideally 5 minutes (existing value in base UI code) is an ideal time. Any changes made in this value should satisfy below pre-condition.

- 1. There is an OTP expiration time set in "digx\_fw\_config\_ALL\_b" table.
- 2. Also, there is business policy check set to 10 minutes for validation of the generated 2fa token. Bank can write their own business policy where they can modify the 10 minutes time.

So, the time in UI code should not exceed 10 minutes and OTP expiration time in "digx\_fw\_config\_ALL\_b" table.

Home

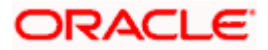